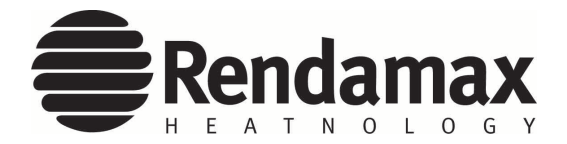

## **RENDAMAX R1000 Series**

- **GB** Operating Manual authorized technicians only
- (IT) Istruzioni d'uso (Italian market) solo per tecnici autorizzati
- **DE** Betriebsanleitung für die autorisierte Fachkraft
- Руководство по монтажу и эксплуатации только для авторизованных технических

специалистов

- ES Manual de uso solo para técnicos autorizados
- SL Priročnik za uporabo samo za pooblaščeno tehnično osebje

## GR Εγχειρίδιο λειτουργίας

μόνο για εξουσιοδοτημένους τεχνικούς

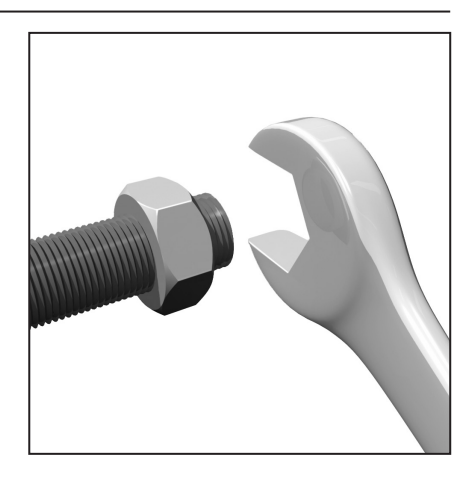

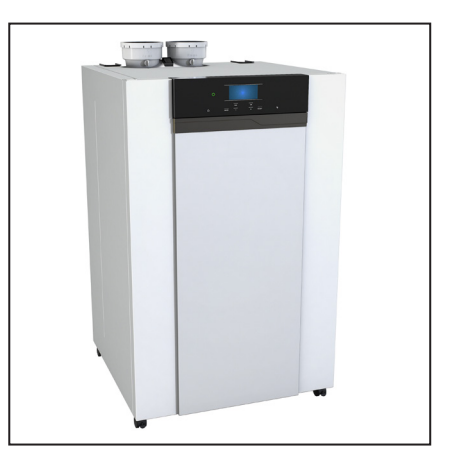

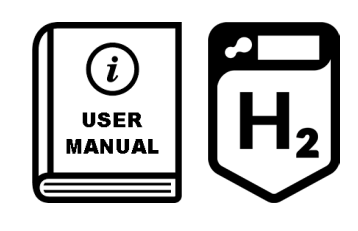

## **Table of contents**

| Safety regulations        | General regulations<br>Intended use<br>Standards and regulations                                                                                                    | 3<br>3<br>3                                                                                                    |
|---------------------------|----------------------------------------------------------------------------------------------------|----------------------------------------------------------------------------------------------------|
| Product description       | Functional description - R1000 SERIES<br>Hydraulic circuit diagram<br>Technical data / ERP data<br>Dimensions                                                                                                    | 4-5<br>6<br>7-8<br>9-10                                                                                                    |
| Delivery scope            | Standard version / Accessories<br>Cascade<br>Cascade exampless<br>Cascade accessories                                                                                                    | 11<br>12<br>13-14<br>15-17                                                                                                    |
| Installation              | Boiler transport         Installation / Connections         Hydraulics Circulation pumps         Cascade floor standing in line         Cascade floor standing back-to-back         Connecting the boiler         Cascade accessories         Single boiler external         Single boiler back-pack         Dimensions headers, low loss headers and bends         Water and hydraulic system         Heating water quality         System water additives         Expansion vessel         Gas line         Condensate connection         Hot water supply         Air - / flue gas ducts         Collective flue gas outlet         Electrical connection         Temperature sensors         External controls         eBus2 controls         Wiring diagram         Filling the system | $\begin{array}{c} 18\\ 19\\ 20\\ 21\\ 22\\ 23\\ 24\\ 25\\ 25\\ 26\\ 27\\ 27\\ 28\\ 29\\ 30\\ 31\\ 32\\ 33-37\\ 38-39\\ 40-43\\ 44\\ 45\\ 46\\ 47-48\\ 49\\ \end{array}$ |
| Boiler setting            | Boiler setting                                                                                                    | 50                                                                                                    |
| Operation                 | Description of display<br>Description of display and keyboard<br>Structure of the User Menu<br>Change the settings (expert level)<br>Parameter listing<br>Function Thermoregulation<br>Room temperature day / night<br>Time programs Heating<br>Heating curve Slope<br>Heating curve Parallel shift<br>Automatic summer / winter changeover                                                                                                    | 51<br>52<br>53<br>54<br>55-74<br>75<br>76<br>76<br>76<br>76<br>77                                                                                                    |
| Commissioning             | Change the language on the screen<br>Change the time and date<br>Parameter adaption to the heating system<br>Weather compensation<br>Select thermoregulation type<br>Inspection<br>Flue gas analysis<br>Full load (Step 1/3)<br>Low load (Step 2/3)<br>Adjustment on the gas valve (Step 3/3)                                                                                                    | 78<br>79<br>80-81<br>82<br>83<br>83-87<br>84-85<br>86<br>87                                                                                                    |
| Maintenance               | Decommissioning and maintenance works<br>Inspection and maintenance interval<br>Maintenance details<br>Maintenance warning<br>Inspection overview<br>Maintenance overview                                                                                                    | 88<br>89-93<br>93<br>94<br>95                                                                                                    |
| Errors                    | Error codes and fault finding<br>Reset a Fault code<br>View Error code History<br>Disposal and recycling                                                                                                    | 96-98<br>99<br>100<br>101                                                                                                    |
| Annendiv                  | Sensor resistance                                                                                                    | 102                                                                                                    |
| Declaration of conformity |                                                                                                    | 103                                                                                                    |

Version: 00.11.00 09-2023

## **General regulations** Intended use Standards and regulations

#### **General regulations**

This document contains important information with regard to safety and reliability of the installation, its commissioning and the operation of the R1000 boiler. All described activities must be carried out exclusively by authorized technicians.

Only OEM parts of the boiler manufacturer may be used; in contrary cases, our warranty and guarantee provisions are excluded.

#### Intended use

The R1000 is a condensing and modulating gas boiler, floor standing and is delivered with a pre-mix burner. The maximum target temperature of the boiler is 90°C.

#### Standards and regulations

All applicable standards (both European and national) must be observed during the installation and operation of the R1000 boiler, including:

- Local building regulations, with regard to the installation of heating facilities and waste gas exhaust systems:
- Regulations about a connection to the electrical utility network (mains);
- Regulations of the local gas utility; Standards and regulations concerning safety facilities for heating systems;
- Additional local laws/regulations, which are applicable to the installation and operation of heating systems.
- See the chapter "Commissioning", for those regulations applicable to heating water and warm water quality.

#### The R1000 boiler is CE-certified and conforms to the following European directives and standards:

- 92 / 42 / EEC Efficiency of hot water heating systems
- 2016 / 426 / EU
- Gas appliance regulation 2014 / 35 / EU
- Low voltage directive 2014 / 30 / EU
- EMC directive 2015/863/EU
- -
- DIN EN 50581 (2012) DIN EN 15036-1 (2006) \_
- DIN EN 13203-2 (2014)
- EN 15502-1 (2021)
- Requirements for gas-fired systems

- Part 1: General requirements and tests

- EN 15502-2 Requirements for gas-fired systems - Part 2-1: Type C such as B2, B3 and B5 with nominal caloric debit =< 1000 kW
- EN 55014-1 (2011) EMC -Requirements for household appliances, electrical tools and similar equipment - Part 1: Emissions
- EN 55014-2 (2008) EMC -Requirements for household appliances, electrical tools and similar equipment - Part 2: Safety product family standard
- EN 61000-3-2 (2021) Electromagnetic compatibility (EMC) - Part 3-2: Framework conditions - framework conditions for current fluctuations (current drain 16 A per phase)
- EN 61000-3-3 (2021) Electromagnetic compatibility (EMC) - Part 3-3: Framework conditions for voltage fluctuations, voltage loss and flicker in public low-voltage networks, for equipment with a nominal 16 A current per phase, which are not subject to any special connection regulations.
- EN 60335-1 (2019) Household and similar electrical equipment - Safety - Part 1: General requirements
- EN 60335-2-102 (2016) Household and similar electrical equipment - Safety - Part 1: Special requirements for gas, oil and solid fuel-fired equipment with electrical connections

#### **UKCA** labelling

The UKCA mark guarantees that the appliance conforms to the following UK regulations:

- Gas Appliances Regulation (Regulation (EU) 2016/426 as brought into GB law and amended) and the Gas Appliances (Enforcement) and Miscellaneous Amendment Regulations 2018 (S.I. 2018 No. 389, as amended)
- The Ecodesign for Energy-Related Products and Energy Information (Amendment) (EU Exit) Regulations 2019 (S.I. 2019 No. 539, as amended)
- BED (Boiler Efficiency Directive) only art.7 (2), art.8 and annex III, IV. V
- Electrical Equipment (Safety)

Regulations 2016 (S.I. 2016 No 1101, as amended)

- Electromagnetic Compatibility Regulations 2016 (S.I. 2016 No. 1091, as amended)
- The Restriction of the Use of Certain Hazardous Substances in Electrical and Electronic Equipment Regulations 2012 (S.I. 2012 No. 3031, as amended).

#### It is necessary that the currently valid local normatives will be observed. UK:

#### **British Standards**

- BS 5440 BS 6644 BS 6891 -BS 7074 - BS 8552 -BS EN 60335 Pt1 - BS EN 12828
- **IGEM Documents**
- IGE/UP/1&1A IGE/UP/2 -IGE/UP/10

#### **UK Regulation**

- Clean Air Act 1993
- **IEE Regulations**
- **Building Regulations**
- Gas Safety (Installation & Use) Reg.

#### **Other Guidance**

- **ICOM BSRIA Documents** BG29/2012
- BG50/2013 CIBSE Guides (B1, C, F)
- HSE INDG 436

#### Water Supply (Water Fittings) Regulations - 1999 schedule 2 cl15.3 (UK)

Fluid category 3, when installed with plate heat exchanger due to product capacity and no pressurization unit needed. For more information contact local offices.

Incorrect operation can cause damage to the boiler and system components and has the potential to introduce hazards. Only persons with appropriate knowledge and qualifications, should be allowed to make adjustments to the boiler and associated equipment.

The equipment may not be used by children, by persons with a hindrance of bodily, mental or sensory capacities, or with insufficient experience and knowhow, unless they are supervised or have received corresponding instructions.

It must be ensured that children cannot play with the equipment.

## **R1000 Series**

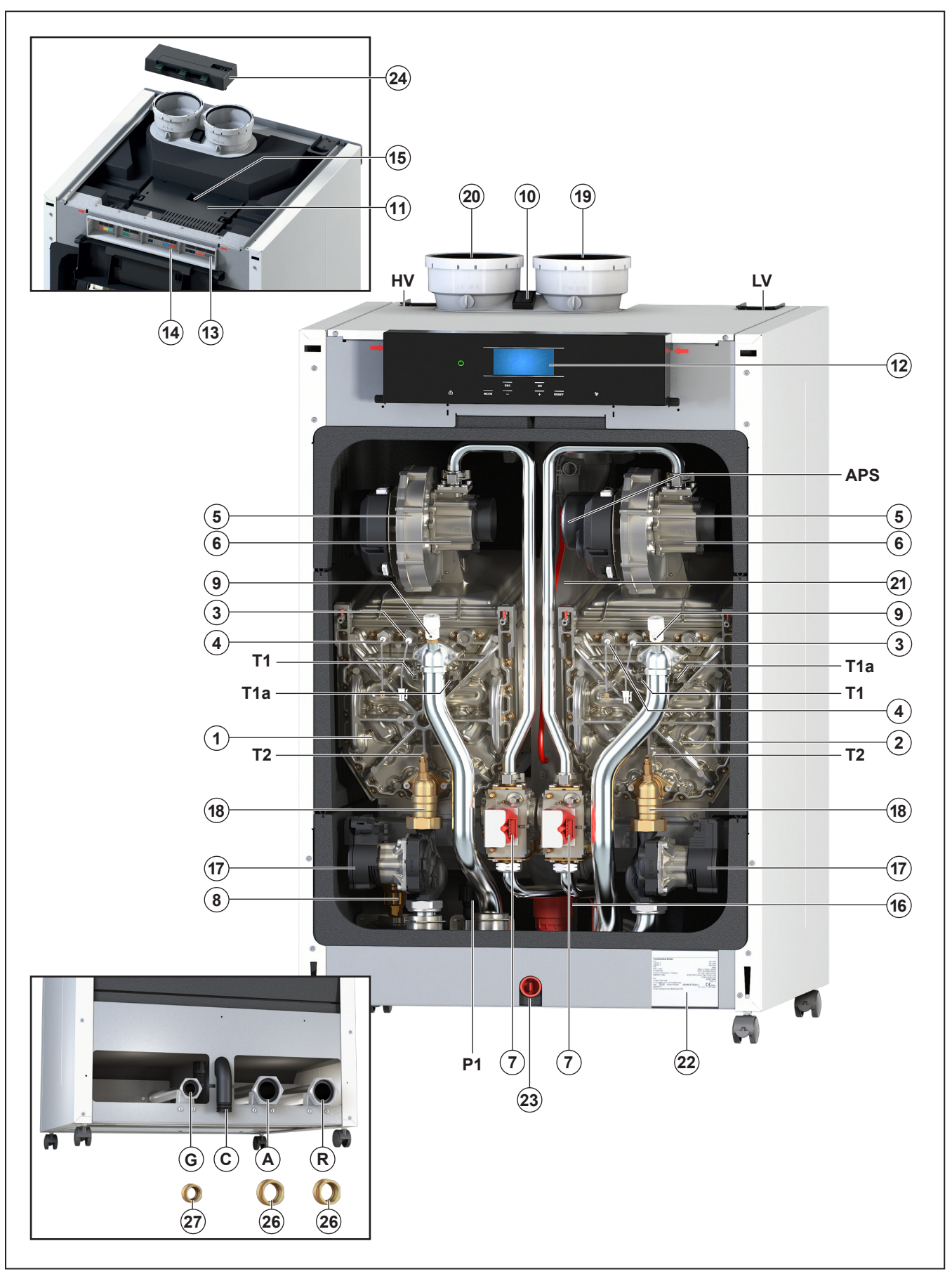

# **R1000 Series**

#### Legend:

- 1. heat exchanger 1 (see table)
- 2. heat exchanger 2 (see table)
- 3. ignition electrode
- 4. detection electrode
- 5. fan unit
- 6. venturi
- 7. gas valve
- 8. automatic air vent
- 9. manual air vent
- 10. main switch 230V
- 11. boiler control unit
- 12. control unit HMI
- 13. connection terminal
- 14. connection terminal cascade bus communication
- 15. connection terminal pc
- 16. dirt collector
- 17. circulation pump
- 18. water no return valve
- 19. flue connection
- 20. air supply
- 21. collective flue pipe
- 22. information plate
- 23. drainage cap
- 24. clip 3 zone (accessory)
- 25. air/flue connection concentric (optional for R1000 60-70-100-120-140)
- 26. water pipe adapter 1 1/2" (accessory)
- 27. gas pipe adapter 1" (accessory)
- T1 flow sensor
- T1a secondary flow sensor
- T2 return sensor
- P1 water pressure sensor
- APS Air Pressure Switch
- HV high voltage electrical supply
- LV low voltage electrical supply
- G gas pipe
- A flow pipe CH
- R return pipe CH
- C condensate drain pipe

| Boiler type | Exchanger 1 | Exchanger 2 |  |  |  |  |
|-------------|-------------|-------------|--|--|--|--|
| 60          | iCon XL1    | -           |  |  |  |  |
| 70          | iCon XL1    | -           |  |  |  |  |
| 100         | iCon XL2    | -           |  |  |  |  |
| 120         | iCon XL1    | iCon XL1    |  |  |  |  |
| 140         | iCon XL1    | iCon XL1    |  |  |  |  |
| 170         | iCon XL2    | iCon XL1    |  |  |  |  |
| 200         | iCon XL2    | iCon XL2    |  |  |  |  |

#### Product description

The R1000 is a condensing and modulating gas boiler with one or two pre-mix burners, floor standing. It is characterized by the following features:

- A large modulation range that guarantees a long burner service life, while minimizing standby losses, start-up emissions and material wear-and-tear.
- Flue gas temperature below 80°C
- Also suitable for room sealed conditions
- Control panel with all operational
- elements - Microprocessor, with multi-
- Microprocessor, with multifunctional display
- Automated ignition, with repetition and ionization monitoring
- Water pressure monitoring
- Energy-saving pump
- Stainless steel heat exchanger with smooth tube condenser
- Very maintenance-friendly
- Ready for weather-compensated control (accessory)
- Cascadecontroller up to 8 boilers
- External controls (accessory) by on/off, eBus or 0-10V
- Modern metal panelling, stove-enamelled

#### **Functional description**

The control unit modifies the heating performance to the current heating requirements, by changing the default values of the fan rotating speed. In this regard, the boiler flow temperature is continually measured via a sensor. In case of a deviation of the actual temperature from the target temperature, the control unit reacts immediately and adjusts the RPM of the fan, and with that the boiler performance via the gas armature. A deviation can be due to:

- A changed default value of the boiler temperature, via the ATG heating control unit
- A change on the outdoor temperature
- Request for Domestic Hot Water
- Changed heating curve

By means of the integration of the individual components in a system, and within the control range of the equipment, it is ensured that the boiler performance always corresponds to the actual heating requirements.

#### **Delivery scope**

The boiler, which has been assembled at the factory and is ready to use, is delivered in cardboard packaging. The following is contained in the delivery scope of the R1000:

- Modulating high efficiency gas-fired boiler, 16.5 to 200kW
- High efficiency pump(s)
   Boiler/Cascade controller

#### Accessories:

- Boiler connection fittings
- Headers for 2 and 3 boilers
- Low loss headers up to 1600kW
- Plate heat exchanger up to 465kW
- Insulation packs
- Boiler frames for free standing units
- Exhaust pipe connection fittings
- Control for 3 extra heating zones
- Gateway for Modbus, Bacnet, Ion, KNX.

For detailed information see the chapter "delivery scope".

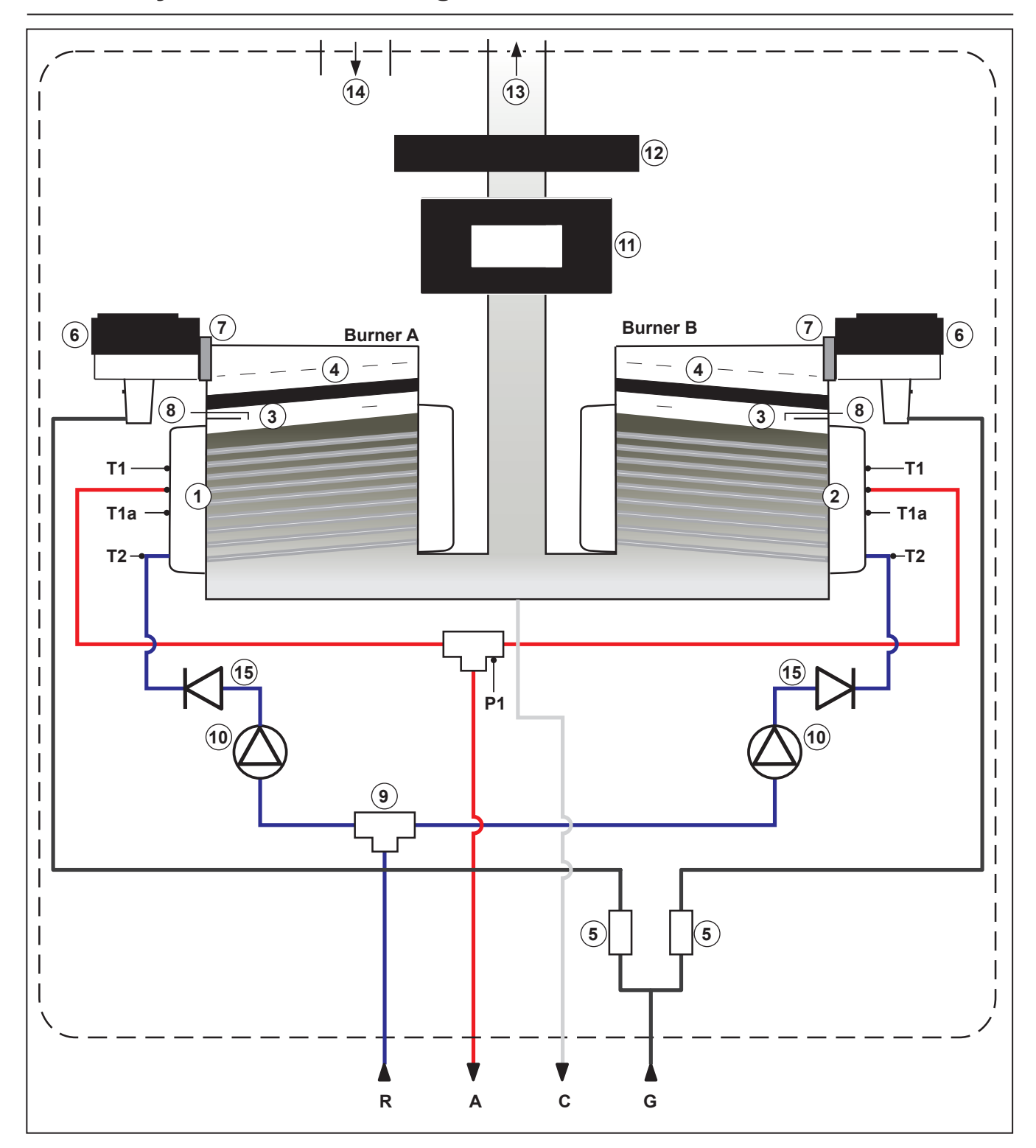

R1000 hydraulic circuit diagram

#### Legend:

- 1 heat exchanger 1 = burner A
- 2 heat exchanger 2 = burner B
- 3 ignition
- 4 ceramic burner5 gas valve
- 5 gas 6 fan
- 7 flue non-return valve
- 8 venturi
- 9 automatic air vent
- 10 circulation pump
- 11 control unit HMI
- 12 burner control unit
- 13 flue gas outlet
- 14 air inlet
- 15 water non return valve

- T1 flow sensor
- T1a secondary flow sensor
- T2 return sensor
- P1 water pressure sensor
- G gas pipe
- A flow pipe CH
- R return pipe CH
- C condensate drain pipe

# **Technical data**

| Type R1000                                        |     | l              |         | 1                 | R0060   | R0070   | R0100          | R0120              | R0140              | R0170              | R0200              |
|---------------------------------------------------|-----|----------------|---------|-------------------|---------|---------|----------------|--------------------|--------------------|--------------------|--------------------|
| Permit                                            | i   |                | 1       |                   |         |         | C              | E0063CT344         | 9                  |                    |                    |
| Category                                          |     |                |         | 1                 |         |         |                | GB: II2H3P         |                    |                    |                    |
| Heat exchanger type                               |     |                |         |                   | iConXL1 | iConXL1 | iConXL2        | iConXL1<br>iConXL1 | iConXL1<br>iConXL1 | iConXL1<br>iConXL2 | iConXL2<br>iConXL2 |
| Output                                            | G20 | Full load      | 80/60°C | kW                | 56,9    | 65,4    | 90,2           | 110,8              | 130,5              | 155,5              | 180,3              |
|                                                   |     |                | 40/30°C | kW                | 62,6    | 72,0    | 99,0           | 122,2              | 142,4              | 170,9              | 197,4              |
|                                                   |     | Low load       | 80/60°C | kW                | 14,7    | 14,6    | 18,1           | 14,7               | 14,6               | 14,6               | 18,1               |
|                                                   |     |                | 40/30°C | kW                | 16,1    | 16,1    | 19,9           | 16,2               | 16,0               | 16,1               | 19,8               |
|                                                   | G31 | Full load      | 80/60°C | kW                | 56,9    | 65,4    | 90,2           | 110,8              | 130,5              | 155,5              | 180,3              |
|                                                   | 1   |                | 40/30°C | kW                | 62,6    | 72,0    | 99,0           | 122,2              | 142,4              | 170,9              | 197,4              |
|                                                   |     | Low load       | 80/60°C | kW                | 23,3    | 23,2    | 34,3           | 23,3               | 23,2               | 23,2               | 34,3               |
|                                                   |     |                | 40/30°C | kW                | 25,6    | 25,6    | 37,7           | 25,7               | 25,3               | 25,5               | 37,6               |
| Input                                             | G20 | Full load      | 1       | kW                | 57,9    | 66,7    | 92,3           | 112,8              | 133,2              | 158,8              | 184,5              |
|                                                   | i i | Low load       |         | kW                | 14,9    | 14,9    | 18,5           | 14,9               | 14,9               | 14,9               | 18,5               |
|                                                   | G31 | Full load      |         | kW                | 57,9    | 66,7    | 92,3           | 112,8              | 133,2              | 158,8              | 184,5              |
|                                                   |     | Low load       |         | kW                | 23,6    | 23,6    | 35,0           | 23,6               | 23,6               | 23,6               | 35,0               |
| Gas consumption                                   | G20 | Full load      | 1       | m³/h              | 6,13    | 7,06    | 9,77           | 11,94              | 14,10              | 16,80              | 19,52              |
|                                                   |     | Low load       |         | m³/h              | 1,57    | 1,57    | 1,95           | 1,57               | 1,57               | 1,57               | 1,95               |
|                                                   | G31 | Full load      |         | m³/h              | 2,37    | 2,73    | 3,78           | 4,61               | 5,45               | 6,50               | 7,55               |
|                                                   |     | Low load       |         | m³/h              | 0,97    | 0,97    | 1,43           | 0,97               | 0,97               | 0,97               | 1,43               |
| Boiler efficiency                                 |     | Full load      | 80/60°C | %                 | 98,2    | 98,0    | 97,7           | 98,2               | 98,0               | 97,9               | 97,7               |
|                                                   |     | Full load      | 40/30°C | %                 | 108,1   | 108,0   | 107,3          | 108,3              | 106,9              | 107,6              | 107,0              |
|                                                   |     | Low load       | 80/60°C | %                 | 98,5    | 98,3    | 97,9           | 98,5               | 98,3               | 98,2               | 97,9               |
|                                                   |     | Low load       | 40/30°C | %                 | 108,5   | 108,4   | 107,6          | 108,7              | 107,3              | 107,9              | 107,3              |
| With hydrogen (H <sub>2</sub> ) in natural gas    |     |                |         |                   |         |         |                |                    |                    |                    |                    |
| Max. H <sub>2</sub> in natural gas                |     |                |         | %                 | 20      | 20      | 20             | 20                 | 20                 | 20                 | 20                 |
| Marking GAS type / size restrictor H <sub>2</sub> |     | left or single |         | left or<br>single | G20 / S | G20 / S | G20 / L        | G20 / S            | G20 / S            | G20 / L            | G20 / L            |
| Marking GAS type / size restrictor H <sub>2</sub> |     | right          |         | right             |         |         |                | G20 / S            | G20 / S            | G20 / S            | G20 / L            |
| Gas type                                          |     |                |         |                   |         |         | Natural        | gas or Propa       | ne gas             |                    |                    |
| O <sub>2</sub> natural gas                        |     | min./max       |         | Vol. %            |         |         |                | 5,3 / 4,8          |                    |                    |                    |
| NOx class                                         |     |                |         |                   | 6       | 6       | 6              | 6                  | 6                  | 6                  | 6                  |
| Max. flue gas temperature                         |     |                |         | 80/60°C           | 62      | 61      | 71             | 62                 | 61                 | 72                 | 71                 |
| Mass flow of flue gas                             |     |                |         | kg/h              | 104,0   | 119,8   | 165,8          | 202,6              | 239,3              | 285,3              | 331,5              |
| Overpressure at boiler output                     |     | max            |         | Ра                | 161     | 156     | 243            | 143                | 200                | 215                | 265                |
| Water volume in heating circuit                   |     | max            |         | 1                 | 9,3     | 9,3     | 13,9           | 16,8               | 16,8               | 21,3               | 25,8               |
| Weight                                            |     |                |         | kg                | 73      | 73      | 80             | 127                | 127                | 132                | 140                |
| Gas flow pressure - standard                      |     |                |         | mbar              |         |         |                | 20                 |                    |                    |                    |
| Gas flow-pressure min./max.                       |     |                |         | mbar              |         |         |                | 17 / 25            |                    |                    |                    |
| Operating pressure of heating unit                |     | min./max       |         | bar               |         |         | 1* / 6 bar (*0 | ),5bar: boiler s   | hut off limit)     |                    |                    |
| Voltage/frequency                                 |     | min./max       |         | Volt/Hz           |         | 0       |                | 230 / 50           |                    |                    |                    |
| Max. power consumption                            |     |                |         | W                 | 145     | 155     | 250            | 260                | 375                | 428                | 430                |
| Power consumption part load                       |     |                |         | W                 | 53      | 53      | 53             | 55                 | 55                 | 51                 | 51                 |
| Power consumption stand by                        |     |                |         | W                 | 5       | 5       | 5              | 6,8                | 6,8                | 6,8                | 6,8                |
| Width / depth / height                            |     |                |         | mm                | 1100/5  | 30/595  | 1100/530/675   | 1100/6             | 90/595             | 1100/6             | 90/675             |
| Gas connection                                    |     |                |         | R                 |         |         | Rp 1 1/4"      | (flat gasket co    | nnection)          |                    |                    |
| Flow / Return connection                          |     |                |         | R                 |         |         | Rp 2" (fl      | at gasket con      | nection)           |                    |                    |
| Fluegas Outlet                                    |     | Diameter       |         | DN                | 100     | 100     | 100            | 100                | 100                | 130                | 130                |
| Air inlet                                         |     | Internal       |         | in mm             | 100     | 100     | 100            | 100                | 100                | 130                | 130                |
| Condensate tube                                   |     | External       |         | in mm             | 35      | 35      | 35             | 35                 | 35                 | 35                 | 35                 |

# Technical data ErP data

| Type R1000                                                        |                      | 60        | 70    | 100   | 120   | 140   | 170   | 200   |
|-------------------------------------------------------------------|----------------------|-----------|-------|-------|-------|-------|-------|-------|
| ErP data according to 2010/30/EU and 811/2013/EU                  |                      |           |       |       |       |       |       |       |
| Seasonal room-heating energy efficiency class                     |                      | Α         | A     |       |       |       |       |       |
| Nominal heat output                                               | P <sub>n</sub> (kW)  | 57        | 65    | 90    | 111   | 131   | 156   | 180   |
| Seasonal room-heating energy efficiency class                     | η <sub>s</sub> (%)   | 93        | 93    | 93    | 93    | 93    | 93    | 93    |
| Annual energy consumption                                         | Q <sub>HE</sub> (GJ) | 177       | 202   | 280   | 342   | 404   | 482   | 558   |
| Noise output level, inside                                        | L <sub>wa</sub> (dB) | 62        | 65    | 60    | 67    | 70    | 67    | 63    |
|                                                                   |                      | · · · · · |       |       |       |       |       |       |
| At rated heat output and high-temperature regime (80/60°C)        | P4 (kW)              | 56,9      | 65,3  | 90,2  | 110,8 | 130,6 | 155,6 | 180,3 |
| At 30 % of rated heat output and low-temperature regime (36/30°C) | P1 (kW)              | 19,0      | 21,8  | 30,2  | 37,0  | 43,7  | 52,0  | 60,4  |
| At rated heat output and high-temperature regime (GCV)            | η4 (%)               | 88,4      | 88,2  | 87,9  | 88,4  | 88,2  | 88,2  | 87,9  |
| At 30 % of rated heat output and low-temperature regime (GCV)     | η1 (%)               | 98,4      | 98,3  | 98,2  | 98,4  | 98,3  | 98,2  | 98,2  |
|                                                                   |                      |           |       |       |       |       |       |       |
| At full load                                                      | elmax (kW)           | 0,126     | 0,137 | 0,120 | 0,314 | 0,418 | 0,464 | 0,450 |
| At part load                                                      | elmin (kW)           | 0,081     | 0,045 | 0,095 | 0,066 | 0,071 | 0,109 | 0,099 |
| In standby mode                                                   | Psb (kW)             | 0,005     | 0,005 | 0,005 | 0,007 | 0,007 | 0,007 | 0,007 |
| Standby heat loss                                                 | Pstby (kw)           | 0,086     | 0,086 | 0,075 | 0,079 | 0,079 | 0,100 | 0,141 |

# **Dimensions of R1000 single engine**

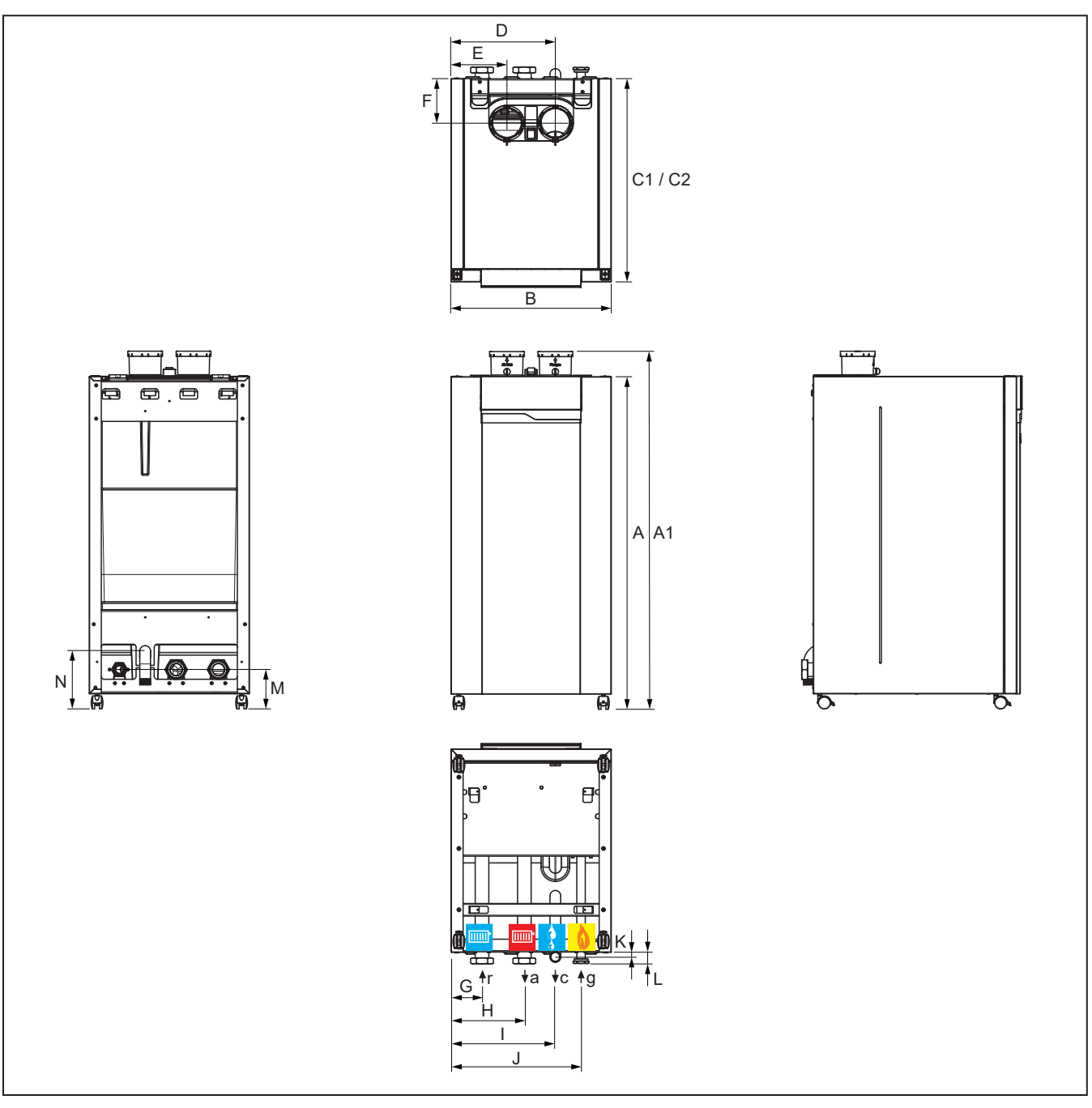

|         | Type R1000                         |    | 60-70 | 100  |
|---------|------------------------------------|----|-------|------|
| Α       | Boiler height                      | mm | 1100  | 1100 |
| A1      | Boiler height with flue connection | mm | 1185  | 1185 |
| в       | Boiler width                       | mm | 530   | 530  |
| C1 / C2 | Boiler depth                       | mm | 595   | 675  |
| D       | Flue gas nozzle parallel           | mm | 345   | 345  |
| E       | Air intake parallel                | mm | 185   | 185  |
| F       | Flue gas nozzle                    | mm | 150   | 150  |
| G       | Boiler return connection           | mm | 103   | 103  |
| н       | Boiler flow connection             | mm | 243   | 243  |
| I       | Condensate connection              | mm | 345   | 345  |
| J       | Gas connection                     | mm | 430   | 430  |
| к       | Condensate connection              | mm | 15    | 15   |
| L       | Boiler return-flow-gas             | mm | 35    | 35   |
| М       | Boiler return-flow-gas             | mm | 130   | 130  |
| Ν       | Condensate connection              | mm | 190   | 190  |

| Boile | r connections                  |    |           |           |
|-------|--------------------------------|----|-----------|-----------|
|       | Type R1000                     |    | 60-70     | 100       |
|       | Flue connection concentric     | mm | 100/150*  | 100/150*  |
|       | Flue gas connection parallel   | mm | 100       | 100       |
|       | Air supply connection parallel | mm | 100       | 100       |
| g     | Gas connection                 |    | 1 1/4"    | 1 1/4"    |
|       | Gas connection**               |    | 1" **     | 1" **     |
| с     | Condensate connection          | mm | 35        | 35        |
| а     | Boiler flow connection         |    | 2"        | 2"        |
|       | Boiler flow connection**       |    | 1 1/2" ** | 1 1/2" ** |
| r     | Boiler return connection       |    | 2"        | 2"        |
|       | Boiler return connection**     |    | 1 1/2" ** | 1 1/2" ** |

\* with concentric adaptor (accessory)
 \*\* with water/gas connection reduction kit (accessory)

# **Dimensions of R1000 double engine**

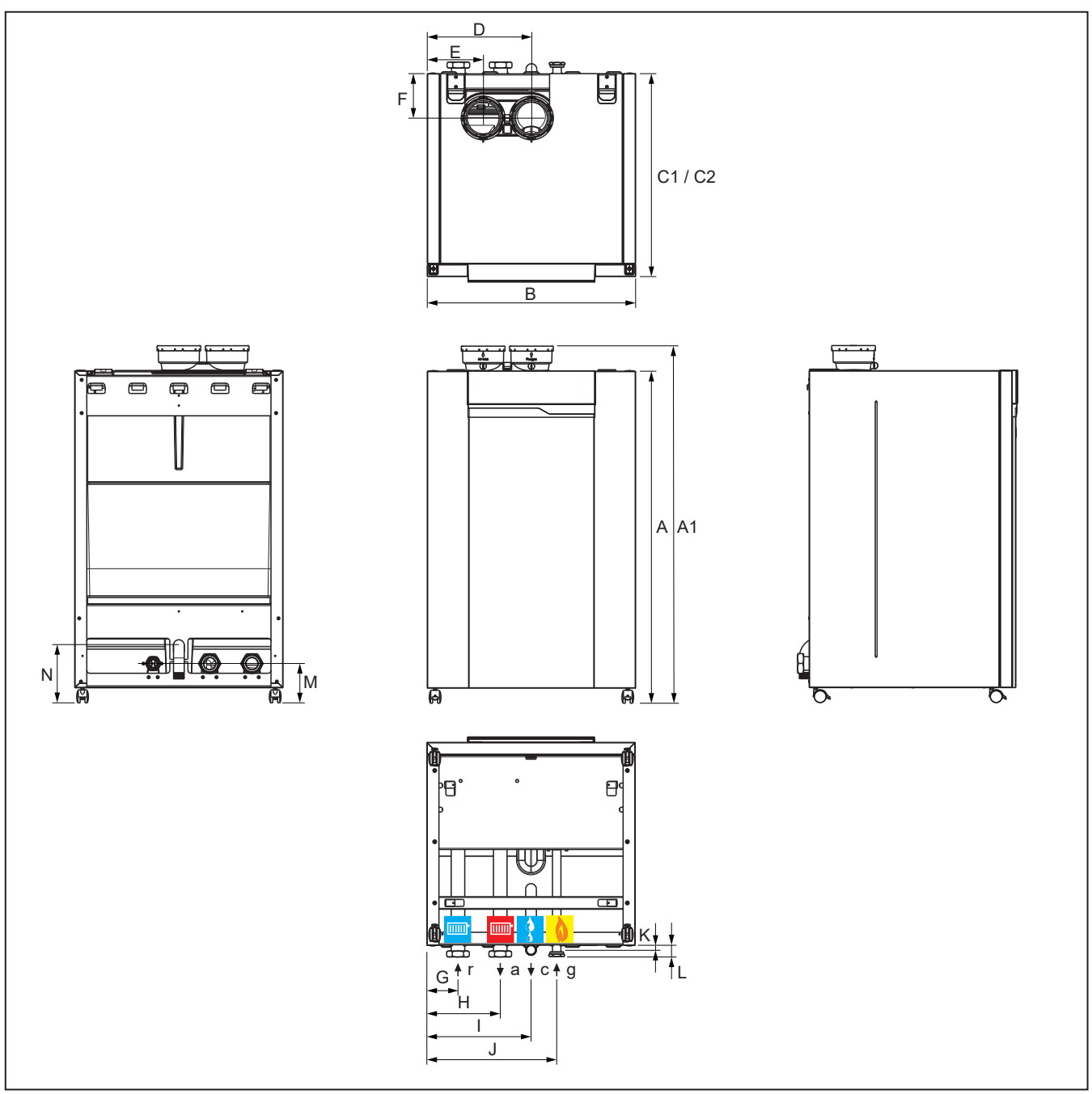

|         | Type R1000                         |    | 120-140 | 170-200 |
|---------|------------------------------------|----|---------|---------|
| Α       | Boiler height                      | mm | 1100    | 1100    |
| A1      | Boiler height with flue connection | mm | 1185    | 1185    |
| в       | Boiler width                       | mm | 690     | 690     |
| C1 / C2 | Boiler depth                       | mm | 595     | 675     |
| D       | Flue gas nozzle parallel           | mm | 345     | 345     |
| E       | Air intake parallel                | mm | 185     | 185     |
| F       | Flue gas nozzle                    | mm | 150     | 150     |
| G       | Boiler return connection           | mm | 103     | 103     |
| н       | Boiler flow connection             | mm | 243     | 243     |
| I       | Condensate connection              | mm | 345     | 345     |
| J       | Gas connection                     | mm | 430     | 430     |
| к       | Condensate connection              | mm | 15      | 15      |
| L       | Boiler return-flow-gas             | mm | 35      | 35      |
| м       | Boiler return-flow-gas             | mm | 130     | 130     |
| N       | Condensate connection              | mm | 190     | 190     |

| Boile | Boiler connections             |    |           |           |  |  |  |  |  |  |
|-------|--------------------------------|----|-----------|-----------|--|--|--|--|--|--|
|       | Type R1000                     |    | 120-140   | 170-200   |  |  |  |  |  |  |
|       | Flue connection concentric     | mm | 100/150*  | -         |  |  |  |  |  |  |
|       | Flue gas connection parallel   | mm | 100       | 130       |  |  |  |  |  |  |
|       | Air supply connection parallel | mm | 100       | 130       |  |  |  |  |  |  |
| g     | Gas connection                 |    | 1 1/4"    | 1 1/4"    |  |  |  |  |  |  |
|       | Gas connection**               |    | 1" **     | 1" **     |  |  |  |  |  |  |
| с     | Condensate connection          | mm | 35        | 35        |  |  |  |  |  |  |
| a     | Boiler flow connection         |    | 2"        | 2"        |  |  |  |  |  |  |
|       | Boiler flow connection**       |    | 1 1/2" ** | 1 1/2" ** |  |  |  |  |  |  |
| r     | Boiler return connection       |    | 2"        | 2"        |  |  |  |  |  |  |
|       | Boiler return connection**     |    | 1 1/2" ** | 1 1/2" ** |  |  |  |  |  |  |

\* with concentric adaptor (accessory)
 \*\* with water/gas connection reduction kit (accessory)

## Standard version Accessories and Cascade

#### Standard version

The delivery scope of a boiler consists of the following components:

| Components                             |   | Packaging type                      |
|----------------------------------------|---|-------------------------------------|
| Completely assembled and tested boiler | 1 | In cardboard box                    |
| Roll off rail                          | 2 | In boiler packaging                 |
| Installation manual R1000              | 1 |                                     |
| ERP label (only R1000 60-70)           | 1 | In document bag in boiler packaging |
| condense pipe                          | 1 |                                     |

#### Accessories

The following accessories can be ordered:

- Flue gas pipes
- Air filter
- Cascade hydraulics (see following pages)
- Boiler frames (see following pages)
- 3-way valve set
- Outdoor sensor, tank sensor
- T10 flow sensor
- Control for 3 extra heating zones
- Modbus/LON/BACKNET/KNX bus translator
- Water/gas connection kit
- Gas filter
- Min gas pressure switch
- LPG conversion kit
- Plate heat exchanger kit
- Low loss header kit

Listed accessory parts have been constructed or selected especially for the R1000 boiler, which means they are very easy to install

(plug and play). You can compose your own system solution, by selecting the accessory combination that fits your needs. For details and prices, please contact Rendamax.

Position safety valve:

If original Rendamax valve sets or connection sets are used, the safety valve must be placed in the return pipe of the boiler, as described in the provided instruction.

If no Rendamax accessories are used, the installation must be carried out in accordance with the local regulations. In case of cascade configuration, accessories that require an electrical connection should be connected with Master boiler (with the only exception of tank probe and Clip in, that can be connected also to other boiler).

#### Cascade

In principle any combination is possible. The selection can include models with different outputs, if this meets the installation requirements. Including boilers with common outputs assists with sharing load and run times of individual appliance.

The capacity of the hydraulic pipes, gas line and low loss header are adjusted to the selected overall demand.

When installing a single R1000 boiler the use of a low loss header is strongly suggested.

R1000 boilers in a cascade must be installed using either a properly sized low loss header or properly sized plate heat exchanger.The realization of an additional bypass is not allowed; water flow/return collectors should be either DN65 or DN100 (depending on cascade output). Rendamax supplies low loss header versions, which are suitable for a maximum output of 1600kW.

### R1000 Cascade

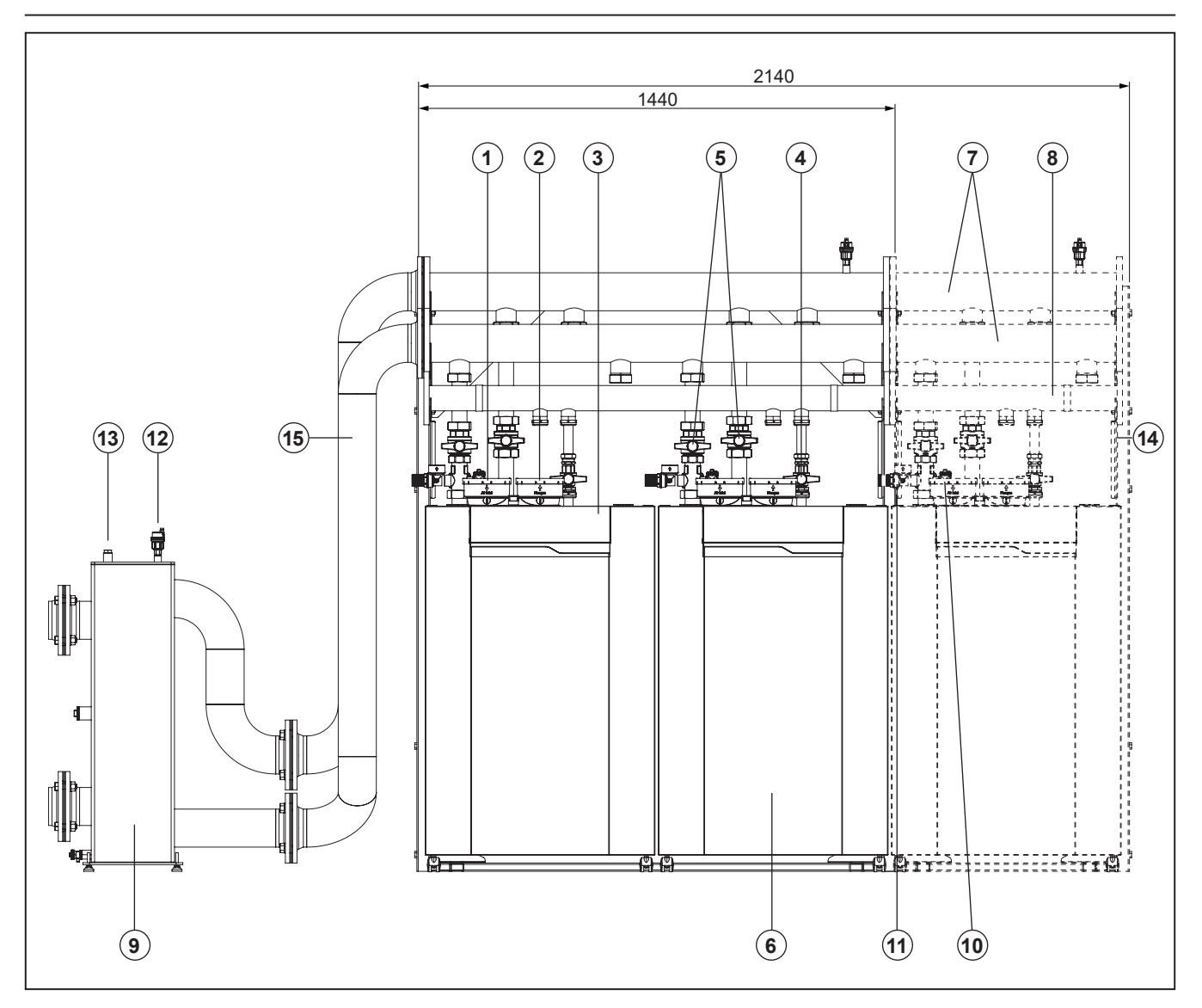

#### Legend:

- 1. Air supply
- 2. Flue/Air supply
- 3. Cascade manager

#### Accessories:

- 4. Gas isolation valve
- 5. Service valves flow and return
- 6. Non-return valve
- 7. Flow/return header
- 8. Gas line
- 9. Low loss header
- 10. Safety valve 3 or 6 bar
- 11. Fill and drain valve
- 12. Automatic air vent low loss header 13. Pocket for temperature sensor T10
- 14. Frame
- 15. LLH connection pipe LEFT or RIGHT side\*

\*Low loss header can be installed on left or right side of the cascade using proper left or right connection pipe kit.

#### **Cascade possibilities**

The Rendamax R1000 cascade can be mounted in 2 ways:

- Floor-standing in line All boilers standing alongside one another.
- Floor-standing back-to-back All boilers standing back-to-back

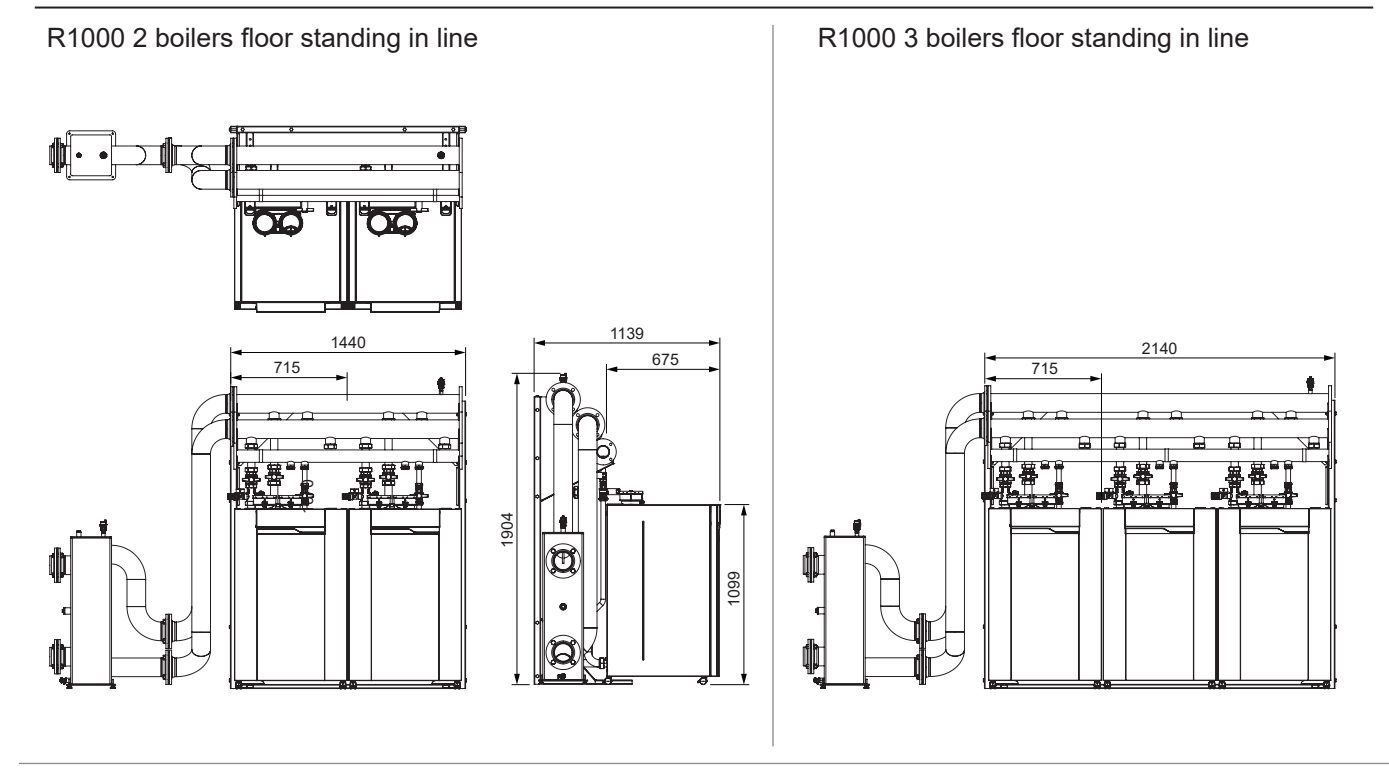

# R1000 Cascade examples floor standing in line

R1000 5 boilers floor standing in line

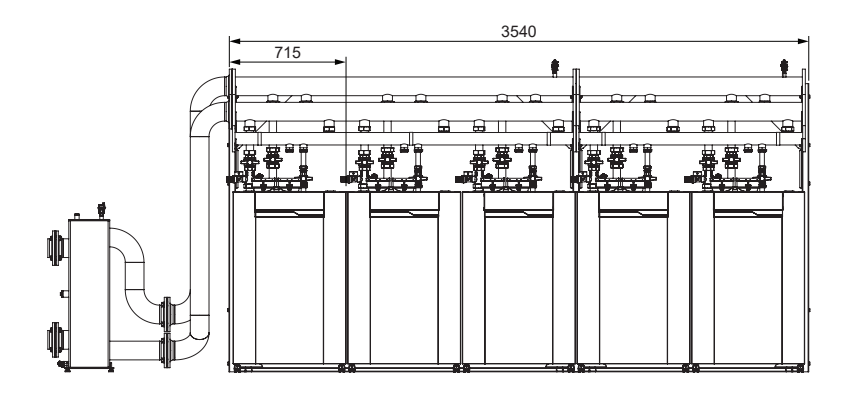

R1000 8 boilers floor standing in line

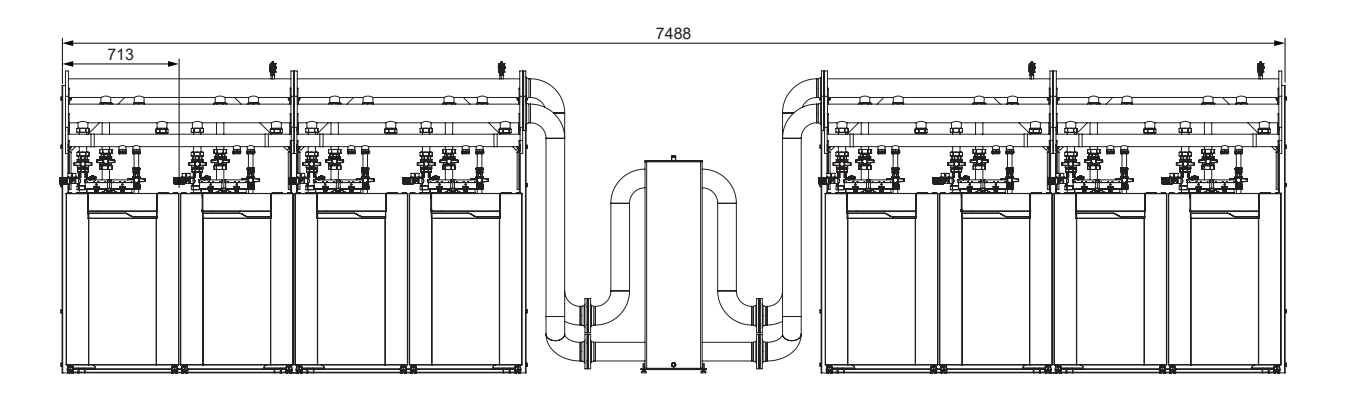

## **R1000** Cascade examples floor standing back-to-back

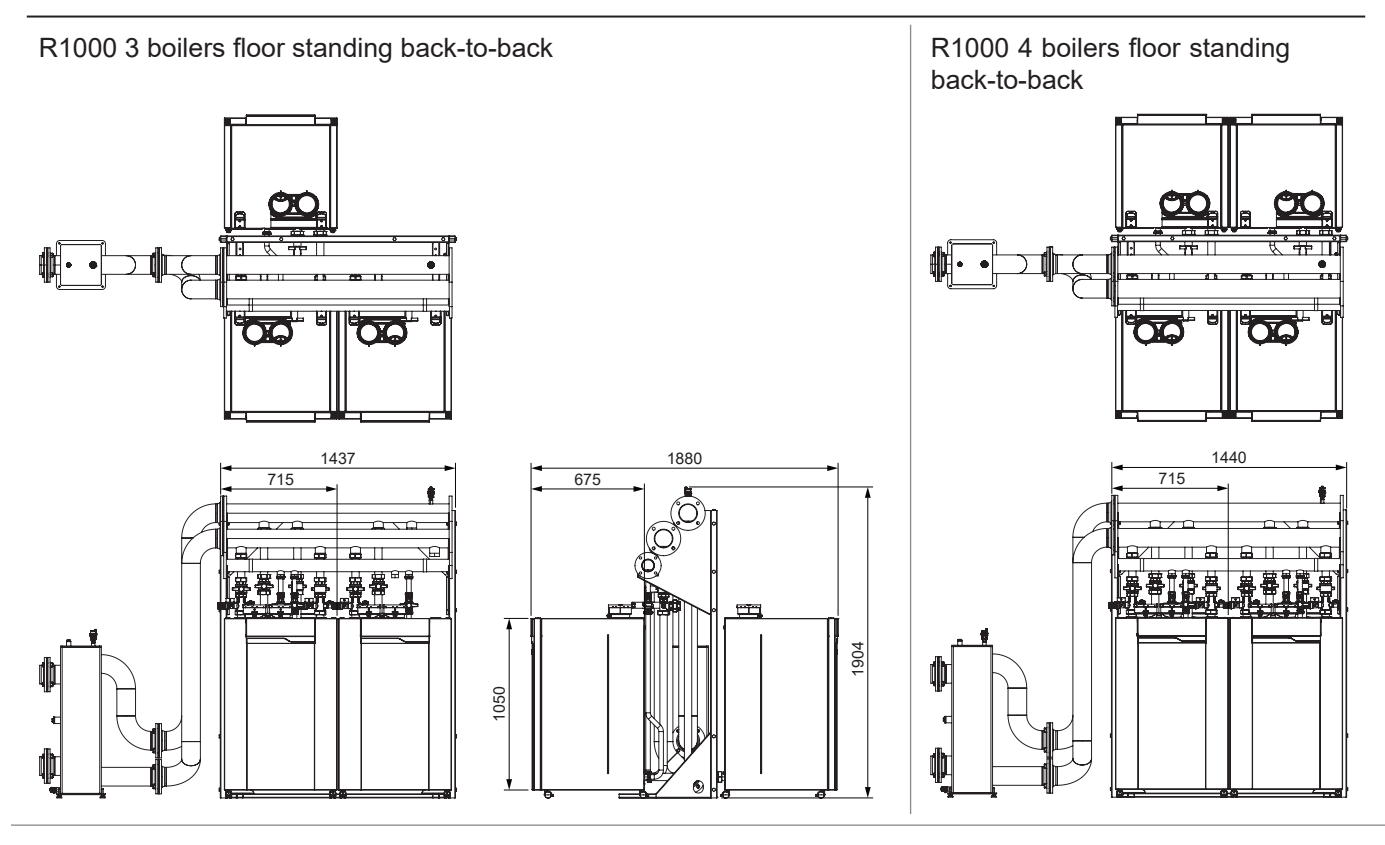

R1000 6 boilers floor standing back-to-back

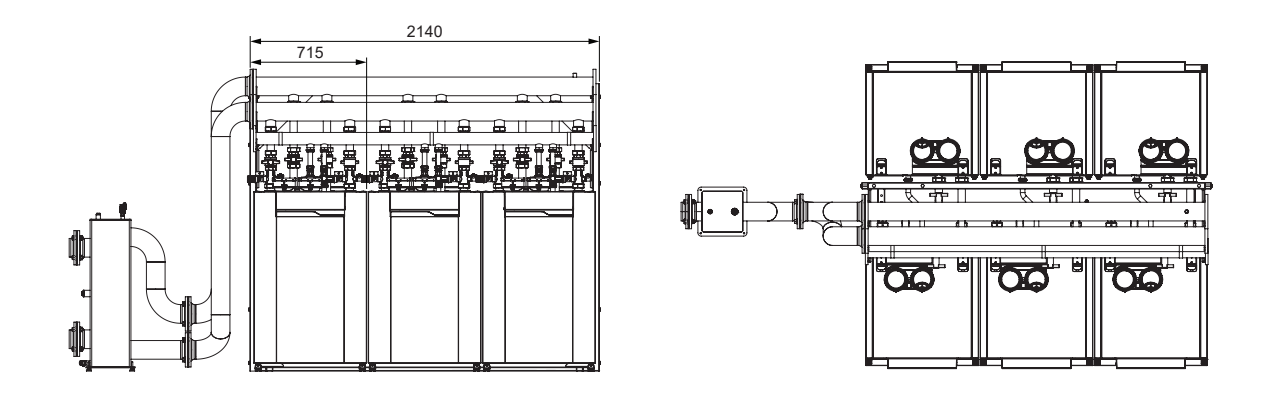

R1000 8 boilers floor standing back-to-back

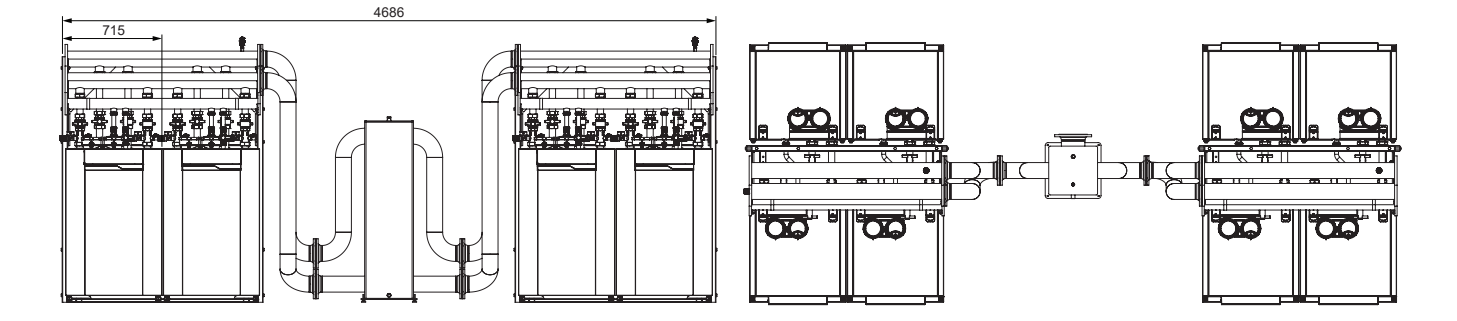

# **R1000** Cascade accessories

| FG codes | Description                                       | Single   |          |     | Boiler  |     |     | Cascade       | Cascade | Power    |
|----------|---------------------------------------------------|----------|----------|-----|---------|-----|-----|---------------|---------|----------|
|          |                                                   |          | 60/70    | 100 | 120/140 | 170 | 200 | FS<br>in line | FS      | size     |
| 3590311  | AIR INLET COVER 100MM 60-140                      |          | ×        | ×   | ×       |     |     | mme           | B2B     |          |
| 3590312  | AIR INLET COVER 130MM 170-200                     |          |          |     | ^       | ×   | ×   |               |         |          |
| 3905101  | MIN, GAS PRESSURE SWITCH - BOILER                 | x        | ×        | x   | x       | x   | x   |               |         |          |
| 3905102  | MIN. GAS PRESSURE SWITCH - CASCADE                |          |          |     |         |     |     | x             | х       | 0-1600   |
| 3905103  | ROOM FAN + EXT. GAS VALVE                         | x        | x        | x   | x       | x   | x   |               |         |          |
| 3905104  | GAS FILTER 60-140                                 | x        | x        | x   | x       |     |     |               |         |          |
| 3905105  | GAS FILTER 170-200                                | x        |          |     |         | x   | x   |               |         |          |
| 3905115  | AIR FILTER Ø100 60-140                            | x        | x        | x   | x       |     |     |               |         |          |
| 3905116  | AIR FILTER Ø130 170-200                           | x        |          |     |         | x   | x   |               |         |          |
| 3905117  | WATER-GAS CONNECTION KIT                          | x        | x        | x   | x       | х   | x   |               |         |          |
| 3905120  | REMOCON MODBUS-LON                                | x        | x        | х   | x       | х   | x   | x             | х       | 0-1600   |
| 3905121  | REMOCON MODBUS-BACNET                             | x        | x        | x   | x       | x   | х   | x             | х       | 0-1600   |
| 3905122  | REMOCON MODBUS                                    | x        | x        | x   | x       | х   | x   | x             | х       | 0-1600   |
| 3905123  | REMOCON MODBUS-KNX                                | x        | x        | х   | x       | х   | х   | x             | х       | 0-1600   |
| 3905124  | CLIP IN ZONE MANAGER                              | x        | x        | х   | x       | х   | х   | x             | х       | 0-1600   |
| 3905045  | Low loss header-DHW sensor                        | x        | x        | х   | x       | х   | х   | x             | х       | 0-1600   |
| 3905127  | Outdoor sensor                                    | x        | x        | х   | x       | х   | х   | x             | х       | 0-1600   |
| 3905128  | Zone sensor                                       | х        | x        | х   | x       | х   | х   | х             | х       | 0-1600   |
| 3905136  | INSULATION COLLECTOR DN65/DN100 (L=1B)            |          |          |     |         |     |     | х             | х       | 0-1600   |
| 3905137  | CASCADE DEAREATOR                                 |          |          |     |         |     |     | х             | х       | 0-1600   |
| 3905138  | GAS FILTER DN65                                   |          |          |     |         |     |     | х             | х       | 0-1600   |
| 3905026  | FLANGE KIT DN65 WATER                             |          |          |     |         |     |     | х             | х       | 0-465    |
| 3905027  | FLANGE KIT DN100 WATER                            |          |          |     |         |     |     | х             | х       | 0-1600   |
| 3905029  | FLANGE KIT DN65 GAS                               |          |          |     |         |     |     | х             | х       | 0-1600   |
| 3905038  | WELDING FLANGE SET DN100 A/R + GAS DN 65          |          |          |     |         |     |     | х             | х       | 0-1600   |
| 3905126  | WELDING FLANGE DN150 water+DN65 gas               |          |          |     |         |     |     | х             | х       | 0-1600   |
| 3905150  | KIT BOILER CH                                     | х        | x        | x   | x       | х   | x   |               |         |          |
| 3905151  | KIT BOILER DHW                                    | х        | x        | x   | x       | х   | x   |               |         |          |
| 3905164  | CONNECTION KIT FS CH FRONT                        |          |          |     |         |     |     | x             |         | 0-1600   |
| 3905165  | CONNECTION KIT FS CH BACK                         |          |          |     |         |     |     |               | х       | 0-1600   |
| 3905166  | CONNECTION KIT FS DHW                             |          |          |     |         |     |     | x             |         | 0-1600   |
| 3905168  | COLLECTOR ASM FLOW/RETURN DN100 2B LINE/4B B2B FS |          |          |     |         |     |     | х             | х       | 0-1600   |
| 3905169  | COLLECTOR ASM FLOW/RETURN DN100 3B LINE/6B B2B FS | ļ        |          |     |         |     |     | x             | х       | 0-1600   |
| 3905171  | BACK PACK SE Low loss header dT10-20K FS          | x        | x        | x   |         |     |     |               |         |          |
| 3905172  | BACK PACK DE Low loss header dT10-20K FS          | x        |          |     | x       | x   | x   |               |         | ļ        |
| 3905173  | BOILER Low loss header dT10-20K                   | X        | x        | x   | x       | x   | x   |               |         |          |
| 3905175  | Insulation BOILER Low loss header dT10-20K        | X        | X        | x   | X       | x   | x   |               |         |          |
| 3905034  | Low loss header DN100                             |          |          |     |         |     |     | X             | X       | 0-960    |
| 3905036  | Bend 90° DN100                                    |          |          |     |         |     |     | X             | X       | 0-1600   |
| 3905174  | Insulation Bend 90° DN100                         |          |          |     |         |     |     | X             | X       | 0-1600   |
| 3905176  | Low loss neader DN100 DOO kit                     |          |          |     |         |     |     | X             | X       | 960-1600 |
| 3905177  |                                                   |          |          |     |         |     |     | X             | X       | 0-960    |
| 3905178  |                                                   |          |          |     |         |     |     | ×             | X       | 0-1600   |
| 3905179  |                                                   |          |          |     |         |     |     | X             | X       | 0-1600   |
| 3905180  | BACK PACK DE Diete HEAT EXCH. dT 10K              | X        | ×        | X   |         | ~   | ~   |               |         |          |
| 3005182  | BACK PACK DE Plate HEAT EXCH. dt 10K              |          |          | ×   | ^       |     | ^   |               |         |          |
| 3005183  | BACK DACK DE Plate HEAT EXCH. dt 15K              |          | <u>^</u> |     | v       |     | v   |               |         |          |
| 3005184  | BACK PACK SE Plate HEAT EXCH. dT/3K               |          |          | v   |         |     | ^   |               |         |          |
| 3905185  | BACK PACK DE Plate HEAT EXCH. dT20K               |          | ^        | ^   | v       |     | v   |               |         |          |
| 3905186  | BOILER SE Plate HEAT EXCH. dT10K                  | ^<br>V   |          | v   | ^       | ^   | ^   |               |         |          |
| 3905187  | BOILER DE Plate HEAT EXCH. dT10K                  | ×        |          |     | ×       | ×   | ×   |               |         |          |
| 3905188  | BOILER SE Plate HEAT FXCH dT15K                   | ×        | ×        | x   |         |     |     |               |         |          |
| 3905189  | BOILER DE Plate HEAT EXCH. dT15K                  | x        |          | ^   | x       | ×   | ×   |               |         |          |
| 3905190  | BOILER SE Plate HEAT EXCH. dT20K                  | x        | x        | x   |         |     |     |               |         |          |
| 3905191  | BOILER DE Plate HEAT EXCH. dT20K                  | x        | Ê        |     | x       | x   | x   |               |         |          |
| 3905192  | BOILER Connection kit Plate heat exch.            | x        | ×        | x   | x       | x   | x   |               |         |          |
| 3905193  | BOILER Expansion vessel kit                       | x        | x        | x   | x       | x   | x   |               |         |          |
| 3905194  | CASCADE Plate HEAT EXCH. dT10K                    | <u> </u> | x        | x   | x       | x   | x   | x             | x       |          |
| 3905195  | CASCADE Plate HEAT EXCH. dT15K                    |          | x        | х   | x       | х   | x   | x             | x       |          |
| 3905196  | CASCADE Plate HEAT EXCH. dT20K                    |          | x        | х   | x       | х   | x   | x             | х       |          |

# **R1000** Cascade accessories

| FG codes | Description                                  | Single   |       |     | Boiler  |     |     | Cascade | Cascade | Power    |
|----------|----------------------------------------------|----------|-------|-----|---------|-----|-----|---------|---------|----------|
|          |                                              |          | 60/70 | 100 | 120/140 | 170 | 200 | FS      | FS      | size     |
| 0005407  |                                              | 1        |       |     |         |     |     | in line | 626     | 0.4000   |
| 3905197  |                                              |          |       |     |         |     |     | X       | X       | 0-1600   |
| 3905265  |                                              |          |       |     |         |     |     | X       | X       | 0-1600   |
| 3905198  | CASCADE FLUE KIT DN 150 LINE                 |          | X     | X   | X       |     |     | X       | X       |          |
| 3905199  |                                              |          | X     | X   | X       |     |     | X       | X       |          |
| 3905200  |                                              |          | X     | X   | X       |     |     | X       | X       |          |
| 3905201  |                                              | <u> </u> | X     | ×   | X       | X   | ×   | X       | X       |          |
| 3905202  | CASCADE FLUE KIT DN150 B2B                   | <u> </u> | X     | X   | X       |     |     | X       | X       |          |
| 3905203  | CASCADE FLUE KIT DN200 B2B                   |          | X     | X   | X       |     |     | X       | X       |          |
| 3905204  |                                              | X        | X     | X   | X       |     | ļ   |         |         |          |
| 3905205  |                                              | X        | X     | X   | X       |     | ļ   |         |         |          |
| 3905206  | FLUE BEND PP 90 DEGR 100MM                   | X        | X     | X   | X       |     |     |         |         |          |
| 3905207  | FLUE BEND PP 45 DEGR 100MM                   | ×        | X     | ×   | X       |     |     |         |         |          |
| 3905208  | FLUE SUPPORT ELBOW PP 90 DEGR 100MM          | ×        | X     | ×   | X       |     |     |         |         |          |
| 3905209  | FLUE I-PIECE PP 100MM + COVER                | ×        | X     | ×   | X       |     |     |         |         |          |
| 3905210  |                                              | ×        | X     | ×   | X       |     |     |         |         |          |
| 3905211  | FLUE EXPANDER PP 100-150MM                   | ×        | X     | ×   | X       |     |     |         |         |          |
| 3905212  | FLUE CHIMNEY CAP + AIR VENT 100MM            | ×        | X     | ×   | X       |     |     |         |         |          |
| 3905213  |                                              | ×        | X     | X   | X       |     |     |         |         |          |
| 3905214  |                                              | X        | х     | X   | х       |     |     |         |         | ļ        |
| 3905215  | FLUE VENTILATION GRATE 100MM-200MM           | ×        | x     | x   | х       | ļ   |     |         |         | ļ        |
| 3905216  | FLUE PIPE PP 150MM L=0.5M                    | ļ        | х     | x   | х       | x   | x   | х       | x       | ļ        |
| 3905217  | FLUE PIPE PP 150MM L=1.0M                    | ļ        | x     | x   | х       | x   | x   | х       | x       | ļ        |
| 3905218  | FLUE BEND PP 90 DEGR 150MM                   | ļ        | x     | x   | х       | x   | x   | х       | x       | ļ        |
| 3905219  | FLUE BEND PP 45 DEGR 150MM                   |          | х     | x   | х       | x   | x   | х       | x       | L        |
| 3905220  | FLUE BEND PP 15 DEGR 150MM                   |          | х     | x   | х       | x   | x   | х       | x       | L        |
| 3905221  | FLUE EXPANDER PP 100-200MM                   |          | х     | x   | х       | x   | x   | х       | x       | L        |
| 3905222  | FLUE EXPANDER PP 150-200MM                   |          | х     | x   | х       | x   | x   | х       | x       | L        |
| 3905223  | FLUE T-PIECE PP 150MM + COVER                |          | х     | x   | х       | x   | x   | х       | x       |          |
| 3905224  | FLUE WALL BRACKET 150MM                      |          | х     | x   | х       | x   | x   | х       | x       |          |
| 3905225  | FLUE WALL PLATE 150MM                        |          | х     | x   | х       | x   | x   | x       | x       | ļ        |
| 3905226  | FLUE SUPPORT ELBOW PP 90 DEGR 150MM          |          | х     | x   | х       | x   | x   | х       | x       |          |
| 3905227  | FLUE SUPPORT STRIP                           |          | x     | x   | х       | x   | x   | х       | x       |          |
| 3905228  | FLUE SPACER BRACKET 150MM 2PCS               |          | х     | x   | х       | x   | x   | x       | x       |          |
| 3905229  | FLUE CHIMNEY CAP + AIR VENT 150MM            |          | x     | x   | х       | x   | x   | х       | x       |          |
| 3905230  | FLUE CHIMNEY CAP EXT. 150MM                  |          | x     | x   | х       | x   | x   | х       | x       |          |
| 3905231  | FLUE ROOF TERMINAL PP 150MM                  |          | x     | x   | х       | x   | x   | х       | x       |          |
| 3905232  | WEATHER SLATE FLAT ROOF 150MM                |          | x     | x   | х       | x   | x   | х       | x       |          |
| 3905233  | FLUE PIPE PP 200MM L=0.5M                    |          | x     | x   | x       | x   | x   | х       | x       | <u> </u> |
| 3905234  | FLUE PIPE PP 200MM L=1.0M                    |          | x     | x   | x       | x   | x   | х       | x       |          |
| 3905235  | FLUE BEND PP 90 DEGR 200MM                   |          | x     | x   | x       | x   | x   | х       | x       |          |
| 3905236  | FLUE BEND PP 45 DEGR 200MM                   |          | x     | x   | x       | x   | x   | х       | x       |          |
| 3905237  | FLUE BEND PP 15 DEGR 200MM                   |          | x     | x   | x       | x   | x   | х       | x       |          |
| 3905238  | FLUE T-PIECE PP 200MM + COVER                |          | х     | x   | х       | х   | х   | х       | x       |          |
| 3905239  | FLUE WALL BRACKET 200MM                      |          | x     | x   | x       | x   | x   | х       | x       |          |
| 3905240  | FLUE WALL PLATE 200MM                        |          | x     | x   | x       | x   | x   | х       | x       |          |
| 3905241  | FLUE SUPPORT ELBOW PP 90 DEGR 200MM          |          | х     | x   | х       | х   | х   | х       | x       |          |
| 3905242  | FLUE SPACER BRACKET 200MM 2PCS               |          | х     | x   | х       | x   | х   | х       | x       |          |
| 3905243  | FLUE CHIMNEY CAP + AIR VENT 200MM            |          | х     | x   | х       | x   | x   | х       | x       |          |
| 3905244  | FLUE CHIMNEY CAP EXT. 200MM                  |          | х     | х   | х       | х   | х   | х       | х       |          |
| 3905245  | FLUE ROOF TERMINAL PP 200MM                  |          | х     | х   | х       | х   | х   | х       | х       |          |
| 3905246  | WEATHER SLATE FLAT ROOF 200MM                |          | x     | x   | х       | x   | x   | х       | x       |          |
| 3905247  | FLUE ROOF TERMINAL CONC. PP 100/150MM        | x        | x     | x   | х       |     |     |         |         |          |
| 3905248  | FLUE PIPE PP CONC 100/150MM L=0.5M           | х        | х     | x   | х       |     |     |         |         |          |
| 3905249  | FLUE PIPE PP CONC 100/150MM L=1.0M           | х        | х     | x   | х       |     |     |         |         |          |
| 3905250  | FLUE BEND PP 90 DEGR CONC 100/150MM          | х        | x     | x   | х       |     |     |         |         |          |
| 3905251  | FLUE BEND PP 45 DEGR CONC 100/150MM          | х        | x     | x   | x       |     |     |         |         |          |
| 3905252  | FLUE SUPPORT ELBOW PP 90 DEGR CONC 100/150MM | x        | x     | x   | x       |     |     |         |         |          |
| 3905253  | FLUE T-PIECE PP CONC 100/150MM + COVER       | x        | x     | x   | x       |     |     |         |         | [        |
| 3905254  | FLUE SIPHON SET CONC 100/150MM               | x        | x     | x   | х       |     |     |         |         |          |
| 3905255  | FLUE CHIMNEY CAP + AIR VENT CONC 100/150MM   | х        | x     | x   | x       |     |     |         |         |          |
| 3905256  | FLUE WALL BRACKET CONC 100/150MM             | x        | x     | x   | х       |     |     |         |         |          |
| 3905257  | FLUE WALL PLATE CONC 100/150MM               | х        | x     | x   | x       |     |     |         |         |          |

# **R1000** Cascade accessories

| FG codes | Description                             | Single | Single |     | Boiler  |     |     | Cascade Cascade | Cascade   | Power |
|----------|-----------------------------------------|--------|--------|-----|---------|-----|-----|-----------------|-----------|-------|
|          |                                         |        | 60/70  | 100 | 120/140 | 170 | 200 | FS<br>in line   | FS<br>B2B | size  |
| 3905259  | FLUE WALL TERMINAL PP CONC 100/150MM    | x      | х      | х   | х       |     |     |                 |           |       |
| 3905260  | FLUE ADAPTER PAR - CONC 100/100-100/150 | x      | x      | х   | х       |     |     |                 |           |       |
| 3905261  | ADAPTOR Ø100-110 FLUE/AIR               | x      | x      | x   | х       |     |     |                 |           |       |
| 3905262  | FLUE EXPANDER 130-150MM                 | x      |        |     |         | х   | х   | x               | х         |       |
| 3905263  | FLUE EXPANDER 130-200MM                 | x      |        |     |         | х   | х   | x               | х         |       |
| 3905264  | FLUE REDUCER 130-100MM                  | x      |        |     |         | х   | х   |                 |           |       |
| 3905285  | LPG kit 60-70                           | x      | x      |     |         |     |     |                 |           |       |
| 3905286  | LPG kit 100                             | x      |        | х   |         |     |     |                 |           |       |
| 3905287  | LPG kit 120-140                         | x      |        |     | х       |     |     |                 |           |       |
| 3905288  | LPG kit 170                             | x      |        |     |         | х   |     |                 |           |       |
| 3905289  | LPG kit 200                             | х      |        |     |         |     | х   |                 |           |       |
| 3905336  | Boiler frame for 1 boiler               | x      | x      | х   | х       | х   | х   |                 |           |       |
| 3905337  | Welding Flens (DN80 2x)                 | x      | x      | х   | x       | х   | х   |                 |           |       |
| 3905340  | H <sub>2</sub> kit 60-70                | x      | x      |     |         |     |     |                 |           |       |
| 3905341  | H <sub>2</sub> kit 100                  | х      |        | х   |         |     |     |                 |           |       |
| 3905342  | H <sub>2</sub> kit 120-140              | x      |        |     | x       |     |     |                 |           |       |
| 3905343  | H <sub>2</sub> kit 170                  | x      |        |     |         | х   |     |                 |           |       |
| 3905344  | H <sub>2</sub> kit 200                  | x      |        |     |         |     | х   |                 |           |       |
| 3905346  | Connection set 2" to 1,5" (2x)          | х      | x      | х   | х       | х   | х   |                 |           |       |
| 3905347  | MOUNTING FEET R1000 (4X)                | x      | x      | x   | x       | х   | х   |                 |           |       |

## **Boiler transport**

The R1000 is a fully equipped compact boiler, which has been pre-set and tested at the factory. The package dimensions for all appliances are: Width 750mm Height 1200mm Depth 800mm This makes it possible to transport all models in one piece through a normal door. The boiler can be moved using a fork-lift or pallet truck.Unpacking instructions are printed on the cardboard box. Please follow the proposed steps.

#### **Disassembly of front panel**

2

The appliance front panel can be easily removed and this is recommended while the appliance is being installed. This limits the potential for damage to occur.

- Handling and carrying precautions:
- Wear protective clothing and gloves to protect from any sharp edges.
- The boiler should be handled with its pallet using a fork lifter, wheels can be used for final positioning.

Front panel should be attached and secured with the supplied screws, after assembly of the boiler, or after maintenance works.

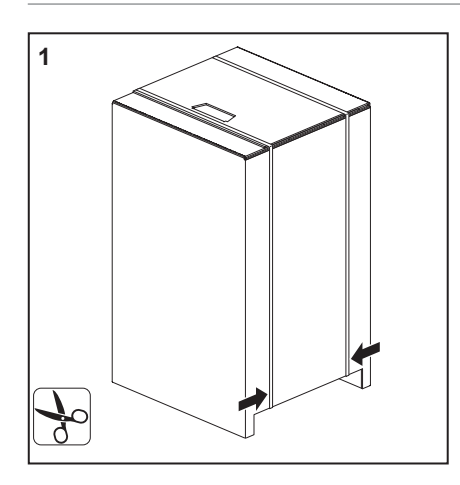

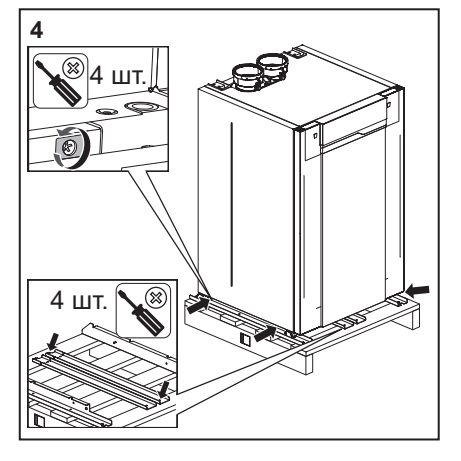

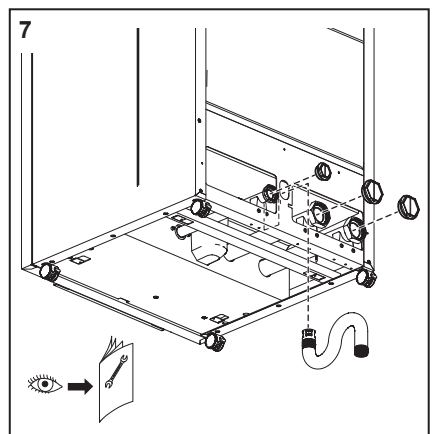

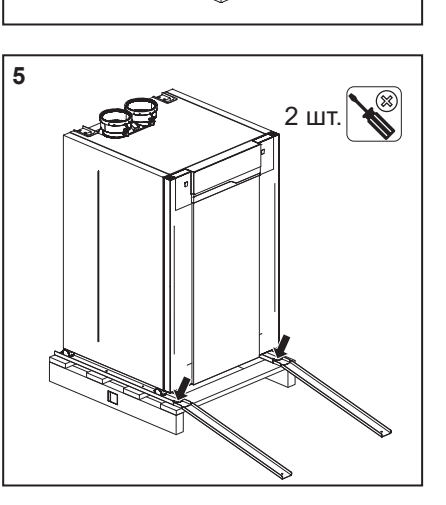

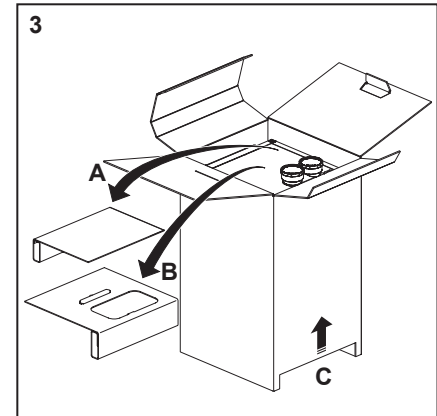

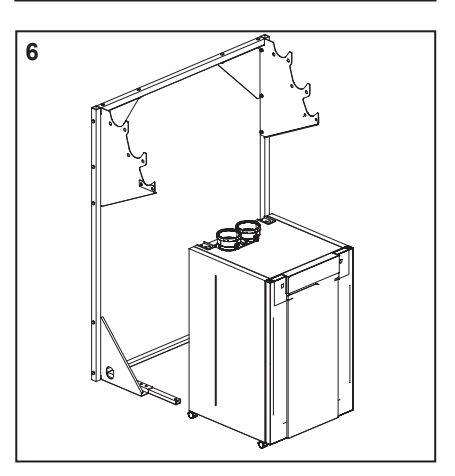

- 1. Remove the plastic strip.
- 2. Open the 4 upper folders, and remove the documentation and the condense pipe.

P.

- 3. Remove the carton inserts, remove the carton box.
- 4. Remove the 4 screws from the bottom part of the boiler and from the roll off rails on the pallet.
- 5. Position and fix the roll off rail on the pallet, push the boiler forward along the roll off rail to the ground.
- 6. Move the boiler to the connection or to the cascade rack.
- 7. Remove the water and gas plastic cap, connect the condense pipe, and follow the installation manual.
- 8. When the boiler is connected, push the four brakes to block it.

**Installation Connections** 

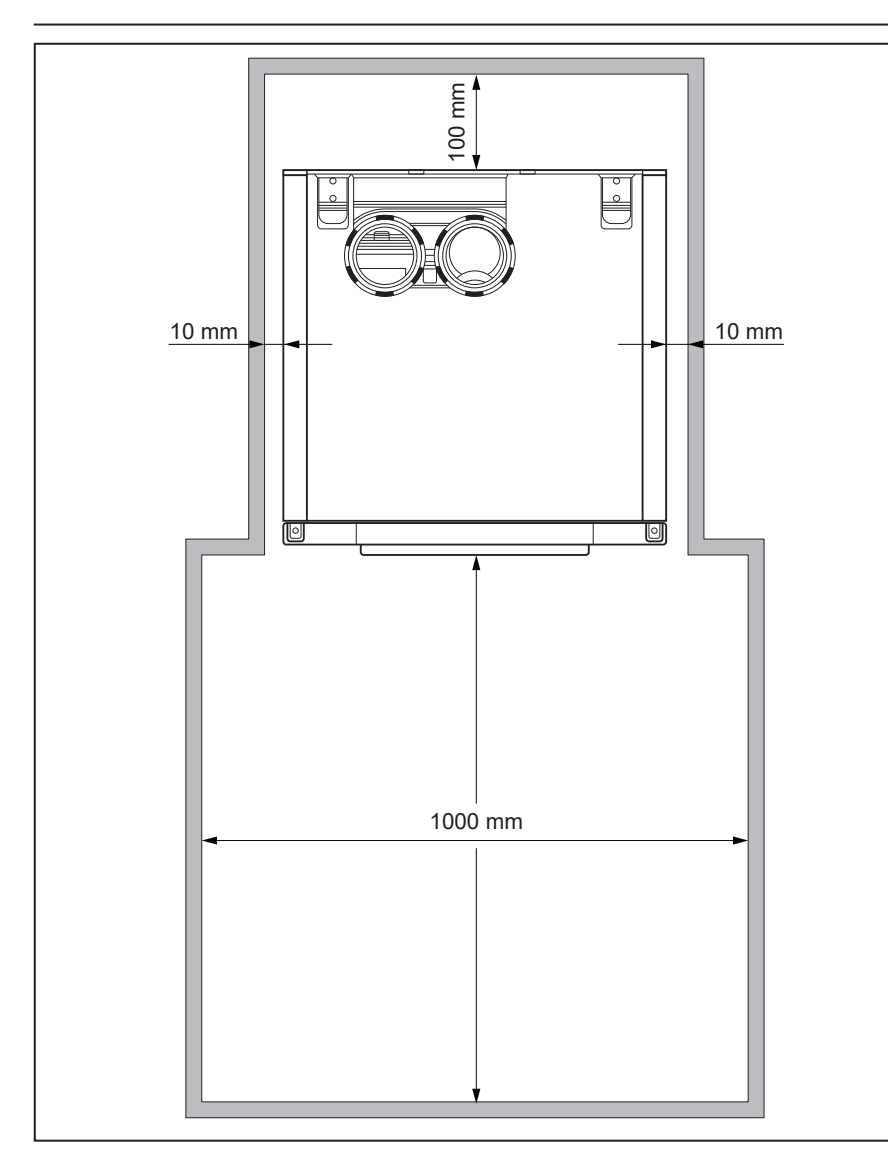

The installation location of the CH-boiler(s) has to be, and remain, frost-free.

It is NOT necessary to have a purpose provided air vent providing a twin pipe or concentric room sealed flue system is used in the room or internal space in which the boiler is installed. Neither is normally required a provision for general cooling due to the very low heat loss from the boiler heat exchanger and casing.

The floor should be flat and level and have sufficient deadweight capacity for the complete (filled) installation. Wheels can be adjusted +/-10mm to compensate eventual floor irregularity.

The Rendamax R1000 cascade can be mounted in 2 ways:

Floor standing in line
 All boilers standing alongside one

another in a floor standing frame. Refer to page 21.

 Floor standing back-to-back.
 All boilers standing back-to-back on a floor standing frame.
 Refer to page 22.

General guidelines:

Pay attention to the minimum distance required between the boilers, walls and ceiling for installing and removing the housing (refer to above) for commissioning and servicing and installing the flue system (refer to chapter 7).

If you have opted to build the hydraulic part yourself, then Rendamax recommends using "Connection set R1000 as single boiler" for each boiler.

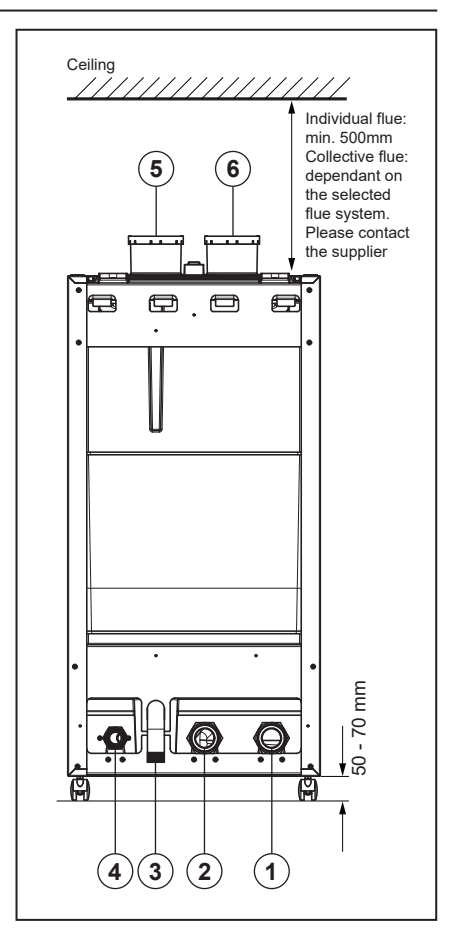

- 1. Boiler return connection
- 2. Boiler flow connection
- 3. Condensate drain
- 4. Gas
- 5. Flue gas outlet
- 6. Air supply

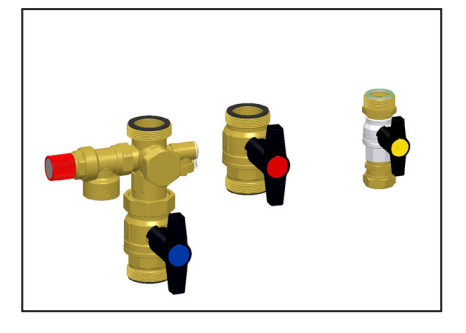

## Installation

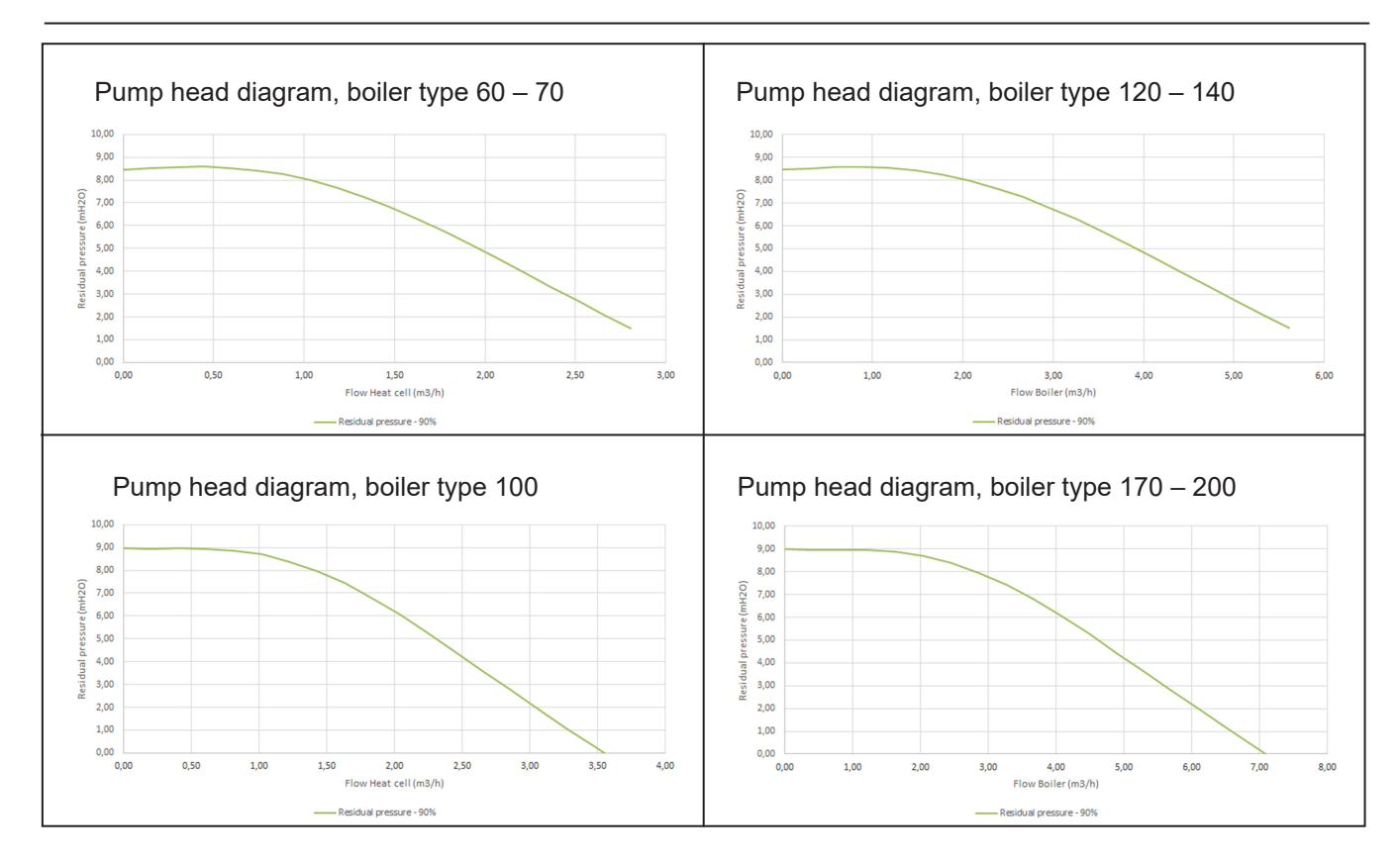

# **Hydraulics Circulation pumps**

| Boiler type | Pump type       | Circulating water volume boiler<br>(m³/h - l/min) |              | Residu<br>(mH <sub>2</sub> O | al head<br>- |
|-------------|-----------------|---------------------------------------------------|--------------|------------------------------|--------------|
|             |                 | ΔT20 (K)                                          | ΔT25 (K)     | ΔТ20 (К)                     | ΔT25 (K)     |
| 60          | 1 x WILO PARA 8 | 2,44 - 40,7                                       | 1,95 - 32,6  | 3,0 - 29,6                   | 5,1 - 49,5   |
| 70          | 1 x WILO PARA 8 | 2,81 - 46,8                                       | 2,25 - 37,5  | 1,5 - 14,8                   | 3,8 - 37,3   |
| 100         | 1 x WILO PARA 9 | 3,90 - 65,0                                       | 3,12 - 51,9  | 0,0 - 0,0                    | 1,7 - 16,7   |
| 120         | 2 x WILO PARA 8 | 4,76 - 79,3                                       | 3,81 - 63,5  | 2,7 - 26,2                   | 4,8 - 47,5   |
| 140         | 2 x WILO PARA 8 | 5,62 - 93,7                                       | 4,50 - 74,9  | 0,7 - 6,5                    | 3,3 - 32,1   |
| 170         | 2 x WILO PARA 9 | 6,70 - 111,7                                      | 5,36 - 89,4  | 0,8 - 8,0                    | 3,5 - 34,4   |
| 200         | 2 x WILO PARA 9 | 7,79 - 129,8                                      | 6,23 - 103,8 | 0,0 - 0,0                    | 1,6 - 15,7   |

## Cascade floor standing in line

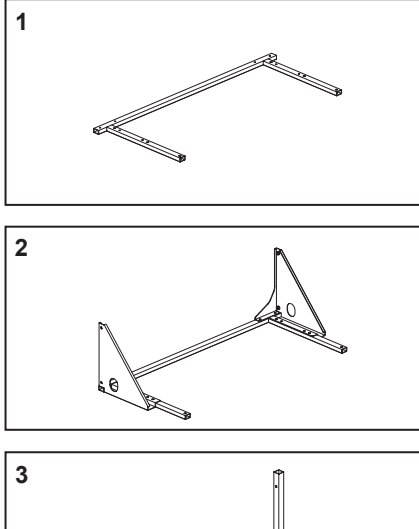

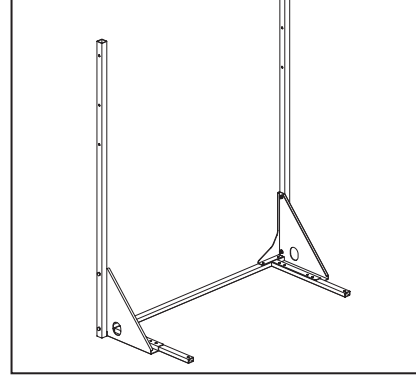

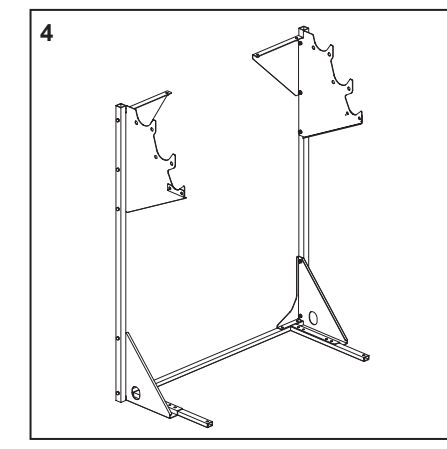

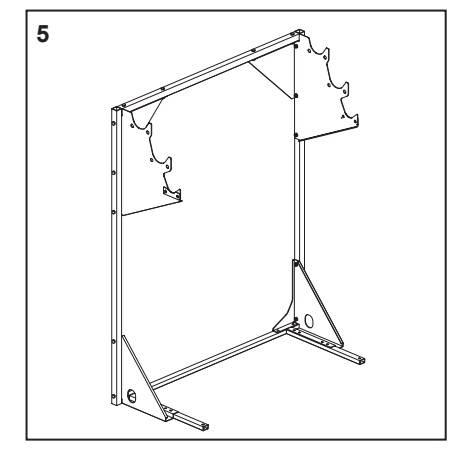

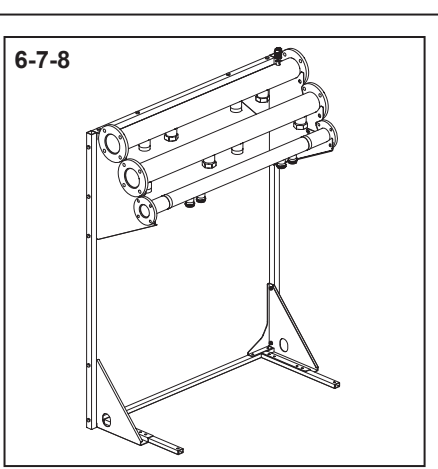

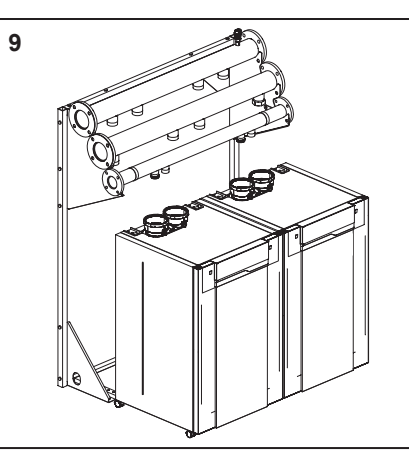

#### Floor standing rack assembly

- 1. Position the lower beam on the ground in the required location.
- Fit the lower brackets on the lower beam using the supplied M8 bolts, spring washers and nut.
- 3. Fit the vertical columns on the lower bracket using the supplied M8 bolts, spring washers and nut.
- Fit the upper brackets on the vertical pale using the supplied M8 bolts, spring washers and nut.
- Fit the upper beam on the upper brackets using the supplied M8 bolts, spring washers and nut.

Attention: once in the correct and final position, the floor standing rack has to be fixed on the ground.

#### **Collector assembly**

- 6. Place the flow water collectors in the upper recess.
- Place the return water collectors in the middle recess. Couple the water lines using the supplied DN100 gaskets, M16 bolts, spring washers and nuts.
- Place the gas collectors in the lower recess. Couple the gas lines using the supplied DN65 gaskets, M12 bolts, spring washers and nuts.

#### **Boiler positioning**

 Move the boiler in front of the floor standing rack. Once connected the boiler with dedicated connection kit, push the four brakes to block it.

# Additional cascade floor standing

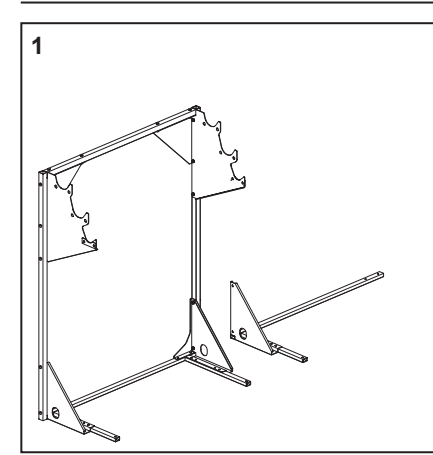

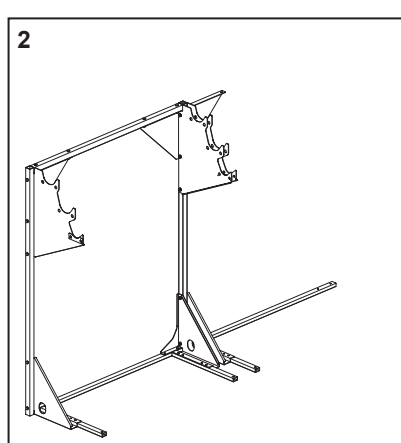

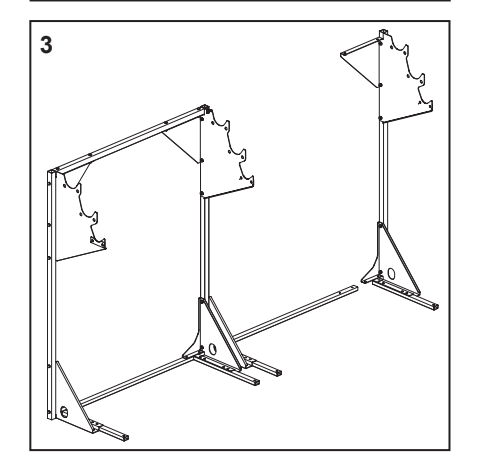

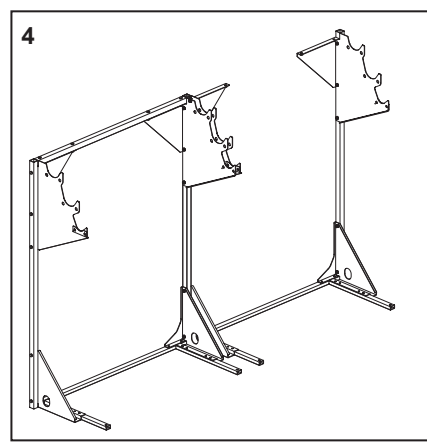

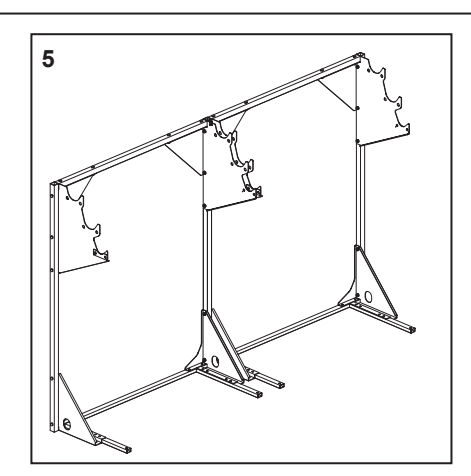

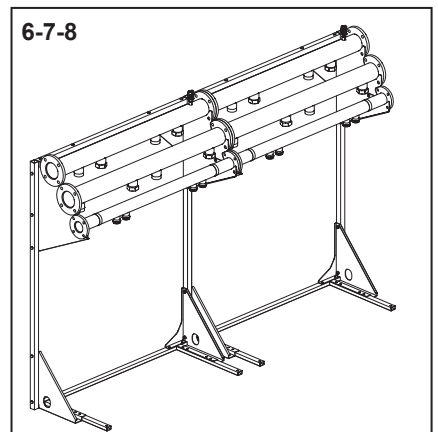

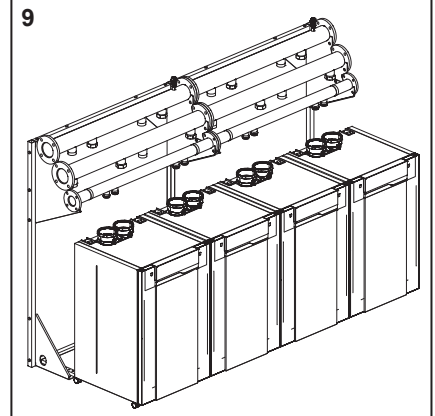

#### Floor standing rack assembly

- Position the additional lower beam on the ground, next to the existing cascade. Fit the lower brackets on the lower beam using the supplied M8 bolts, spring washers and nut.
- Fit the additional lower beam and the upper bracket with existing vertical columns using the supplied M8 bolts, spring washers and nut.
- Preassembly (on the other side) the vertical column with lower and upper beam.
- 4. Fit the preassembled vertical column with lower beam.

5. Fit the upper beam on the upper brackets using the supplied M8 bolts, spring washers and nut.

# Attention: once in the correct and final position, the floor standing rack has to be fixed on the ground.

#### **Collector assembly**

- 6. Place the flow water collectors in the upper recess.
- Place the return water collectors in the middle recess.Couple the water lines using the supplied DN100 gaskets, M16 bolts, spring washers and nuts.
- Place the gas collectors in the lower recess. Couple the gas lines using the supplied DN65 gaskets, M12 bolts, spring washers and nuts.

#### Boiler positioning

 Move the boiler in front of the floor standing rack.
 Once connected the boiler with

dedicated connection kit, push the four brakes to block it.

## **Connecting the boiler**

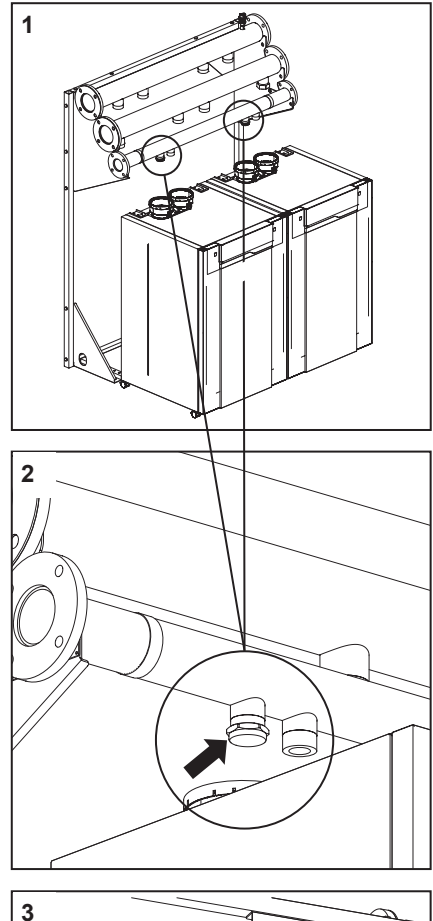

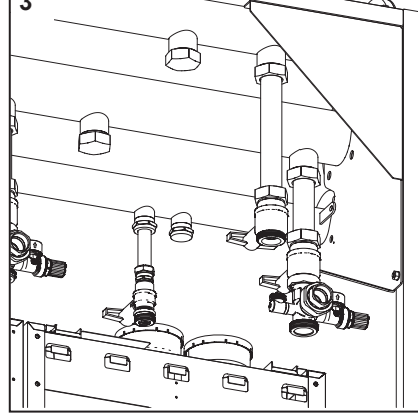

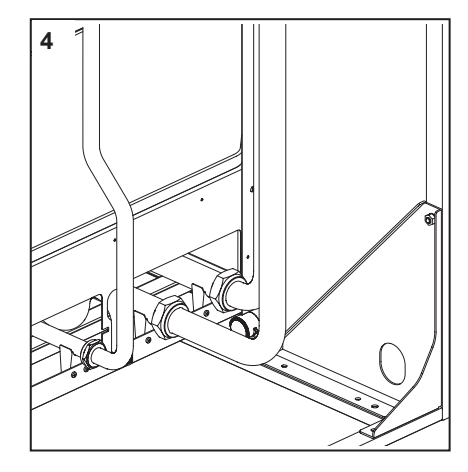

1-2. Keep the cap on the connections that are not used on the pipe work headers:

Flow and return: 2" blind cap with gasket (2 items/boiler). Gas: 1 ¼" blind cap with gasket (1 item/boiler).

For connections, use the supplied gaskets. Check all connections for leakage and gas-tightness.

 Connect the valves to the pipe work headers: Flow: 45mm pipe pieces with 2" flat coupling, 2" flat coupling isolation valve with red handle. Return: 45mm pipe pieces with 2"

flat coupling, 2" flat coupling fitting cross union with fill/drain valve and isolation valve with blue handle.

The boiler is supplied with a 3 and 6 bar safety valve.

Rendamax recommend fitting the 6 bar safety valve due to the control settings shutting the boiler off at 6 bar.

Gas: 28mm short gas pipe with 1 1/4" flat sealing and 28mm compression fitting with 11/4" gas isolation valve.

Polluted test water may be released when removing the plastic caps on the boiler flow and return.

For connections, use the supplied gaskets. Check all connections for leakage and gas-tightness.

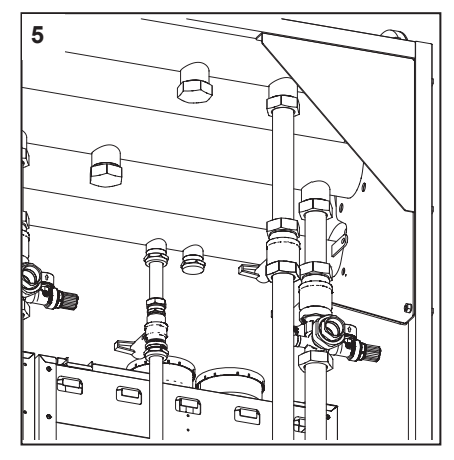

- 4. Connect the pipes to the boiler: Flow: 45mm pipe pieces with 2" flat coupling. Return: 45mm pipe pieces with 2" flat coupling. Gas: 28mm pipe piece with 1¼" flat coupling.
- Connect the pipes to the valves Flow: 45mm pipe pieces with 2" flat coupling. Return: 45mm pipe pieces with 2" flat coupling. Gas: 28mm pipe piece with 1¼" flat coupling.

# For connections, use the supplied gaskets. Check all connections for leakage and gas-tightness.

## **Cascade accessories**

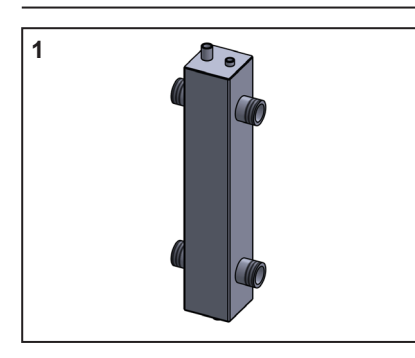

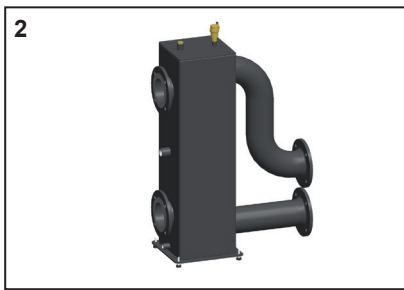

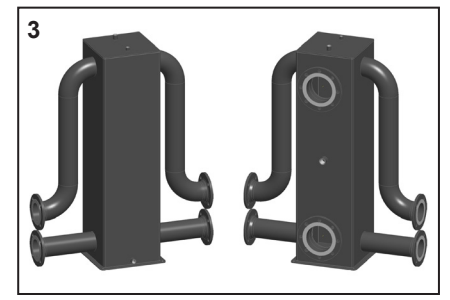

The pipe work headers are available in the dimension DN100 and are connected to one another by the flange couplings and gaskets, M12 or M16x55 bolts, spring washers and nuts. The low loss header and the complete installation can then be connected to it.

#### 1.2.3. Low loss header

There are 3 low loss headers available: - Low loss header for 1 R1000 to

- Low loss header for 1 R1000 to max. 200kW supplied with automatic air vent, drain valve and pocket for temperature sensor T10. Boiler connections are 2x 2", installation connections are 2x 2".
   The low loss header should be connected between the boiler(s) and the system pumps.
- Low loss header DN100 to 1000kW
   Low loss header DN100 DUO to 1600kW.

The low loss header comes standard with adjustable feet, automatic air vent, drain valve, pocket for temperature sensor T10, M12 or M16x55 bolts, spring washers and nuts.

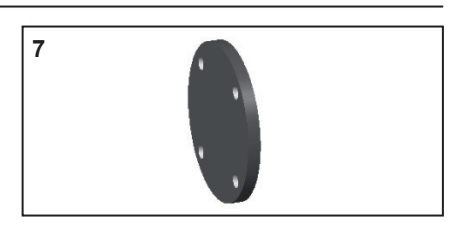

#### 7. Blanking flanges

The ends of the pipe work headers have to be fitted with blanking flanges. The blanking flanges come standard with a fully configured delivery, including bolts, spring washers and gaskets.

 Blanking flange set DN100 flow/return 2 items

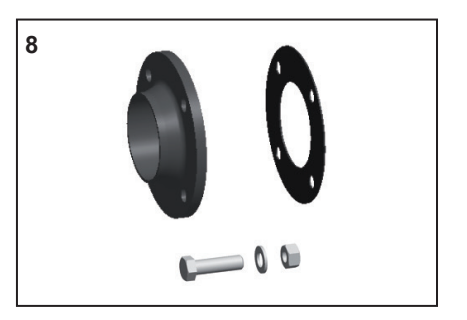

8. Welding flanges
Upon request, welding flanges are available to connect CH-pipe lines to the secondary side of the low loss header and to connect the gas line.
Welding flange set DN100 flow/return 2 items + DN65 gas 1 item

For a complete overview of available accessories please refer to paragraph "R1000 Cascade accessories ".

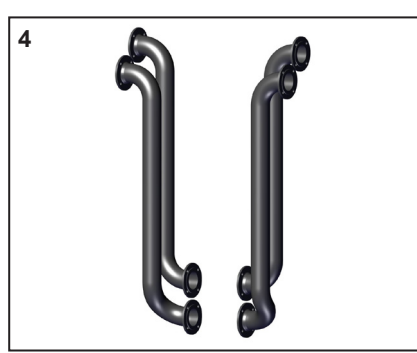

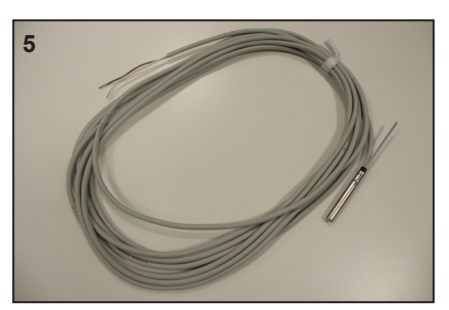

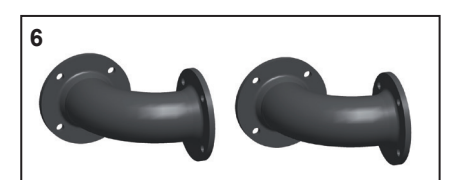

**4. Pipe work header connection pipe** Connection pipes for pipe work headers are available in the dimension DN100 in two versions, for a connection on the LEFT or on the RIGHT side of the cascade. They come standard with M16x55 bolts, spring washers, nuts and sealings.

#### **5. Flow temperature sensor T10** EOn a single boiler it is advised to use the T10 common flow temperature sensor.

For a cascade of 2 or more boilers, a T10 common flow temperature sensor must be used. The flow sensor should be placed in the pocket of the low loss header.

#### 6. Set of bends

The low loss header can be positioned at a 90° angle. A set of bends may be used for that purpose. - Bends set DN100 flow/return

24

## Accessories Single boiler external

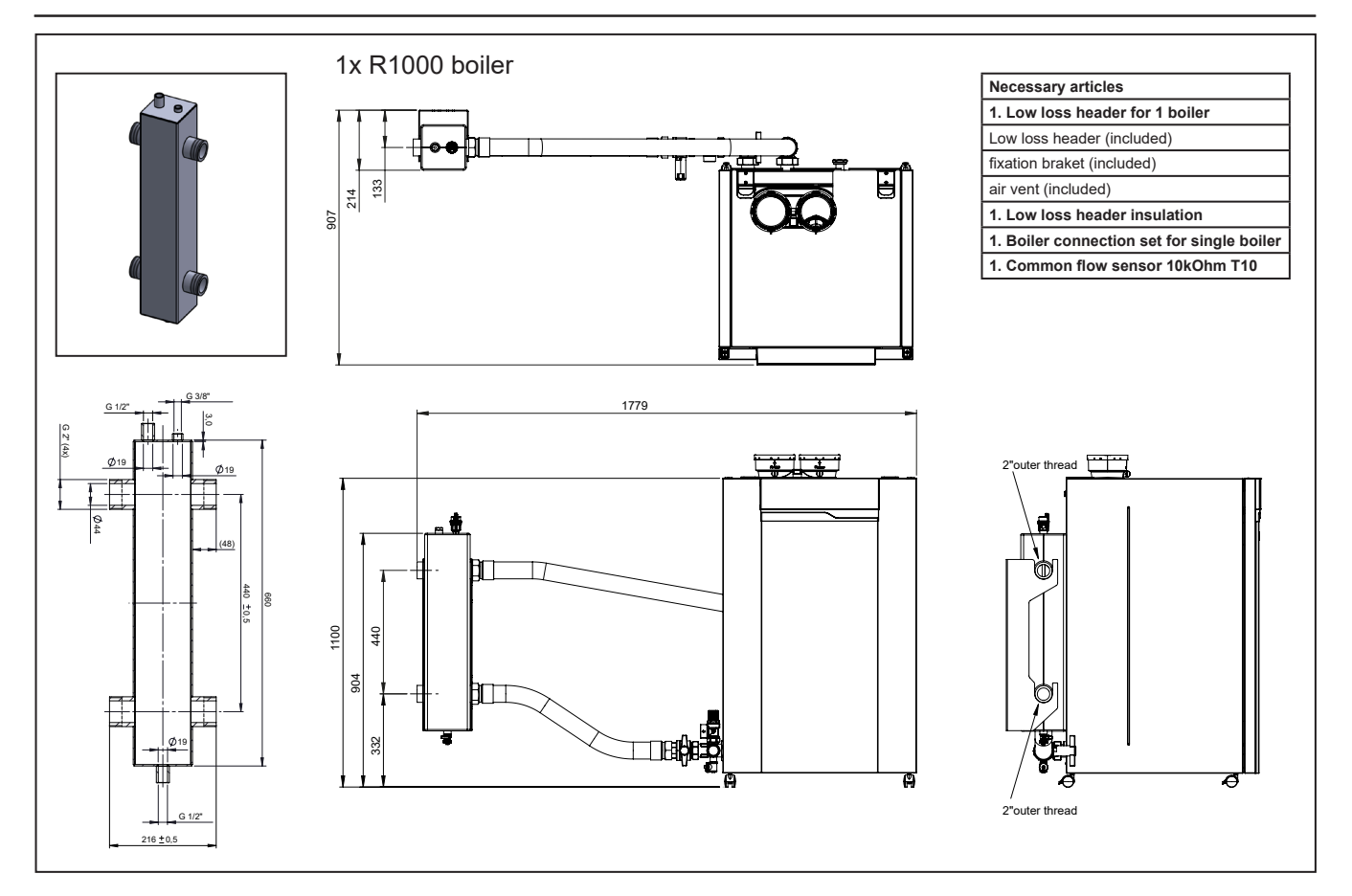

## Accessories Single boiler back-pack

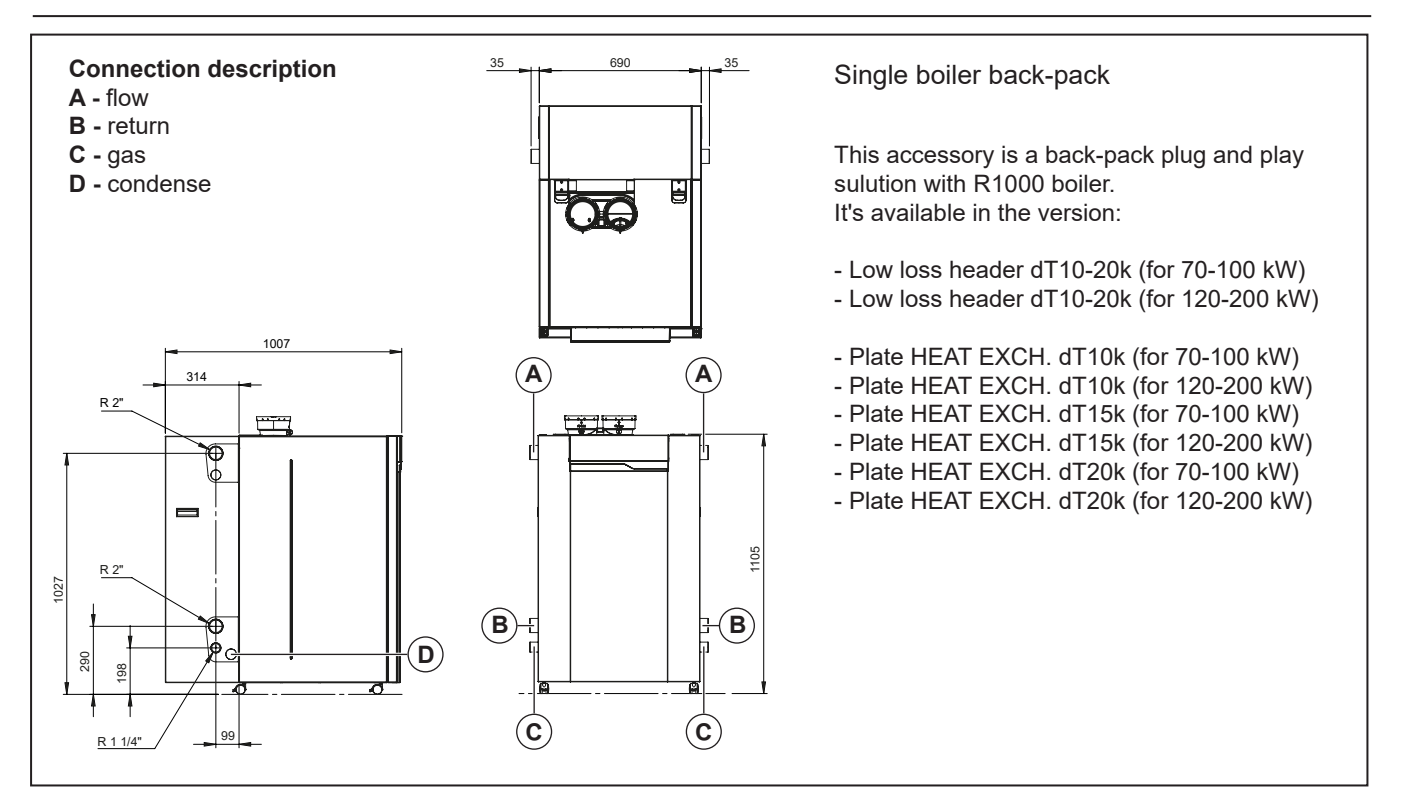

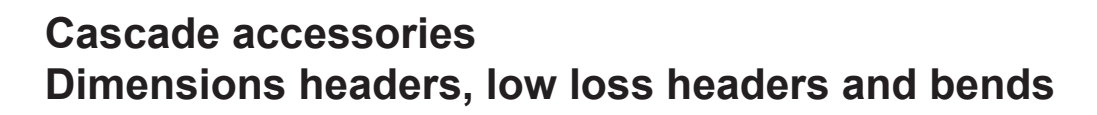

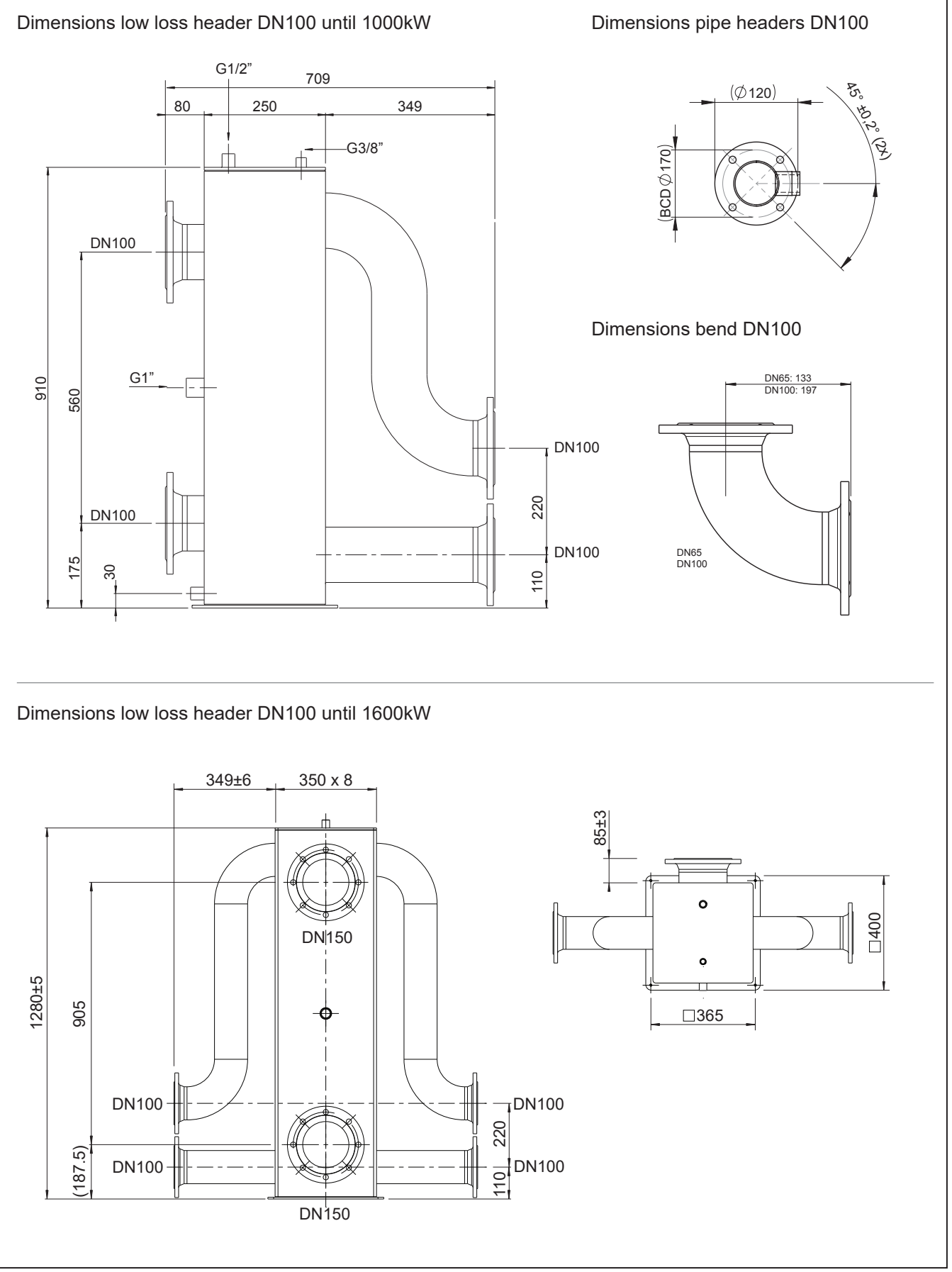

## Water and hydraulic system Heating water quality

# Fill the installation with drinking water.

In most cases, a central heating installation can be filled with water according to the nationally valid regulations, whereby a treatment of the water is not necessary. To avoid problems, the quality of the filling water must conform to the requirements in Table 1. If the filling water should not conform to these requirements, then it is recommended to treat the water correspondingly (see VDI2035).

Warranty claims become invalid if the system has not been flushed during installation, or if the filling water quality does not conform to the Rendamax requirements (see Table 1). If anything should not be clear, or in case of deviations, always take up contact with Rendamax first. The warranties lapse, if any changes are made without an advance agreement/ release by Rendamax.

#### Installation:

- The use of groundwater and distilled water, is not permitted.
- If the drinking water quality lies within the limits of the values in

Table 1, then one can proceed with the installation of the system and the flushing of the system.

- Residues of corrosion products (magnetite), assembly materials, cutting oil and other undesirable products, must be removed during the flushing operation.
- Another possibility for removing dirt is the use of a filter. The filter type must conform to the systemspecific requirements and the type of contamination. Rendamax recommends the use of a filter. In such a case, one should make sure to take the entire piping system into consideration.
- The central heating installation must be de-aerated properly, before it is taken into operation. Please review the Chapter "Commissioning" in this regard.
- If a regular topping up of water is required (> 5% per year), then there is a problem with the system that must be rectified by a certified technician. Regular topping up with fresh water and oxygen adds lime to the system, which leads to deposits.

- If an anti-frost agent or other additives are used, then it must be regularly checked to ensure that the filling water quality conforms to the manufacturer requirements.
- The use of such agents must be protocolled.

#### Floor heating

When a floor heating system is connected that uses plastic pipes, it must be ensured that it conforms to the standard DIN 4726-4729. If the system does not fulfil the standard, then a system separation must be foreseen.

| Guide values for heating water               | Value / limits                                                  |
|----------------------------------------------|-----------------------------------------------------------------|
| pH value                                     | 6.0-8.5                                                         |
| Electrical conductivity (at 25°C in µS/cm)   | Max. 100                                                        |
| Hardness (°dH / °fH)                         |                                                                 |
| Installation volume/performance<br><20 l/kW  | ≤ 12 °dH / ≤ 21.5 °fH                                           |
| Installation volume/performance<br>>=20 l/kW | ≤ 1 °dH / ≤ 1.8 °fH                                             |
| Oxygen                                       | Oxygen diffusion is not permitted during operations (<0,1 mg/l) |
| Appearance                                   | Free of sedimentating substances                                |
|                                              | Table 1                                                         |

## System water additives

The system water additives, which are listed in the table, have been released by the manufacturer and take into consideration the indicated dosage quantities. In case of a wrong use, and if the maximum concentration quantities are exceeded, then the guarantee for all components that come in contact with heating water are null and void.

| Additive type        | Supplier and specifications                                                                                                    | Max. concentration                                            | Application                                                                                      |
|----------------------|----------------------------------------------------------------------------------------------------|---------------------------------------------------------------|--------------------------------------------------------------------------------------------------|
| Corrosion inhibitors | Sentinel X100 Corrosion resistant<br>protection agent of CH systems<br>Kiwa certified                                                         | 1-2 I/100 litres CH water content                             | Aqueous solution of organic<br>and inorganic agents preventing<br>corrosion and scale forming    |
|                      | Fernox F1 Protector Corrosion<br>resistant protection agent of CH<br>systems<br>Kiwa certified KIWA-ATA K62581,<br>Belgaqua certified Cat III | 500 ml can or 265 ml Express /<br>100 litres CH water content | Preventing corrosion and scale forming                                                           |
| Anti-freeze          | Kalsbeek<br>Monopropyleneglycol /<br>propane-1,2-diol<br>+ inhibitors<br>AKWA-Colpro KIWA-ATA Nr. 2104/1                                      | 50% w/w                                                       | Anti-freeze                                                                                      |
|                      | Tyfocor L<br>Monopropyleneglycol /<br>propane-1,2-diol<br>+ inhibitors                                                                        | 50% w/w                                                       | Anti-freeze                                                                                      |
|                      | Sentinel X500<br>Monopropyleneglycol + inhibitors<br>Kiwa certified                                                                           | 20-50% w/w                                                    | Anti-freeze                                                                                      |
|                      | Fernox Alphi 11<br>Monopropyleneglycol + inhibitors<br>Kiwa certified KIWA-ATA K62581,<br>Belgaqua certified Cat III                          | 25-50% w/w                                                    | Anti-freeze in combination with F1<br>Protector                                                  |
| System cleaners      | Sentinel X300<br>Solution of phosphate, organic<br>heterocyclic compounds, polymers<br>and organic bases<br>Kiwa certified                    | 1 litre / 100 litres                                          | For new CH installations<br>Removes oils/grease and flow<br>control agents                       |
|                      | Sentinel X400<br>Solution of synthetic organic<br>polymers                                                                                    | 1-2 litres / 100 litres                                       | For cleaning existing CH-installati-<br>ons Removes sediments.                                   |
|                      | Sentinel X800 Jetflo<br>Aqueous emulsion of dispersants,<br>moistening agents and inhibitors                                                  | 1-2 litres / 100 litres                                       | For cleaning new and existing<br>CH-installations Removes iron<br>and lime-related sediments.    |
|                      | Fernox F3 Cleaner<br>Liquid pH neutral universal cleaner<br>for pre-commissioning new systems                                                 | 500 ml / 100 litres                                           | For cleaning new and existing<br>CH-installations Removes sludge,<br>limescale and other debris. |
|                      | Fernox F5 Cleaner, Express<br>pH neutral universal cleaner<br>concentrate for pre-commissioning<br>new systems                                | 295 / 100 litres                                              | For cleaning new and existing<br>CH-installations Removes sludge,<br>limescale and other debris. |

## **Expansion vessel**

#### **Expansion vessel**

The CH-installation has to be fitted with an expansion vessel. The expansion vessel used has to comply with the water contents of the installation.

It is not necessary to install an expansion vessel to each boiler. One single, central installed expansion vessel is sufficient. When using a single expansion vessel the handles of the valves on the flow and return pipes below the boiler have to be removed whilst open.

A boiler expansion vessel can be connected on the cross union inside the return pipe to each boiler, if required. The connection is fitted with a 3/4" outer thread blanking cap.

#### Expansion DHW cylinder circuit

When applying a DHW cylinder connected directly to the boiler (Rendamax cylinder connection with use

of 3-way valve) the circuit between the three-way valve and the separation of the DHW cylinder should be provided of an expansion tank. See also page 32.

For installation in UK, please refer to UK standards.

#### Position safety valve:

If original Rendamax valve sets or connection sets are used, the safety valve must be placed in the return pipe of the boiler, as described in the provided instruction.

If no Rendamax accessories are used, the installation must be carried out in accordance with the local regulations.

## Installation

### Gas line

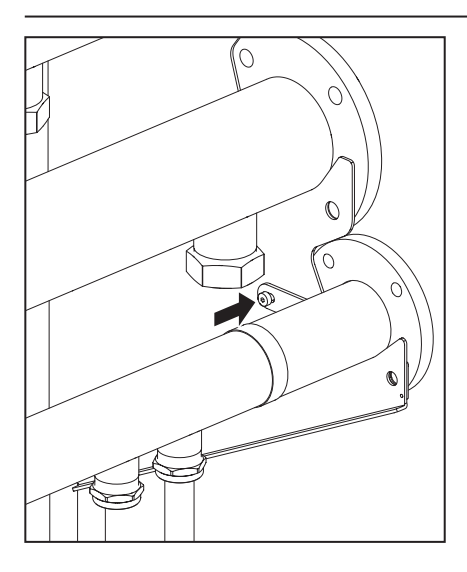

The gas line leading to the installation has to be calculated to the maximum capacity to determine the diameter of the supply pipe.

The gas line has to be placed on the allocated openings of the upper bracket of the cascade rack and secured on all flange plates by the special M6x8x16 close tolerance bolts.

Pressure loss for a newly installed natural gas line may be 1.7 mbar max. In the case of an extension, this may be 2.5 mbar max. This value is to be measured in between the operational gas meter and the CH-boilers. For correct functioning of the boilers, it is necessary that the gas dynamic inlet pressure must be at least 19 mbars. This value is to be measured in front of the gas flange connection.

With regard to new lines in particular, ensure that the gas line does not contain any residual pollution.

#### ATTENTION:

For use with propane gas, the LPG conversion kit has to be installed, see separate conversion instructions. Following maintenance tasks always check all gas carrying components for leakages by using of leakage detection fluid (LDF).

## **Condensate connection**

HAZARD: Danger of death due to poisoning! If the siphon is not filled with water, or if any connections are open, then escaping flue gas can pose a hazard of death for people.

#### **Condensate connection**

For every m<sup>3</sup> of natural gas that is burned, between 0.7 and 1.0 litres of water can accumulate, due to a very high energy utilization. Condensate, which accumulates in the boiler, in the flue gas pipe or in the chimney, must be drained to the public sewage system.

In this regard, country-specific regulations must be taken into account. A neutralization of the condensate may be required. It must be possible for the condensate to visibly drain into a funnel-siphon (2) at the installation site. A fixed connection to the public sewer system is not permitted.

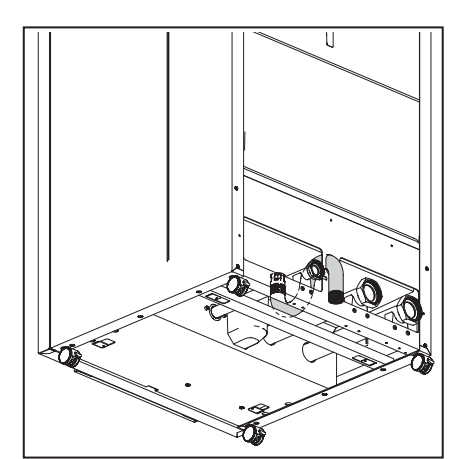

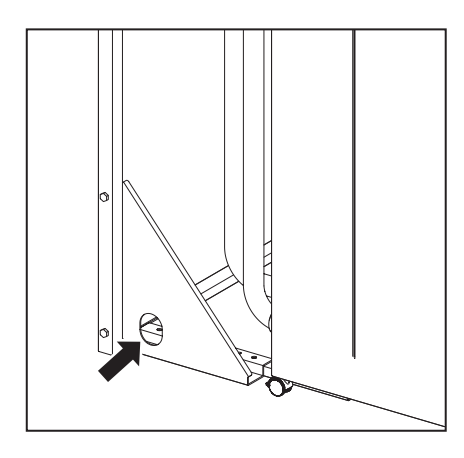

For condensate drainage, only corrosion-resistant and certified materials may be used. The drainage must be carried out in a frost-free space. The drainage pipe should have a slope, so as to avoid a backwash of the condensate.

#### Filling of the siphon

Before the boiler is taken into operation, the equipment siphon (1) must be filled with water, so as to prevent an emission of flue gas from the condensate connection. Filling is carried out most easily by pouring approximately 0.5 litres of water into the flue gas pipe (3). Every year the flue gas connections have to be checked for tightness and the siphon has to be filled with water.

All PLUS floor standing gas fired condensing boilers contain a siphonic condensate trap to collect and release condensate.

The amount of condensate formed is determined by the type of boilers and the water temperature produced by the boiler.

#### Condensate pipework.

Press the supplied plastic ribbon tube onto the condensate connection at the bottom of the boiler. Connect the tube to the main condensate drain (minimum diameter= 40mm) by means of an open connection to avoid sewage gasses coming into the boiler. See picture for correct connection.

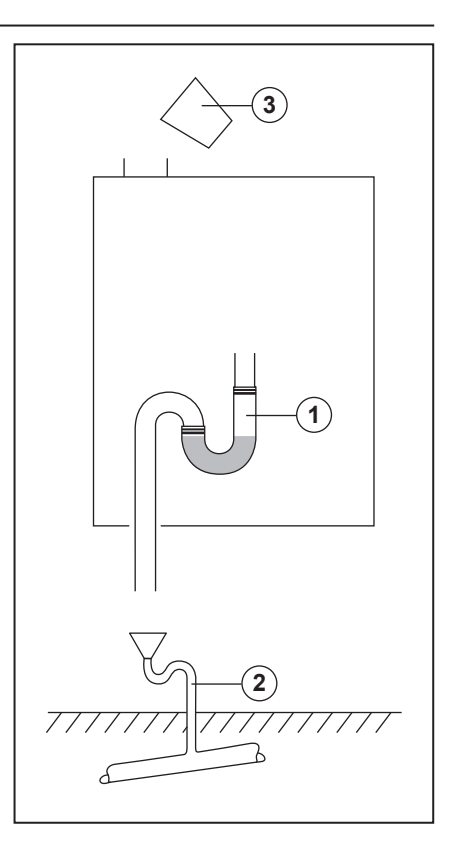

For a cascade system, fit a pipe work header for the condensate drain behind the hydraulic system. For that purpose, the lower brackets have holes allowing the installation of a PVC drain of ø40mm max. Use this drain to connect the individual condensate drains of each boiler.

The siphon of a flue gas system can also be connected, if required, by means of an open connection.

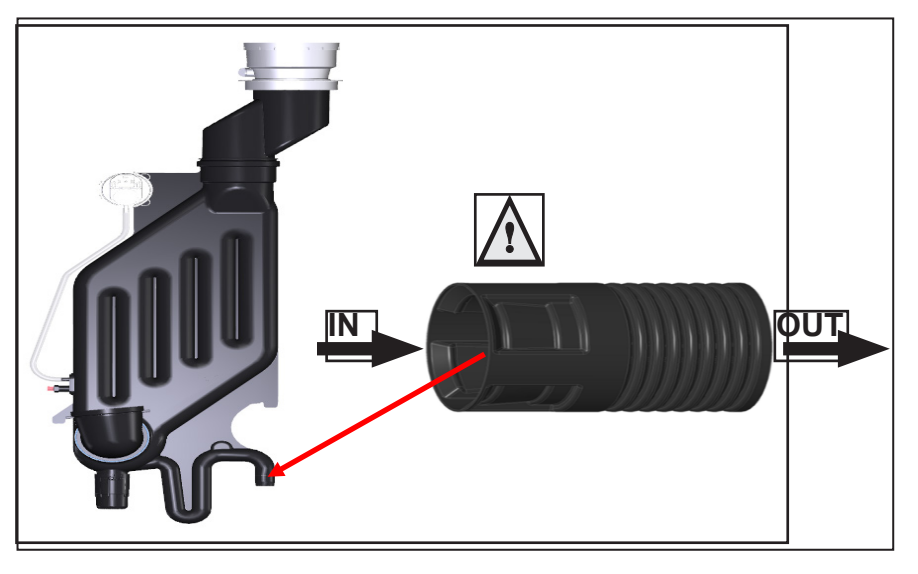

## Hot water supply

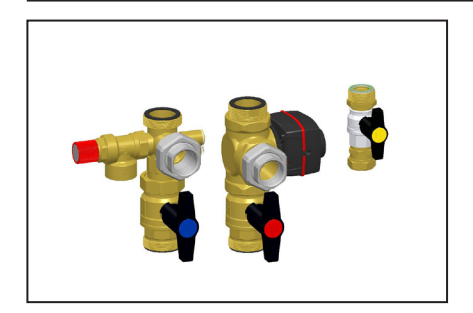

The hot water supply control can be connected to the Rendamax R1000. For connection and settings refer to the Boiler Control chapter.

**Expansion DHW cylinder circuit** When connecting a DHW cylinder to the boiler before the low velocity header an Rendamax diverter valve is recommended.

The circuit between the diverter valve [1] between the boiler and cylinder should be provided with an expansion vessel [2].

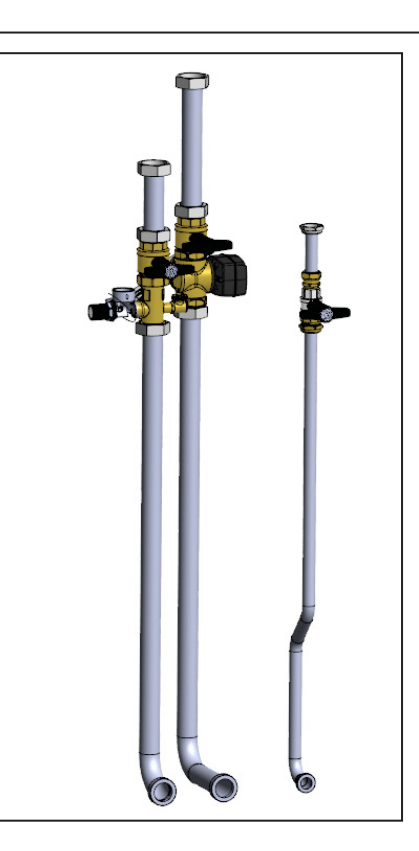

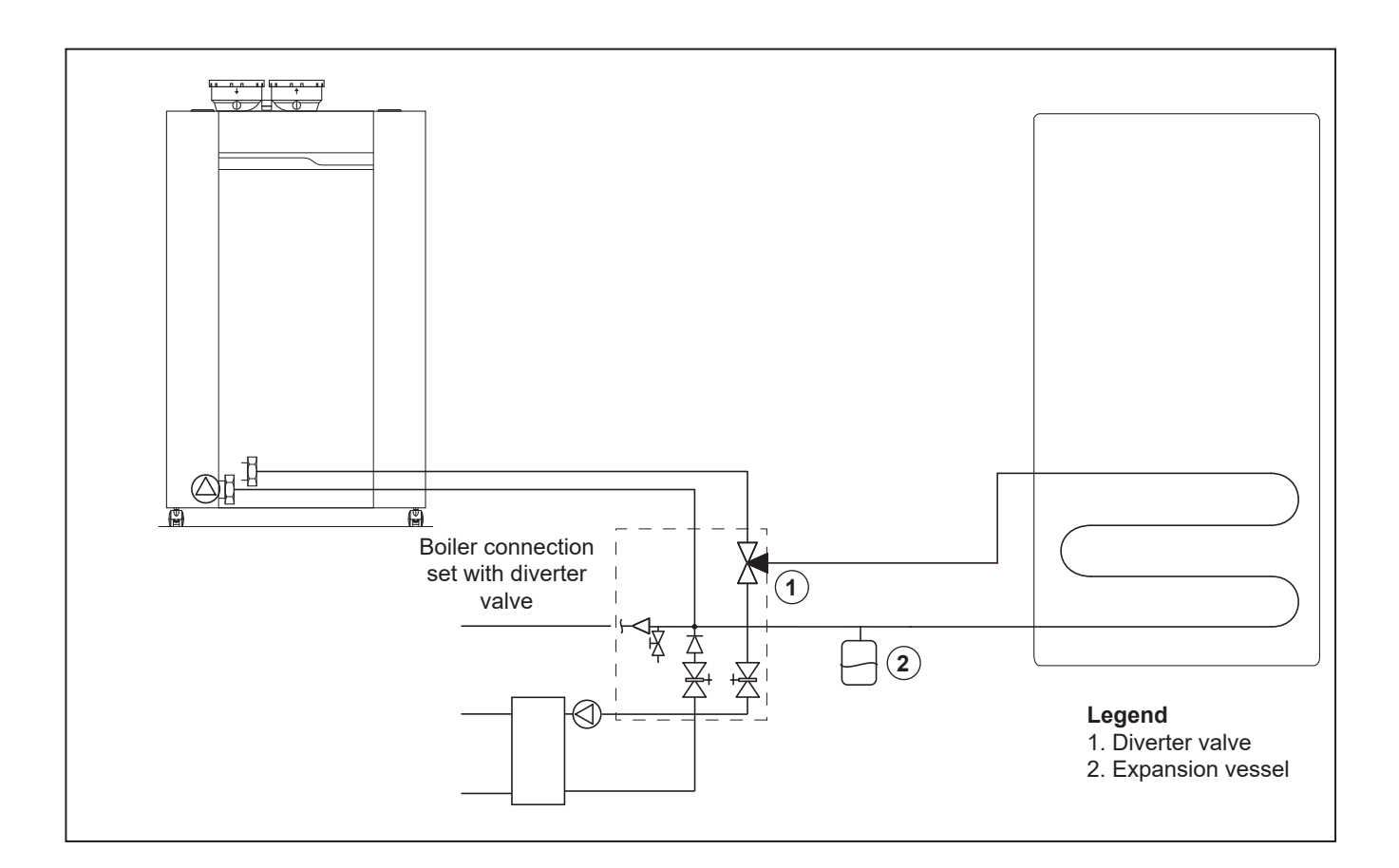

## Connections Air- / flue gas ducts for individual boilers

All boiler models have a parallel flue connection.

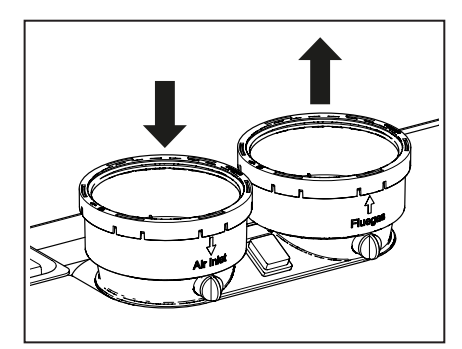

#### Flue gas connection

We recommend the use of Rendamax's comprehensive range of flue gas components.

For further information, please see the installation instructions:

- Rendamax wall terminals
- Rendamax roof terminals

- Rendamax flue pipe components, both individual pipes and concentric pipes.

Regulations about the construction and installation of flue gas systems are different from country to country. It must be ensured that all national regulations with regard to chimney systems are observed. It is not necessary to install a separate condensate drain for the flue gas system, since the condensate will be flushed out via the boiler and into the siphon. Please observe the following recommendations:

- Only use corrosion-resistant material
- The diameter must be calculated and selected according to the national regulations.
- The length of the flue gas system must be kept as short as possible (and must not exceed the maximum permitted length, see the table below)
- Horizontal flue gas tubes must have an inclination of at least 3° back towards the boiler.

#### Air supply connection

If required, a separate room sealed air supply tube may be connected via the inclusion of the optional air supply connector fitting. The diameter must be calculated in conformity with national regulations and in combination with the flue gas gas system. The overall resistance of the air supply and flue gas tubes may not exceed the maximum supply pressure of the fan at any time. (Also see the Chapter "Technical data")

#### Notes

The tables below give guidance on the maximum lengths of air and flue gas pipes that may be connected. If a room sealed installation is being made utilising separate air and flue gas pipes, the lengths of both pipes must be added together and not exceed the relevant value given in the tables.

The radius of any bend used in the flue gas system must not exceed 87.5°.

Walls that are sensitive to heat should be insulated.

Construct the flue system in such way that no recirculation may take place.

Maximum allowed under pressure in the flue is 30Pa.

# Dimensioning (reference value)

|                      | Ø pipes (open or parallel pipes room sealed installation) | Maximum length in metres |    |    |    |
|----------------------|-----------------------------------------------------------|--------------------------|----|----|----|
| Changes of direction |                                                           | 0                        | 2  | 3  | 4  |
| 60                   |                                                           | 82                       | 78 | 76 | 74 |
| 70                   | ] [                                                       | 60                       | 56 | 54 | 52 |
| 100                  | Ø100 mm                                                   | 34                       | 30 | 28 | 26 |
| 120                  | ] [                                                       | 17                       | 13 | 11 | 9  |
| 140                  |                                                           | 16                       | 12 | 10 | 8  |
| 170                  | Ø120 mm                                                   | 35                       | 30 | 27 | 25 |
| 200                  | 013011111                                                 | 30                       | 25 | 22 | 20 |
|                      |                                                           |                          |    |    |    |
|                      | Ø pipes (concentric room sealed installations)            | Maximum length in metres |    |    |    |
| Changes of direction |                                                           | 0                        | 2  | 3  | 4  |
| 60                   |                                                           | 23                       | 19 | 9  | 8  |
| 70                   | ] [                                                       | 13                       | 9  | 9  | 8  |
| 100                  | Ø100/150 mm                                               | 10                       | 8  | 7  | 6  |
| 120                  | ] [                                                       | 8                        | 5  | 3  | 2  |
| 140                  |                                                           | 9                        | 6  | 5  | 3  |

| Required minimum (flue enclosure) shaft cross-section |               |              |  |  |  |
|-------------------------------------------------------|---------------|--------------|--|--|--|
| Diameter flue duct                                    | Square shafts | Round shafts |  |  |  |
| 100 mm                                                | 140 x 140 mm  | 160 mm       |  |  |  |

## Connections Air- / flue gas ducts for individual boilers

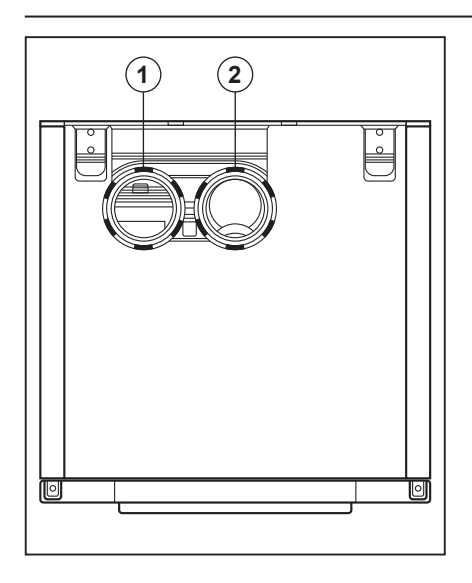

| Boiler type | Air duct - flue gas<br>diameter |
|-------------|---------------------------------|
| 60          | 100 - 100                       |
| 70          | 100 - 100                       |
| 100         | 100 - 100                       |
| 120         | 100 - 100                       |
| 140         | 100 - 100                       |
| 170         | 130 - 130                       |
| 200         | 130 - 130                       |

#### Parallel boiler connection

The boiler comes as standard with a parallel connection for the flue gas outlet and air supply system. For the air supply opening (1) diameter and the flue gas outlet connection (2), see table below.

#### **Concentric boiler connection**

The boilers 60-70-100-120-140 can be fitted with an optional 100/150 concentric adapter. The conversion consists of the following steps:

- Open and remove the frontal panel and the top panel (follow the instruction on page 41).
- Lift the parallel connection.Disconnect the main switch 230V
- connection and remove it.Replace the parallel connection
- with parallel concentric adapter.
- Connect and fit the main switch 230V according to previous configuration.

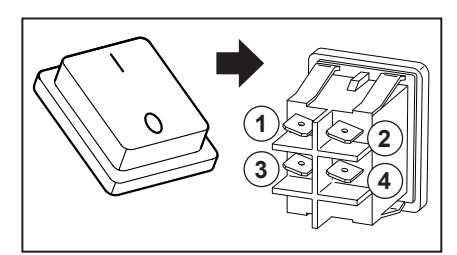

The air supply opening has a diameter of ø150mm.

The flue gas outlet connection has a diameter of ø100mm.

The flue gas outlet-/air supply system is then connected to the concentric connection component.

The R1000-boilers can be used both in an "open" and in "closed" system.

#### Open system

The required combustion air is taken from the immediate environment (boiler room). For this purpose, please comply with the applicable boiler room ventilation regulations.

When using boiler category B23 and B33 as an 'open boiler', the protection degree of the boiler will be IPX0D instead of IPX4D.

An air filter or a guard is recommended on the air intake of the boiler (available as an accessory on pages 15-17).

An air filter is recommended when the boiler is being used while construction work is still ongoing.

A grid filter is recommended on the air intake of the boiler (available as an accessory on pages 15-17).

#### **Closed system**

The required combustion air is taken from the outside through a channel. This facilitates more installation possibilities within a building. In general, outside air is cleaner than air from the boiler room.

When the boiler is operational, it produces a white plume of condensation. This condensation plume is harmless but may cause some inconvenience, particularly when using a wall terminal. As a result, roof terminals are preferred.

In a closed installation, roof terminals should be at the same height preventing flue gas from being sucked in by the other boiler (recirculation). Outlets in recesses and near erected walls may also cause flue gas recirculation. Recirculation has to be prevented at all times.

For installation in UK please refer to installation guidance in BS6644 and IGE UP10.

| Maximum residual fan pressure |         |       |       |       |             |       |       |       |
|-------------------------------|---------|-------|-------|-------|-------------|-------|-------|-------|
|                               |         |       |       |       | Boiler type |       |       |       |
|                               |         | R1060 | R1070 | R1100 | R1120       | R1140 | R1170 | R1200 |
| Parameter<br>(24.0.5)         | 0 - 600 | 161   | 156   | 243   | 143         | 200   | 215   | 265   |
|                               | 700     | 189   | 204   | 295   | 177         | 230   | 280   | 321   |
|                               | 800     | 226   | 224   | 350   | 207         | 275   | 313   | 370   |
|                               | 900     | 250   | 250   | 405   | 240         | 300   | 375   | -     |
|                               | 1000    | 278   | 278   | 457   | 260         | 304   | 375   | -     |

#### Fan settings correction

By setting parameter (21-2-4) it is possible to compensate for a higher flue gas pressure difference. It is required to have a pressure drop calculation of the applied flue gas system.

According the calculated pressure drop, the correct value for parameter (21-2-4) has to be chosen from the table below.

For setting parameters see the applicable chapter.

# Connections Air- / flue gas ducts - installation variants for individual boilers

| Ambien      | t combustion air                                                                                                    |  |
|-------------|----------------------------------------------------------------------------------------------------|--|
| B23<br>B23P | Flue gas duct into the chimney, aspiration of air from the surroundings.<br>End section of the flue gas duct above the roof. The installation room must<br>be ventilated to ensure sufficient air. The ventilation openings must not be<br>blocked or closed.<br>Addition P: discharge system is suitable for overpressure.                                                                                                    |  |
| B33         | Flue gas duct connected to a common flue gas system (under pressure).<br>Flue gas outlet is through the roof, the combustion air is taken from the<br>installation room. The installation room must have a ventilation opening<br>according to the building regulation. Blockage of this ventilation opening<br>should be prevented.<br>The condensate from the common flue system must not be discharged<br>via the connected boilers. The common flue system should have its own<br>drainage. |  |
| Combus      | stion air taken from the surroundings                                                                                                    |  |
| C13         | Flue gas duct and suction air over the outer wall, must be in the same<br>square area. The outlets of appliances C1 with separate<br>connection ducts must be within a square with side lying 0.5m sides.                                                                                                    |  |
| C33         | The flue gas and suction air ducts via the roof terminal , must be in the same square area. Vertical end piece of the flue gas discharge. The outlets of appliances C3 with separate connecting ducts must be within a square with a side of 0.5m sides and the distance between terminals must not exceed 0.5m.                                                                                                    |  |
| C43         | Concerns a joint flue gas discharge/air supply, both concentric and<br>parallel. The flue gases are discharged in the vertical pipe section on the<br>basis of natural draft (underpressure CLV).<br>The flue gas outlet and air supply opening must be the same pressure<br>surface. The condensate from the common flue system must not be<br>discharged via the connected boilers. The CLV system must be equipped<br>with its own condensate drain.                                         |  |
| C53         | Section the air and flue gas exhaust to the outside, in areas with different<br>pressures. Vertical end section of the flue gas duct. The flue gas<br>discharge and air supply must not be opposite adjacent facades.                                                                                                    |  |
| C63         | Specially developed equipment, for connection to certified air-/waste gas systems that operate separately from one another.                                                                                                    |  |

# Connections Air- / flue gas ducts - installation variants for individual boilers

| C83 | Flue gas duct connected to a common flue gas system (under pressure).<br>Flue gas outlet is on the roof. The inlet air will be provided via a duct on<br>the facade and connected to the individual boiler.<br>The condensate from the common flue system must not be discharged<br>via the connected boilers. The common flue system should have its own<br>drainage. |  |
|-----|----------------------------------------------------------------------------------------------------|--|
| C93 | Air and flue gas piping to the flue gas chimney, via installation in the roof<br>and in a humidity-resistant flue gas chimney.                                                                                                    |  |
### Installation

### Connections Air- / flue gas ducts - installation variants for multiple boilers

Opting for a collective flue gas system is determined by:

- The position of the boilers with regard to their outlet area;
- Sufficient space above the boilers;
- The number of boilers.

You may opt for:

- Collective flue gas system underpressure;
- Collective flue gas system overpressure.

In many situations, flue gases cannot be vented individually because the

installation is indoors. For such situations, we recommend collective venting by means of underpressure or overpressure using a flue gas system. The air supply may also be supplied collectively, but if the boiler room is suitable for that purpose it may also be obtained from this area (`open appliance` Boiler category B).

If you install a common duct providing combustion air to more than one appliance, there is a risk that combustion air would be drawn from an adjacent appliance. This may then be subject to a negative pressure.

In the case of collective venting of flue gases, the flue gas system has to terminate in the open area (outlet area 1).

Rendamax can supply a collective flue gas system for the Rendamax R1000. Refer to the following chapters with regard to the various possibilities and maximum pipe lengths that can be used.

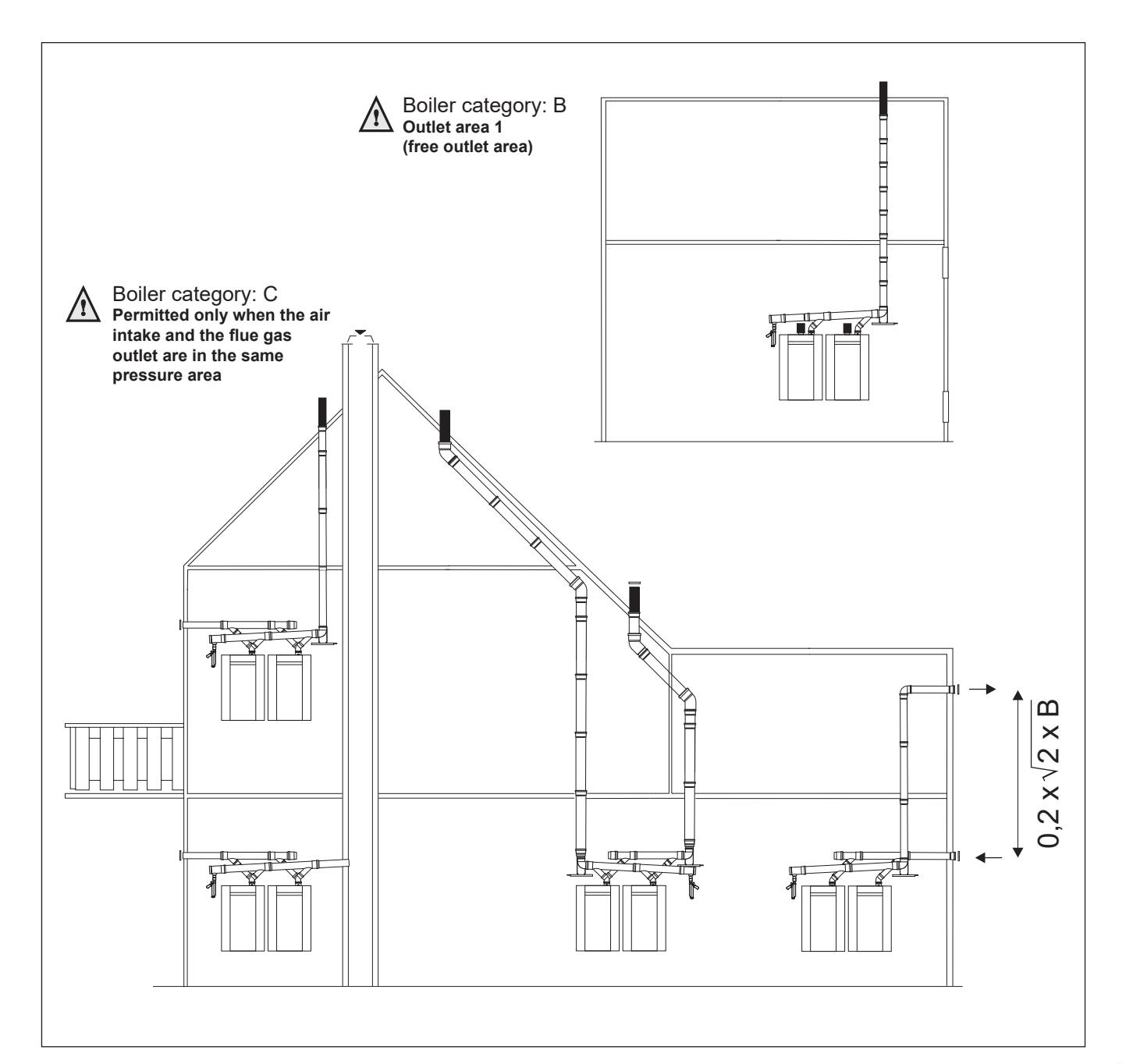

### Connections Collective flue gas outlet underpressure

Diameter and venting lengths of the flue gas outlet/air supply:

- Open system, with underpressure (calculated with thermal draft) under atmospheric circumstances.

### NOTE!

### 1. IPX0D for flue category B<sub>23</sub> and B<sub>33</sub>

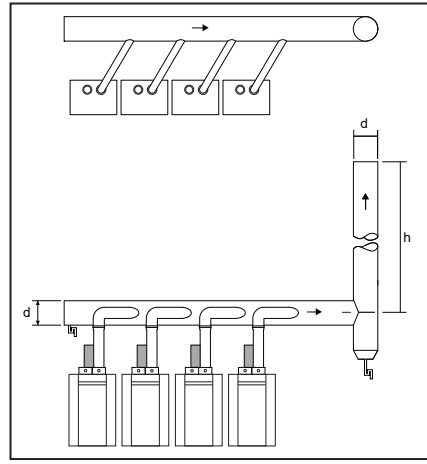

|     | Dimensions cascade flue R0000 Series |      |               |                |                |             |  |  |
|-----|--------------------------------------|------|---------------|----------------|----------------|-------------|--|--|
|     |                                      | Ope  | n system, und | erpressure     |                |             |  |  |
| 01  | utput (80/                           | (60) |               | d = minimum di | ameter Ø in mi | m           |  |  |
|     | [kW]                                 |      | h = 2 - 5     | h = 5 - 9      | h = 9 - 13     | h = 13 - 17 |  |  |
| 114 | -                                    | 240  | 210           | 200            | 190            | 190         |  |  |
| 240 | -                                    | 360  | 300           | 270            | 260            | 250         |  |  |
| 360 | -                                    | 480  | 360           | 330            | 310            | 300         |  |  |
| 480 | -                                    | 600  | 440           | 380            | 360            | 340         |  |  |
| 600 | -                                    | 720  | 470           | 420            | 400            | 380         |  |  |
| 720 | -                                    | 840  | 550           | 470            | 430            | 410         |  |  |
| 840 | -                                    | 960  | 600           | 510            | 470            | 440         |  |  |

Diameter and venting lengths of the flue gas outlet/air supply:

 Closed system, with underpressure (calculated with thermal draft) under atmospheric circumstances.

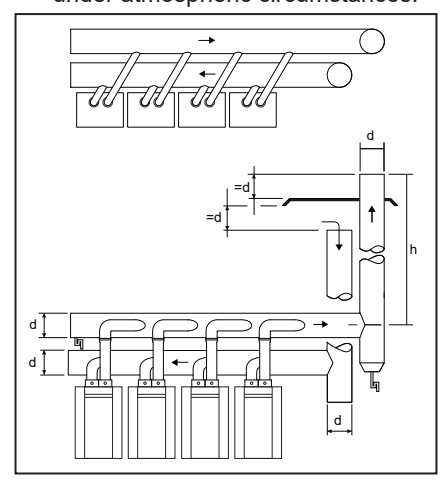

|     | Dimensions cascade flue R0000 Series |           |               |                 |                |             |  |  |
|-----|--------------------------------------|-----------|---------------|-----------------|----------------|-------------|--|--|
|     |                                      | Closed sy | /stem, underp | essure, paralle | el             |             |  |  |
| Ou  | tput (80/                            | 60)       |               | l = minimum di  | ameter Ø in mi | n           |  |  |
|     | [kW]                                 |           | h = 2 - 5     | h = 5 - 9       | h = 9 - 13     | h = 13 - 17 |  |  |
| 114 | -                                    | 240       | 240           | 220             | 220            | 220         |  |  |
| 240 | -                                    | 360       | 330           | 300             | 290            | 270         |  |  |
| 360 | -                                    | 480       | 390           | 370             | 350            | 330         |  |  |
| 480 | -                                    | 600       | 460           | 410             | 390            | 380         |  |  |
| 600 | -                                    | 720       | 500           | 460             | 440            | 420         |  |  |
| 720 | -                                    | 840       | 550           | 500             | 470            | 460         |  |  |
| 840 | -                                    | 960       | 600           | 540             | 510            | 490         |  |  |

### **Connections** Collective flue gas outlet overpressure

Diameter and venting lengths of the flue gas outlet/air supply:

- Open system with overpressure.

### NOTE!

### 1. IPX0D for flue category $B_{23}$ and $B_{33}$

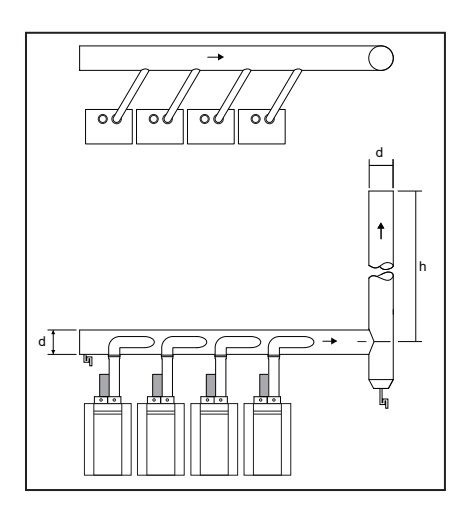

|     | Dimensions cascade flue R0000 Series |      |                |                |                |             |  |
|-----|--------------------------------------|------|----------------|----------------|----------------|-------------|--|
|     |                                      | Оре  | en system, ove | rpressure      |                |             |  |
| 0ι  | tput (80/                            | 60)  | c              | l = minimum di | ameter Ø in mi | n           |  |
|     | [kW]                                 |      | h = 2 - 5      | h = 6 - 10     | h = 11 - 15    | h = 16 - 20 |  |
| 114 | -                                    | 240  | 150            | 150            | 150            | 150         |  |
| 240 | -                                    | 360  | 150            | 150            | 180            | 180         |  |
| 360 | -                                    | 480  | 180            | 180            | 180            | 200         |  |
| 480 | -                                    | 600  | 200            | 220            | 220            | 220         |  |
| 600 | -                                    | 660  | 230            | 230            | 250            | 250         |  |
| 660 | -                                    | 872  | 260            | 260            | 260            | 260         |  |
| 872 | -                                    | 960  | 280            | 280            | 280            | 300         |  |
| 960 | -                                    | 1200 | 280            | 280            | 280            | 300         |  |

Diameter and venting lengths of the

flue gas outlet/air supply: - Closed system with overpressure.

#### Please contact Rendamax.

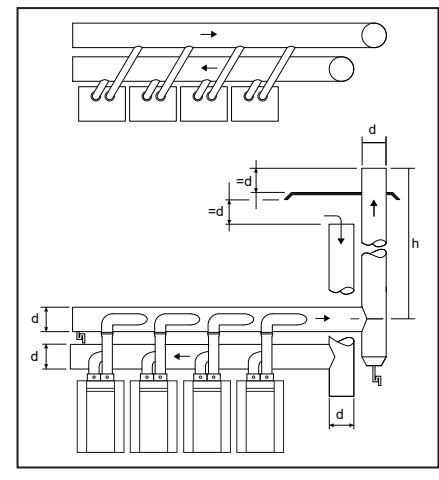

| Dimensions cascade flue R0000 Series |           |          |               |                  |                |             |  |
|--------------------------------------|-----------|----------|---------------|------------------|----------------|-------------|--|
|                                      |           | Closed s | ystem, overpr | essure, parallel |                |             |  |
| Ou                                   | tput (80/ | 60)      | c             | l = minimum di   | ameter Ø in mi | m           |  |
|                                      | [kW]      |          |               | h = 6 - 10       | h = 11 - 15    | h = 16 - 20 |  |
| 114                                  | -         | 285      | 150           | 150              | 150            | 150         |  |
| 285                                  | 285 - 524 |          |               | 200              | 200            | 200         |  |
| 524 - 1440 300 300 300 300 300       |           |          |               |                  |                |             |  |

### **Electrical connection**

Electrical connections must be carried out by an authorized electrical technician, and in conformity with valid national and local standards and regulations. An insulated mains switch must be used for the power supply, with at least 3 mm contact openings. It must be mounted inside the boiler room. The mains switch is used for switching off the power supply during maintenance works. All cables should be passed through the cable guide at the top of the boiler, and are led to the electronics panel at the front of the boiler.

The electric diagram must be observed during all electrical connection works (see the following pages).

A 230V -50Hz mains electrical supply is required fused externally at 16A.

## Maximum allowed deviation on the voltage is +10% / -15%.

The following additional regulations also apply:

- It is not allowed to change the wiring inside the boiler;
- All connections have to be made to the terminal block.

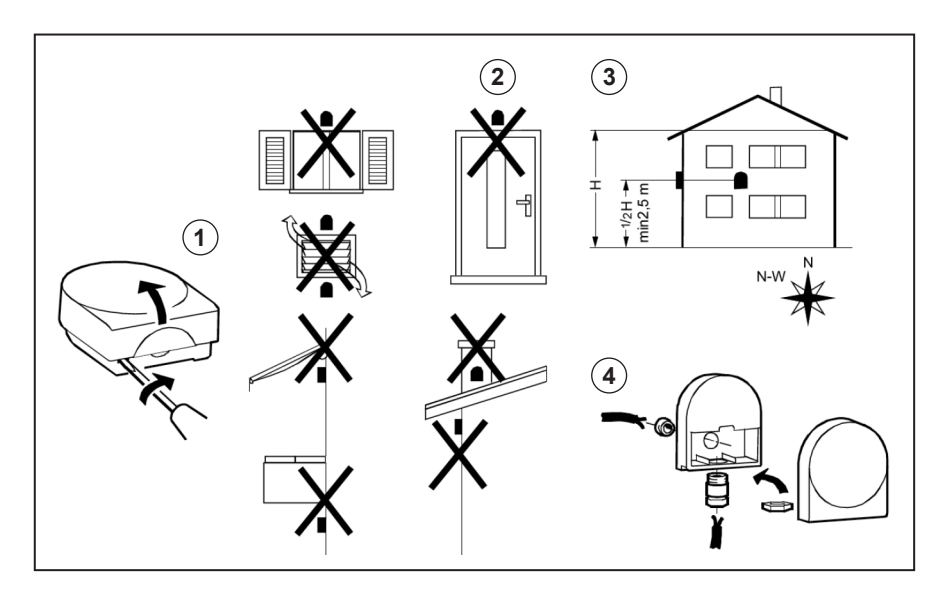

#### Installation of outdoor sensor

If an outdoor sensor is connected to the boiler, then the sensor must be positioned in conformity with the adjacent drawing.

If an outdoor sensor is NOT connected please refer to PADIN configuration in External control.

### Installation

## **Electrical connection**

The boiler has 4 socket blocks for all electrical connections:

- 1. High voltage supply (230V)
- 2. Voltage free switches (230V relays)
- 3-4. Low voltage sensors and I/O
- 5. Communication bus for cascaded R1000 boilers

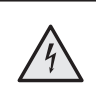

### Caution:

After removing the panels 230V parts can be reached. Electrical connections are only to be carried out by qualified staff.

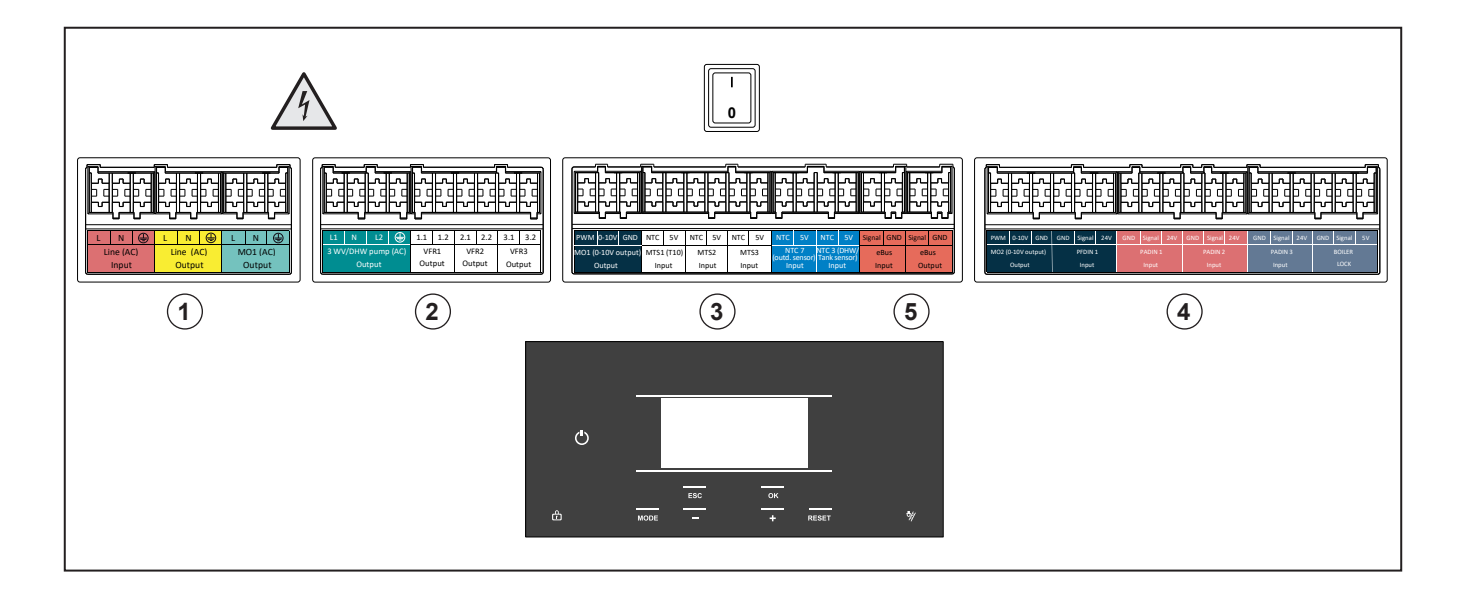

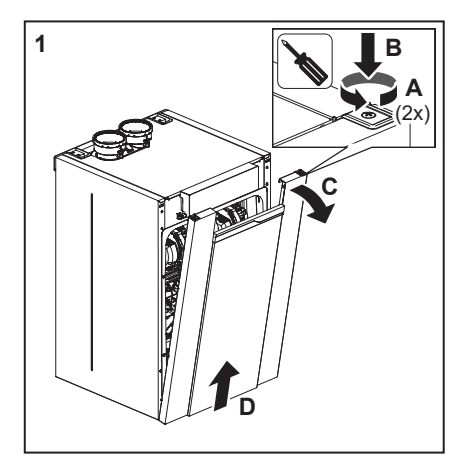

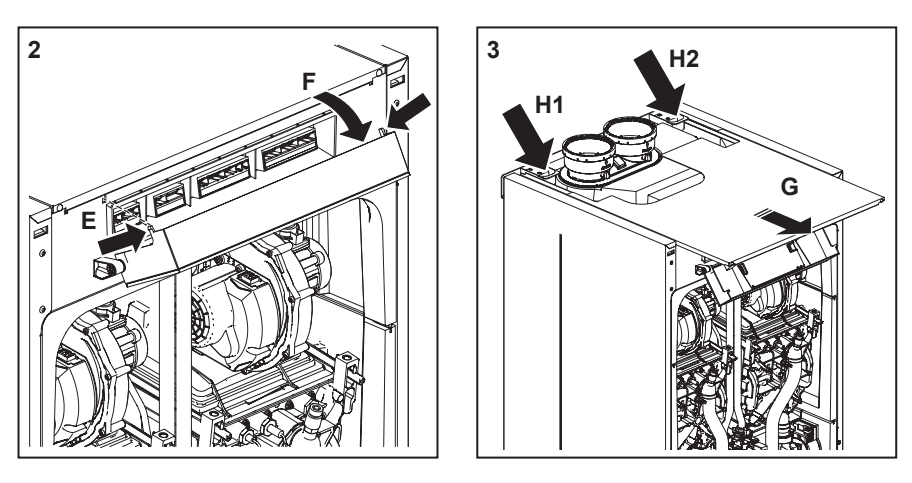

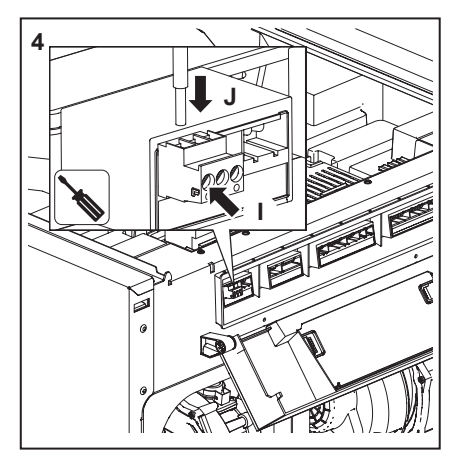

### Electrical connections above can be reached following the steps below:

- 1. Remove the front panel.
- 2. Press both sides of the control unit HMI (E) and rotate the display (F).
- 3. Slide the top panel to the front and use the entrance at the back of the boiler to insert the cables (H1 for high voltage cable, H2 for low voltage cable).
- 4. Connect the cable(s) to the plugs on the terminal blocks.

## **Electrical connection**

| 1           |                          |              |                    | L         N         ⊕         L         N           Line (AC)         Line (AC)         M01 (<br>Output |                                                       |
|-------------|--------------------------|--------------|--------------------|----------------------------------------------------------------------------------------------------|-------------------------------------------------------|
| Contact     | Line Type                |              | Name               | Function Description                                                                                    | Electrical Description                                |
| 1<br>2<br>3 | Line<br>Neutral          | Line<br>(AC) | Main input         | The Main Power supply to the boiler                                                                     | 230V (+10%; -15%) @50Hz                               |
| 4<br>5<br>6 | Line<br>Neutral<br>Earth | Line<br>(AC) | Main Output        | Output of the main power<br>input, Live when the switch of<br>the bloiler is on                         | 230V (+10%; -15%) @50Hz ; 7A max                      |
| 7<br>8<br>9 | Line<br>Neutral<br>Earth | MO1<br>(AC)  | MO1<br>System pump | will run with the boiler pump<br>of the master                                                          | 230/120VAC; 1A max (80A inrush max);<br>Live switched |

| 2       |           |               |                  | L1 N L2 🕒 1.1 1.2 2.1 2.2<br>3.WV/DHW pump (AC)<br>Output Output | 3.1 3.2<br>VFR3<br>Output                |
|---------|-----------|---------------|------------------|------------------------------------------------------------------|------------------------------------------|
| Contact | Line Type |               | Name             | Function Description                                             | Electrical Description                   |
| 1       | Line      | ≥             | 3 way Valve      | Active CH                                                        |                                          |
| 2       | Neutral   | DH/           | 3 way Valve/P2   |                                                                  | 230/120 VAC; 1A max Fused                |
| 3       | Line      | ///<br>bur    | P2 / 3 way valve | Active for DHW                                                   |                                          |
| 4       | Earth     | 3 <           | Protective Earth |                                                                  | 230/120 VAC; 1A max 80A inrush max fused |
| 5       | 1.1       | Ъ             | Voltage Free     | a i HC1 numn                                                     | 2201/AC 24 may 804 insuch may not fund   |
| 6       | 1.2       | ۲<br>۲        | Contact 1        |                                                                  | 230VAC ZA Max 60A III ush max hot lused  |
| 7       | 2.1       | R2            | Voltage Free     | a i Alarm Output                                                 | 230 /AC 1A max (cos phi > 0.8) not fused |
| 8       | 2.2       | H<br>ح        | Contact 2        |                                                                  | 230VAC TA max (cos pri > 0.0) Not lused  |
| 9       | 3.1       | R3            | Voltage Free     | a i I na shutoff valve                                           | 230/AC 1A max (cos nhi > 0.8) not fused  |
| 10      | 3.2       | H<br>الح<br>ا | Contact 2        |                                                                  |                                          |

## **Electrical connection**

| 3 & 5       |                         |                | PWM 0-10V GND NTC<br>MO1 (0-10V output) MTS<br>Output | SV         NTC         SV         NTC         SV           S1(T10)         MTS2         MTS3         Input         Input | NTC 3/ DHW/<br>BBUS<br>Input<br>Input<br>Utput                    |
|-------------|-------------------------|----------------|-------------------------------------------------------|----------------------------------------------------------------------------------------------------|-------------------------------------------------------------------|
| Contact     | Line Type               |                | Name                                                  | Function Description                                                                                                    | Electrical Description                                            |
| 1<br>2<br>3 | PWM<br>0-10 Volt<br>GND | MO1            | Multifunctional<br>Output 1                           | 010 Volt feedback to BMS                                                                                                 | PWM: 0,1÷4 kHz; Vhigh= 12V; Vlow≤ 0,7V; Ihigh ≤ 10 mA<br>010 Volt |
| 4           | NTC input<br>5 Volt     | MTS1           | Multifunctional<br>Temperature Input 1                | T10                                                                                                    | NTC 10k β=3977                                                    |
| 6<br>7      | NTC input<br>5 Volt     | MTS2           | PMultifunctional<br>Temperature Input 2               | i.a. Buffer tank top/bottom<br>DHW circulation sensor*                                                                   | ΝΤС 10k β=3977                                                    |
| 8           | NTC input<br>5 Volt     | MTS3           | Multifunctional<br>Temperature Input 3                | i.a. Buffer tank top/bottom<br>DHW charging sensor*                                                                      | NTC 10k β=3977                                                    |
| 10<br>11    | NTC input<br>5 Volt     | NTC7           | Outdoor sensor (T4)                                   | Dedicated temperture<br>sensor for outdoor                                                                               | NTC 1k β=3977                                                     |
| 12<br>13    | NTC input<br>5 Volt     | NTC3           | Tank Sensor (T3)                                      | Dedicated temperture for<br>DHW temperature                                                                              | NTC 10k β=3977                                                    |
| 14<br>15    | Signal<br>GND           | eBus<br>Input  | eBus2                                                 | Communication bus for i.a.<br>cascade communication<br>/ thermostat / clib-in                                            |                                                                   |
| 16<br>17    | Signal<br>GND           | eBus<br>Output | eBus2                                                 | Communication bus for i.a.<br>thermostat / clib-in                                                                       |                                                                   |

| 4       | Image: Second Second |             |                     |                            |                                                                  |  |  |  |
|---------|----------------------------------------------------------------------------------------------------|-------------|---------------------|----------------------------|------------------------------------------------------------------|--|--|--|
| Contact | Line Type                                                                                                    |             | Name                | Function Description       | Electrical Description                                           |  |  |  |
| 1       | PWM                                                                                                    | 2           |                     |                            | PWM: 0,1+4 kHz; Vhigh= 12V; Vlow $\leq$ 0,7V; Ihigh $\leq$ 10 mA |  |  |  |
| 2       | 0-10 Volt                                                                                                    | ОW          |                     |                            | 010 Volt                                                         |  |  |  |
| 3       | GND                                                                                                    |             |                     |                            |                                                                  |  |  |  |
| 4       | GND                                                                                                    | <del></del> |                     |                            | GND                                                              |  |  |  |
| 5       | Signal                                                                                                    | FDIN        |                     |                            | Digital: close with +24Vdc;<br>Frequency 0÷24V; max 400 Hz       |  |  |  |
| 6       | 24 Volt                                                                                                    | <u> </u>    |                     |                            | Power supply: +24Vdc, 10mA max                                   |  |  |  |
| 7       | GND                                                                                                    | ~           |                     | i.a. Heat generation lock  | GND                                                              |  |  |  |
| 8       | Signal                                                                                                    | ≦_          | Programmable Analog | External consumer request  | Digital: close with +24Vdc; Analog: 0÷10V                        |  |  |  |
| 9       | 24 Volt                                                                                                    | PA          | Digital Input I     | Room Thermostat 1          | Power supply: +24Vdc, 10mA max                                   |  |  |  |
| 10      | GND                                                                                                    | 2           |                     | i.a. 0,,10 Volt temperture | GND                                                              |  |  |  |
| 11      | Signal                                                                                                    | q           | Digital Input 2     | request / power request    | Digital: close with +24Vdc; Analog: 0÷10V                        |  |  |  |
| 12      | 24 Volt                                                                                                    | P           | Bigital Inpat 2     | Room Thermostat 2          | Power supply: +24Vdc, 10mA max                                   |  |  |  |
| 13      | GND                                                                                                    | ε<br>Γ      | Drogrommobio Anolog | i.a. Heat generation lock  | GND                                                              |  |  |  |
| 14      | Signal                                                                                                    | AID.        | Digital Input 3     | External consumer request  | Digital: close with +24Vdc; Analog: 0÷10V                        |  |  |  |
| 15      | 24 Volt                                                                                                    | A           |                     | Room Thermostat 3          | Power supply: +24Vdc, 10mA max                                   |  |  |  |
| 16      | GND                                                                                                    | Ш×          |                     | Locking input pormaly      | GND                                                              |  |  |  |
| 17      | Signal                                                                                                    |             | BOILER LOCK         | closed (bridged)           | Digital: close with +5Vdc; Analog: 0÷5V                          |  |  |  |
| 18      | 5 Volt                                                                                                    | ыщ          |                     | olocod (bildgod)           | Power supply: +5Vdc, 10mA max                                    |  |  |  |

### Electrical connection Temperature sensors

|      | þd    |     | þd  |     | þd∥ |
|------|-------|-----|-----|-----|-----|
|      |       |     |     |     |     |
|      |       |     |     |     |     |
| NTC  | 5V    | NTC | 5V  | NTC | 5V  |
| MTS1 | (T10) | M   | ГS2 | M   | rs3 |
| Inp  | out   | In  | put | Inp | but |

### Common flow sensor

When a Common flow sensor is used (for cascade mandatory) it should be addressed on MTS1.

### Flue gas Sensor

Sensors can also be used as flue gas sensor. Reduction of modulation when flue gas temperature reaches 95°C, interlock or lockout (programmable) when flue gas temperature reaches 100°C.

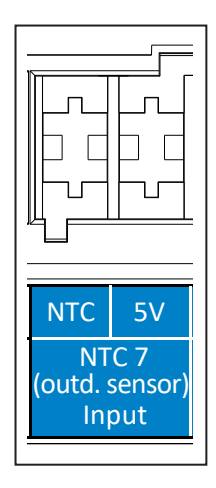

#### Weather compensated control

When weather compensation is used an outdoor sensor is needed. Keep in account this is a 1K sensor. This control setting has to be selected and is not auto detect.

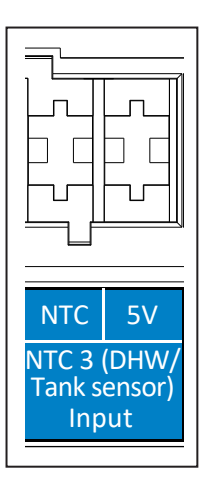

#### **Basis DHW preparation**

For basic DHW preparation there is a dedicated Tank sensor. For the other regulations the tank sensor is the Top Sensor. Take in account this is a 10K sensor.

### Electrical connection External controls

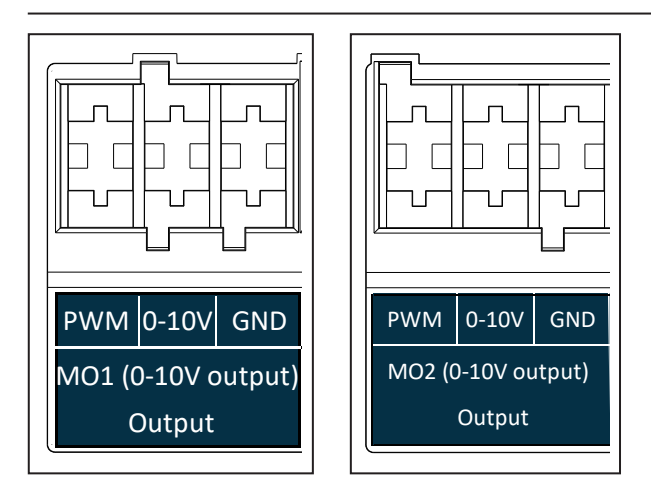

#### **BMS Feedback**

For giving feedback to the BMS system this output gives a 0-10 Volt signal as indication of Load.

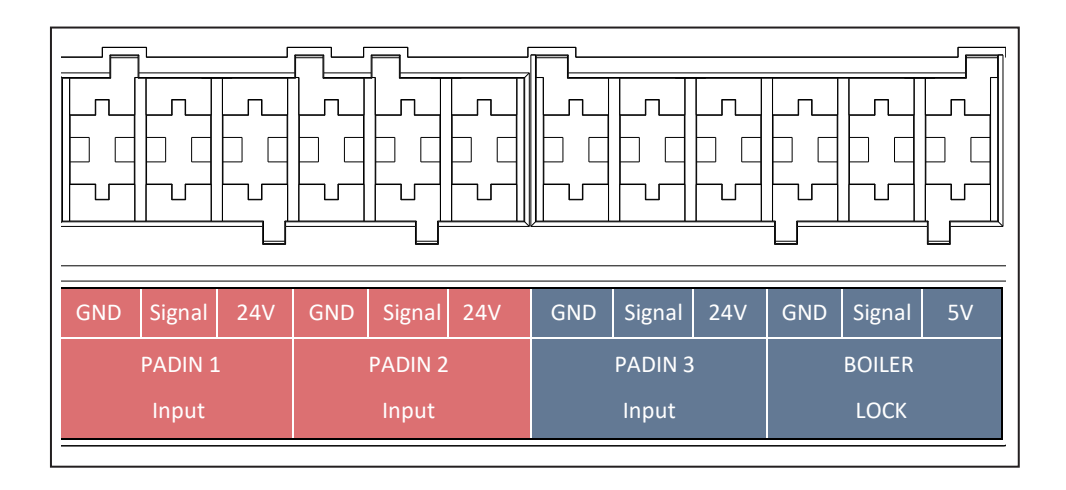

#### **On/Off heat request**

Input can be used for on/off control up to 3 zones.

### 0-10 Volt input (Padin 1-2-3)

Load and temp control via an 0-10 Volt dc input. When 0-10 Volt is selected the system can only be controlled with this system.

#### HCs + DHW changeover

External controller selects if the system can only be active for DHW or for CH and DHW

#### **Heat Generation Lock**

As long as the input is Closed all heat requests are blocked. When applied on PADIN 1 complete cascade will be blocked.

### Gas pressure switch

As long as the input is Open all burning actions are blocked. When applied on PADIN 1 complete cascade will be blocked.

#### **BOILER LOCK**

Take in account BOILER LOCK is 5 Volt max where 1, 2 & 3 are 24 Volt. Locking input normally closed. Bridge applied from factory. When applied on Cascade master complete cascade will be blocked. Reset is needed.

### Electrical connection eBus2 controls

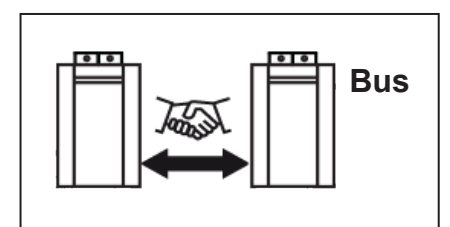

### **Cascade connection**

The connection between boilers in a cascade is done via the eBus2 in and output.

### Accessories

To connect accessories like zone clip-in, Remocon gateway, RS100 room unit etc., use the eBus2 connection.

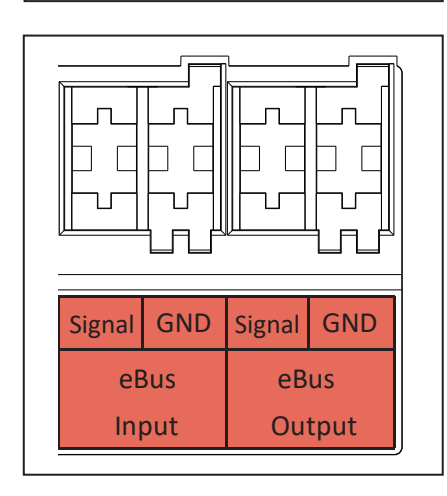

### Electrical connection Wiring diagram

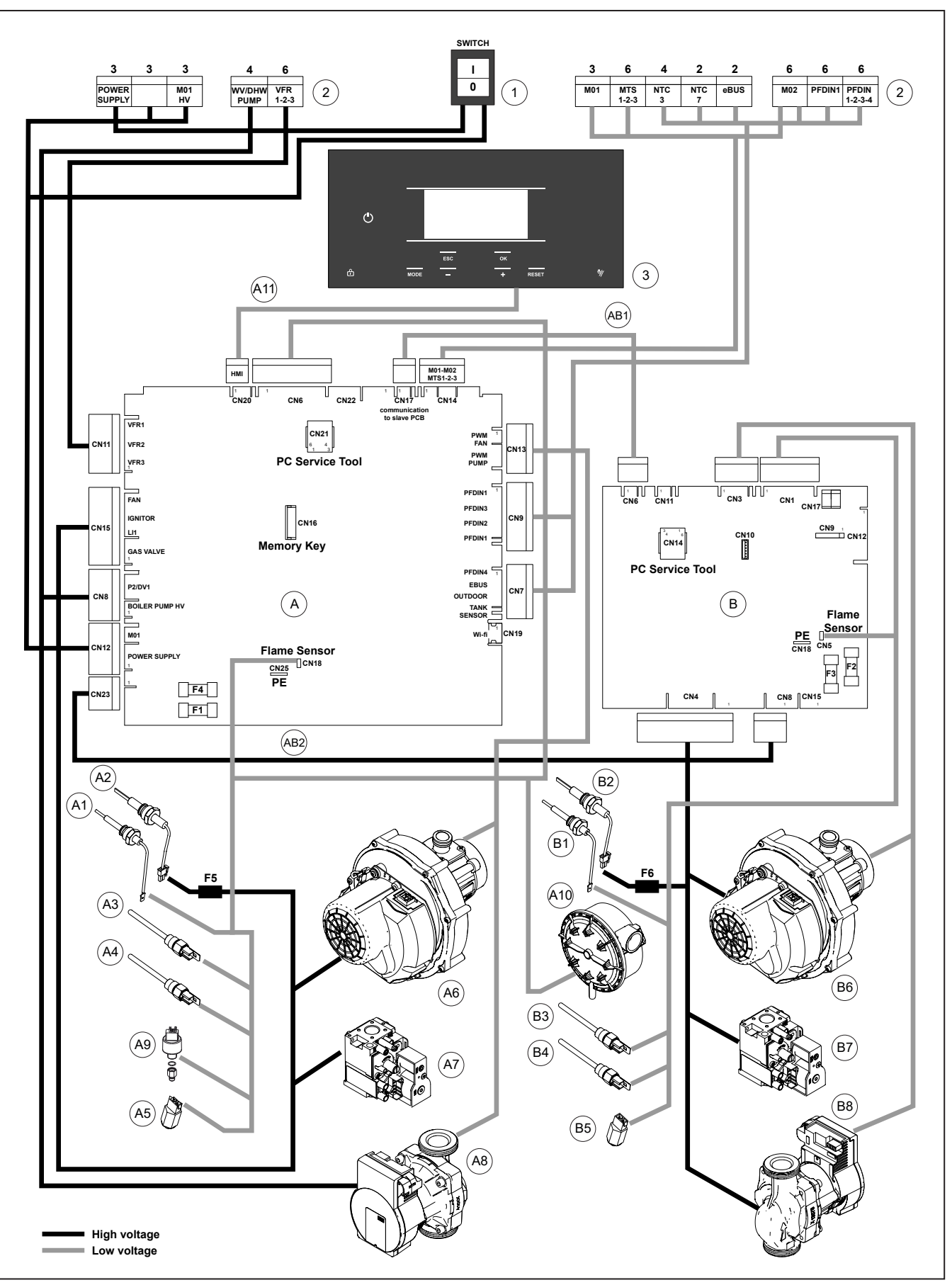

### Electrical connection Wiring diagram

### Legend:

| 1   | Main switch 230V                    |
|-----|-------------------------------------|
| 2   | Electrical connections              |
| 3   | Human machine interface HMI         |
| A   | Master printed circuit board        |
| A1  | lonisation electrode                |
| A2  | Glow ignitor                        |
| A3  | Flow sensor T1                      |
| A4  | Secondary flow sensor T1a           |
| A5  | Return sensor T2                    |
| A6  | Fan unit                            |
| A7  | Gas valve                           |
| A8  | Circulation pump                    |
| A9  | Water pressure sensor P1            |
| A10 | Air pressure switch APS             |
| A11 | HMI communication cable low voltage |
| B   | Slave printed circuit board         |
| B1  | lonisation electrode                |
| B2  | Glow ignitor                        |
| B3  | Flow sensor T1                      |
| B4  | Secondary flow sensor T1a           |
| B5  | Return sensor T2                    |
| B6  | Fan unit                            |
| B7  | Gas valve                           |
| B8  | Circulation pump                    |

- AB1 Slave low voltage communication cable
- AB2 Slave power supply cable
- F1 Fuse 6,3A 250V
- F2 Fuse 6,3A 250V
- F3 Fuse 3,15A 250V
- F4 Fuse 3,15A 250V
- F5 Fuse 2A 250V 4,2 I<sup>2</sup>t fast
- F6 Fuse 2A 250V 4,2 I<sup>2</sup>t fast

### Filling the system

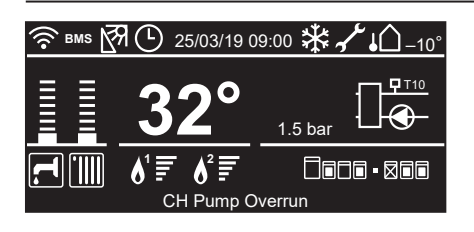

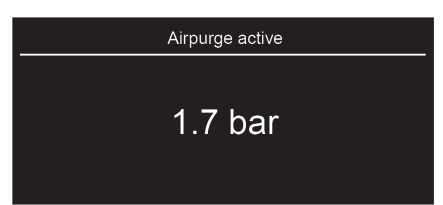

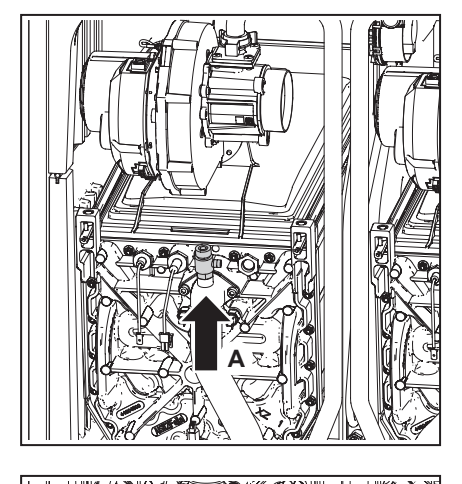

### Filling the system

The central heating installation needs to be filled with drinking water according to the requirements in chapter 'Water quality'. When the boiler has been electrically commissioned, then the heating system can be filled. For filling or topping up the installation use the following procedure:

- 1. Connect a filling tap to the return of the hydraulic circuit and open it.
- 2. Connect a hose on the manual deaerator (A) and open it to remove the air.
- Close the manual deaerator when water is constantly coming out from it.
- Slowly fill the central heating system up to 1.5 – 2 bar, Digital pressure reading is shown in the middle of the Home screen.
- 5. Close the filling tap.
- 6. Vent the entire heating installation starting at the lowest point.
- 7. Check the water pressure and top up if necessary to 1.5 2 bar.
- 8. Disconnect the filling tap from the hydraulic circuit.

When powering up the boiler an automatic air purge program will run to vent the boiler ('Airpurge active'). This will last for approximately 7 minutes. During this program the pressure in the central heating needs to be checked, and when necessary, topped up again.

It may take some time before all the air has disappeared from a filled installation. Certainly during the first week sounds may be audible that indicate air. The automatic air vent (B) in the boiler will let this air escape, causing the water pressure to drop during this period and water will need to be refilled again.

### **Boiler setting**

It's needed to configure the device, press OK to proceed

| Available configurations |   |
|--------------------------|---|
| Unconfigured (actual)    | D |
| Single Boiler            |   |
| Master boiler + cascade  |   |
| Slave boiler 1           |   |
| Slave boiler 2           |   |

| Available configurations |
|--------------------------|
| Slave boiler 3           |
| Slave boiler 4           |
| Slave boiler 5           |
| Slave boiler 6           |
| Slave boiler 7           |

| Available configurations |   |
|--------------------------|---|
| Unconfigured (actual)    | 0 |
| Slave boiler 1           |   |
| Slave boiler 2           |   |
| Slave boiler 3           |   |
| Slave boiler 4           |   |

#### First time startup a boiler

When a boiler is switched on there is a question as in the picture on the left. After pressing **OK** the next menu is shown.

### Single boiler setting

When there is no cascade, select "**Single boiler**". The system will automatically load all needed parameters for a single boiler; if it is a double engine the engine will automatically set.

#### **Cascade Setting**

If the boiler is part of a cascade installation, select either "**Master boiler + cascade**" or "**Slave boiler**" depending on the switched on boiler. Confirm the selection by pressing the **OK** button.

### **Description of display**

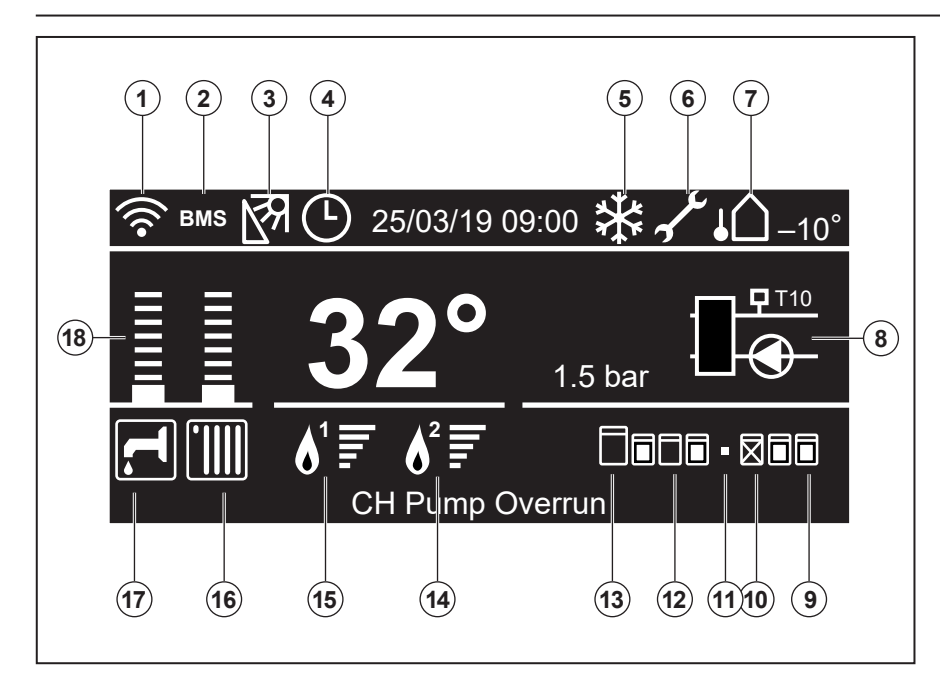

The boiler has a pilot-control. This control takes care of most of the manual settings but also provides numerous settings to adjust the control exactly to the installation and user requirements.

### Display

The LCD screen has a backlight. Activate the display first before it will accept an action. The light is activated by pushing one of the buttons.

Cascade symbols are not visible in case of a single boiler or when no bus communication cable is connected.

### Screen explanation

(îr

R

T)

- 1. WIFI Gateway presence and status
- BMS 2. Building Management System detected
  - 3. Solar Manger presence
    - 4. Operation Mode = TIME BASED on the «zone to Show» zone
    - 5. Pump Continuous function
    - 6. Maintenance Warning present
    - 7. Outdoor Temperature
    - 8. System Pump status T10 means T10 is present. When the pump symbol is flashing, the relay on block 1 contact 3 is closed.

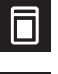

9. Slave boiler on (heating mode)

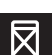

- 10. Slave boiler in error mode

ÍШ

13. Master boiler

11. No slave boiler connected

12. Slave boiler in stand by mode

- 14. Engine 2 Flame presence and power Slave engine (if present) is active.
- 15. Engine 1 Flame presence and power *Main engine is active.*
- 16. CH enable and heating request Boiler or Cascade system controls Central Heating. If there is a square around the symbol, then the system is active for Central Heating.
- 17. DHW enable and heating request Boiler or Cascade system controls Domestic Hot Water. When there is a square around the symbol, then the system is active for Domestic Hot Water.

```
1
```

18. CH/DHW actual SetPoint relative level

### Description of display and keyboard

#### **Boiler status**

C.Heating active Storage active CH pump overrun DHW Pump overrun Pump frost prot Burn frost prot Storage frost prot Thermal Cleanse in progress DHW serving from solar Heat generation lock Chimney active Air purge active

### Status description

Burner active for heating Burner active for Storage Tank Overrun time pump over CH Overrun time pump over DHW Pump active for frost protection Burner active for frost protection Burner active for Tank Frost protection AntiLegionella cycle in progress DHW request serving from solar Burner inactive for boiler heat generation lock Burner in service mode stage Pump in air purge stage

### Boiler mode and power button color:

The Power Button has four colors: - White: boiler is off

- (using power button).
- Green: boiler is on
  - (using power button), but not active (no heating).
- Blue: boiler is on and active (heating).
- Red: there is an error.

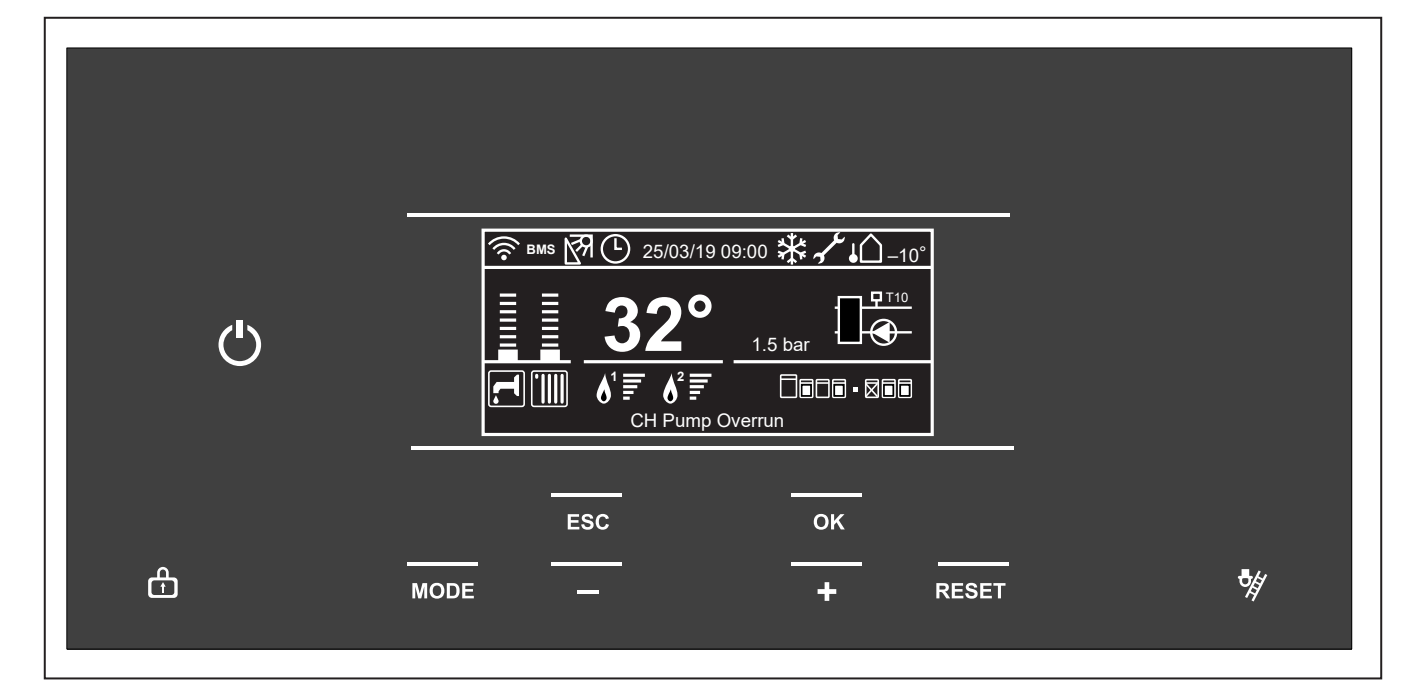

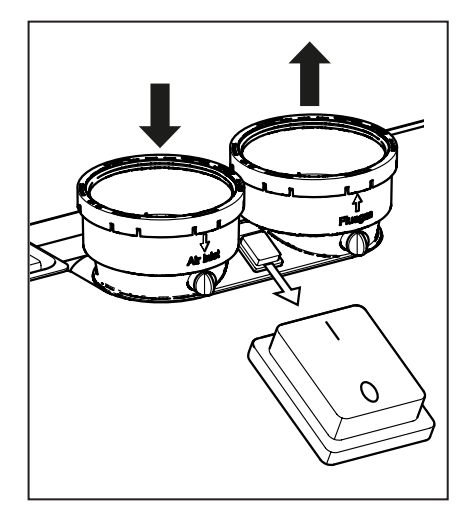

The keyboard consists of a logical button allocation for menu control, confirmation, and correction and emission measurement.

## \* Reset button only works in case of an Error or Message.

Recommendation: First identify the fault by finding the fault code in the fault-code list in the problem-shooting chapter and solve the problem.

The main switch is located on top of the boiler between the air supply and the flue connection. This switch controls the 230V power supply (L and N).

#### Description of the keyboard:

| Ċ        | Power button                 |
|----------|------------------------------|
| <b>₽</b> | Display lock/unlock          |
| MODE     | Mode                         |
| ESC      | Escape / back / correction   |
| _        | Value decrease / down / left |
| +        | Value increase / up / right  |
| ОК       | Confirm selection            |
| RESET    | Reset                        |
|          |                              |

### Structure of the User Menu

′**↓**Û –10

The device functions are divided into three levels, depending on their importance and the frequency of their use.

- 1 Home screen
- 2 Basic settings menu

Home screen

3 Complete menu

#### Home screen

This menu is used to display the operating status of the system and to set the desired room temperature by simply turning the knob.

#### **Basic settings menu**

In this menu, the main functions can be accessed by selecting the manual or programming and operating mode (summer/winter/off).

#### Complete menu

This menu can be used to access all main system parameters and set/adjust the time program and home screen.

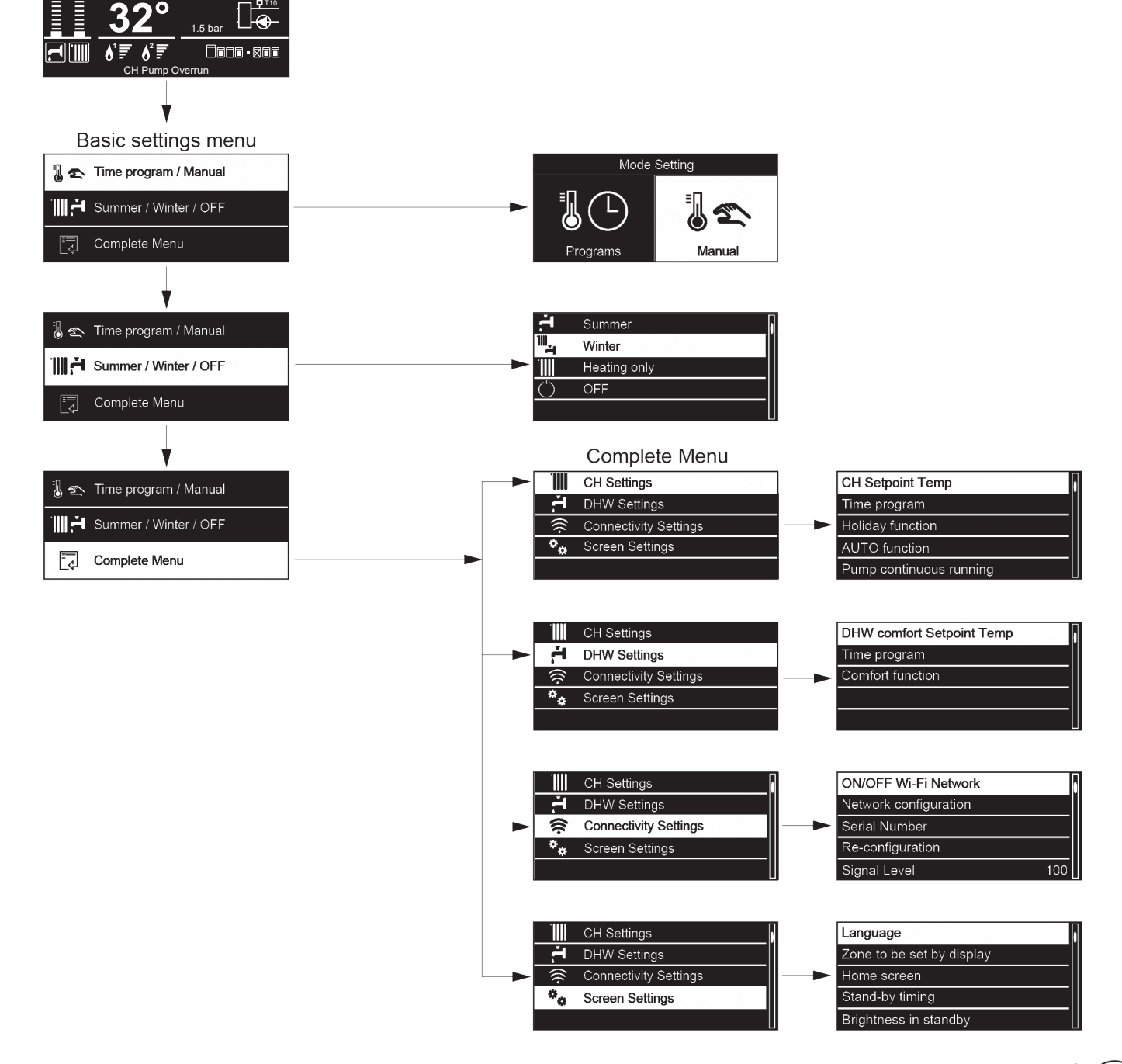

### Operation

### Change the settings (expert level)

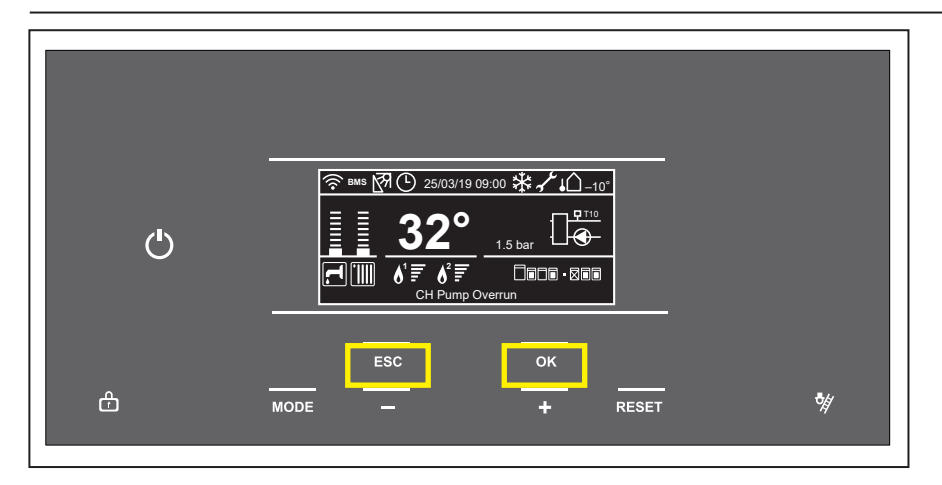

The settings are accessable through a code.

1 From the controller Home screen, press the **ESC** and **OK** buttons at the same time for 7 seconds.

| Insert Code           |
|-----------------------|
| Insert technical code |
| Save                  |

Use "+" to go down and "-" to go up to highlight
 007 as the Technical Code.
 Press OK.

|    | Menu              |
|----|-------------------|
| 0  | Network           |
| 4  | Zone1 Parameters  |
| 5  | Zone2 Parameters  |
| 6  | Zone3 Parameters  |
| 24 | Commercial boiler |
|    |                   |

|    | Menu                       |
|----|----------------------------|
| 5  | Zone2 Parameters           |
| 6  | Zone3 Parameters           |
| 24 | Commercial boiler          |
| 25 | Cascade management         |
| 42 | Building management system |

Use "+" to go down and "-" to go up to highlight
 Complete Menu.
 Press OK
 It is now loading the menu.

The screen left appears.

This way you have access to the complete parameter level.

In the table hereafter you will find a complete overview of all available Parameters

| Menu | Submenu | Parameter   | Name                                | Description                                                                                                    | Range                                    | Factory<br>settings |  |
|------|---------|-------------|-------------------------------------|----------------------------------------------------------------------------------------------------|------------------------------------------|---------------------|--|
| 0    | NE      | тw          | ORK                                 |                                                                                                    |                                          |                     |  |
| 0.   | 2       | BUS Network |                                     |                                                                                                    |                                          |                     |  |
| 0.   | 2.      | 0           | Network Presence                    | Indication of devices connected via BUS                                                                                                    | Boiler<br>Zone Clipin<br>Remocon Gateway | 1                   |  |
|      |         |             | Boiler Configuration                | 0=Undefined<br>1=Single Boiler<br>2=Master Boiler + cascade<br>3=Slave Boiler 1<br>4=Slave Boiler 2<br>5=Slave Boiler 3<br>6=Slave Boiler 4<br>7=Slave Boiler 5<br>8=Slave Boiler 6<br>9=Slave Boiler 7 | 0-9                                      | 0                   |  |
| 0.   | 4       | Us          | er interface                        | 1                                                                                                    |                                          |                     |  |
| 0.   | 4.      | 0           | Zone to be set by display           |                                                                                                    | 1-3                                      | 1                   |  |
| 0.   | 4.      | 1           | Backlight timing                    |                                                                                                    | 1 min - 24 hours                         | 10 min              |  |
| 0.   | 4.      | 3           | Time Program service type           |                                                                                                    | 0 - 1                                    | 1                   |  |
| 0.   | 4.      | 4           | Reset System Interfce               | OK = Yes, BACK = No                                                                                                    |                                          |                     |  |
| 4    | 70      | ne1         | Parameters                          |                                                                                                    |                                          |                     |  |
| 4.   | 0       | Set         | point                               |                                                                                                    |                                          |                     |  |
| 4.   | 0.      | 0           | T Day                               | Room temperature set point for day period                                                                                                    | 10 - 30 (°C)                             | 21                  |  |
| 4.   | 0.      | 1           | T Night                             | Room temperature set point for night period                                                                                                    | 10 - 30 (°C)                             | 16                  |  |
| 4.   | 0.      | 2           | T set Z1                            | Temperature setpoint zone 1<br>( Limited by Para 4.2.5 and Para 4.2.6 )                                                                                                    | 4.2.5<br>4.2.6                           | HT 70               |  |
| 4.   | 0.      | 3           | Zone frost temperature              |                                                                                                    | 2 - 15 (°C)                              | 5                   |  |
| 4.   | 1       | Su          | mmer/Winter Changeover              | 1                                                                                                    |                                          |                     |  |
| 4.   | 1.      | 0           | Automatic winter mode<br>activation | 0 = OFF, 1 = ON (only active when outside temperature influence)                                                                                                    | 0 - 1                                    | 0                   |  |
| 4.   | 1.      | 1           | Automatic winter mode threshold     |                                                                                                    | 0 - 30 (°C)                              | 20                  |  |
| 4.   | 1.      | 2           | Automatic winter mode delay time    | Time before S/W changeover becomes active                                                                                                    | 0 - 300 (min)                            | 60                  |  |
| 4.   | 2       | Zoi         | ne1 Settings                        | 1                                                                                                    |                                          |                     |  |
| 4.   | 2.      | 0           | Zone temperature range              | 0 = Low Temp (LT)<br>1 = High Temp (HT)                                                                                                    | 0 - 1                                    | 1                   |  |
| 4.   | 2.      | 1           | Thermoregulation                    | 0 = Fix Flow T<br>1 = Basi Thermoreg<br>2 = Room T Only<br>3 = Outdoor T Only<br>4 = Room+Outdoor T                                                                                                    | 0 - 4                                    | 0                   |  |

# Operation

| Menu | Submenu    | Parameter | Name                                                                                                    | Description                                                                                                    | Range                                            | Factory<br>settings                                                                                                    |
|------|------------|-----------|----------------------------------------------------------------------------------------------------|----------------------------------------------------------------------------------------------------|--------------------------------------------------|----------------------------------------------------------------------------------------------------|
| 4    | 2          | 2         | Slope                                                                                                    |                                                                                                    | 1 T: From 0.2 - 1.0                              | быт                                                                                                    |
|      | <b>Z</b> . | 2         | Slope                                                                                                    |                                                                                                    | HT: From 0.4 - 3.5                               | 1.3HT                                                                                                    |
|      |            |           | Increase setting:<br>Increases the flow<br>temperature, especially at low<br>outside temperatures.<br><b>Reduce setting:</b><br>Reduces the flow temperature,<br>especially at low outside<br>temperatures. | But the second second s | 10 5 0 -5 -10 -15 -20<br>outdoor temperature     | 1.0 1.0 0.6 0.6 0.4 0.4 0.6 0.6 0.4 0.4 0.6 0.6 0.4 0.4 0.6 0.4 0.4 0.6 0.6 0.4 0.6 0.6 0.6 0.6 0.6 0.6 0.6 0.6 0.6 0.6 |
| 4.   | 2.         | 3         | Offset                                                                                                    | Offset heating line adjustable per °C                                                                                                    | LT: From -7°C to +7°C<br>HT: From -14°C to +14°C | 0                                                                                                    |
| 4.   | 2.         | 4         | Room influence proportional                                                                                                    |                                                                                                    |                                                  | LT=2<br>HT=4                                                                                                    |
| 4.   | 2.         | 5         | Max T                                                                                                    | Zone 1 maximum Flow Temperature                                                                                                    | LT: From 10°C to 45°C<br>HT: From 10°C to 90°C   | LT 45<br>HT 85                                                                                                    |
| 4.   | 2.         | 6         | Min T                                                                                                    | Zone 1 minimum Flow Temperature                                                                                                    | LT: From 10°C to 45°C<br>HT: From 10°C to 90°C   | LT 20<br>HT 20                                                                                                    |
| 4.   | 2.         | 7         | Thermo regulation logic                                                                                                    | 0 = Classic, 1 = Smart                                                                                                    | 0 - 1                                            | 0                                                                                                    |
| 4.   | 2.         | 8         | Quick night setback                                                                                                    | 0 = OFF, 1 = ON                                                                                                    | 0 - 1                                            | 0                                                                                                    |
| 4.   | 2.         | 9         | Heat request mode                                                                                                    | 0 = Standard<br>1 = RT Time Programs Exclusion<br>2 = Forcing Heat Demand                                                                                                    | 0 - 2                                            | 1                                                                                                    |
| 4.   | 3          | Zo        | ne1 Diagnostics                                                                                                    |                                                                                                    | ·                                                |                                                                                                    |
| 4.   | 3.         | 0         | Room T                                                                                                    |                                                                                                    | °C                                               |                                                                                                    |
| 4.   | 3.         | 1         | Room T setpoint                                                                                                    |                                                                                                    | °C                                               |                                                                                                    |
| 4.   | 3.         | 2         | Flow temperature                                                                                                    |                                                                                                    | °C                                               |                                                                                                    |
| 4.   | 3.         | 3         | Return temperature                                                                                                    |                                                                                                    | °C                                               |                                                                                                    |
| 4.   | 3.         | 4         | Heat request Z1                                                                                                    |                                                                                                    | 0 = OFF, 1 = ON                                  |                                                                                                    |
| 4.   | 3.         | 5         | Pump status                                                                                                    |                                                                                                    | 0 = OFF, 1 = ON                                  |                                                                                                    |
| 4.   | 3.         | 8         | Zone flow temperature setpoint                                                                                                    |                                                                                                    | °C                                               |                                                                                                    |
| 4.   | 3.         | 9         | Heating rate                                                                                                    |                                                                                                    |                                                  |                                                                                                    |

| Menu | Submenu | Parameter | Name                              | Description                                                                                                    | Range         | Factory<br>settings |
|------|---------|-----------|-----------------------------------|----------------------------------------------------------------------------------------------------|---------------|---------------------|
| 4.   | 7       | Zo        | ne regulation parameters (only    | visible if param. 4.2.7 is set to 1)                                                                                                    |               |                     |
| 4.   | 7.      | 0         | Heating Type                      | 0 = Floor Heating<br>1 = Radiatiors<br>2 = Floor Heating (main)+ radiators<br>3 = Radiators(main)+ Floor Heating<br>4 = Convection<br>5 = Air Heating | 0 - 5         | 1                   |
| 4.   | 7.      | 1         | Room Influence                    | 0 = Off<br>1 = Less<br>2 = Medium<br>3 = More                                                                                                    | 0-3           | 0                   |
| 4.   | 7.      | 2         | Building Isolation Level          | 0 = Poor<br>1 = Averige<br>2 = Good                                                                                                    | 0-2           | 0                   |
| 4.   | 7.      | 3         | Building Size                     | 0 = Small<br>1 = Average<br>2 = Large                                                                                                    | 0 - 2         | 0                   |
| 4.   | 7.      | 4         | Climatic Zone                     |                                                                                                    | +50 to -60 °C | -10                 |
| 4.   | 7.      | 5         | Auto Slope Adaptation             | 0 = OFF<br>1 = ON                                                                                                    | 0 - 1         | 0                   |
| 4.   | 7.      | 6         | Pre-Heating Function              | 0 = OFF<br>1 = ON                                                                                                    | 0 - 1         | 0                   |
| 5    | Zo      | ne2       | Parameters (see Zone1, chapte     | r 4)                                                                                                    |               |                     |
| 6    | Zo      | ne3       | Parameters (see Zone1, chapte     | r 4)                                                                                                    |               |                     |
| 14   | Zo      | ne4       | Parameters (see Zone1, chapte     | r 4) when second Zone module clip 3 is ap                                                                                                    | oplied        |                     |
| 15   | Zo      | ne5       | Parameters (see Zone1, chapte     | r 4) when second Zone module clip 3 is ap                                                                                                    | oplied        |                     |
| 16   | Zo      | ne6       | Parameters (see Zone1, chapte     | r 4) when second Zone module clip 3 is ap                                                                                                    | oplied        |                     |
| 20   | Bu      | ffer      |                                   |                                                                                                    |               |                     |
| 20.  | 0       | Co        | nfiguration                       |                                                                                                    |               |                     |
| 20.  | 0.      | 0         | Buffer Activation                 | 0 = OFF<br>1 = ON                                                                                                    | 0 - 1         | 0                   |
| 20.  | 0.      | 1         | Buffer charge mode                | 0 = Not defined<br>1 = Partial charge<br>2 = Full charge                                                                                              | 0 - 1         | 1                   |
| 20.  | 0.      | 2         | Buffer setpoint temperature hyste | eresis                                                                                                    | 0 - 20 °C     | 5°C                 |
| 20.  | 0.      | 3         | Buffer heating Comfort setpoint t | emperature                                                                                                    | 20 - 70°C     | 40°C                |
| 20.  | 0.      | 4         | Buffer cooling Comfort setpoint t | emperature                                                                                                    | 5 - 23°C      | 18°C                |
| 20.  | 0.      | 7         | Buffer setpoint mode              | 0 = Fixed<br>1 = Variable                                                                                                    | 0 - 1         | 0 - 1               |
| 20.  | 0.      | 8.        | Buffer hysteresis cooling         |                                                                                                    | 0° [          | [0; 20]             |

# Operation

|      | nenu | meter |                                 |                                                                                                    |                          | ry<br>gs                         |  |  |
|------|------|-------|---------------------------------|----------------------------------------------------------------------------------------------------|--------------------------|----------------------------------|--|--|
| Menu | Subn | Parai | Name                            | Description                                                                                                    | Range                    | Facto                            |  |  |
| 20.  | 1    | Dia   | anostics                        |                                                                                                    |                          |                                  |  |  |
| 20.  | 1.   | 0     | Low sensor temperature          |                                                                                                    | °C                       |                                  |  |  |
| 20.  | 1.   | 2     | High sensor temperature         |                                                                                                    | °C                       |                                  |  |  |
| 20.  | 4    | Sys   | stem settings                   |                                                                                                    |                          | 1                                |  |  |
| 20.  | 4.   | 0     | Buffer Integration Scheme       | 0 = Series<br>1 = Parallel                                                                                                    | 0 - 1                    |                                  |  |  |
| 20.  | 4.   | 1     | Buffer Solar Integration        | 0 = No<br>1 = Yes                                                                                                    | 0 - 1                    |                                  |  |  |
| 24   | Со   | mme   | ercial Boiler                   |                                                                                                    |                          |                                  |  |  |
| 24.  | 0    | Ge    | neral                           |                                                                                                    |                          |                                  |  |  |
| 24.  | 0.   | 1     | Gas type                        | 0 = NG, 1 = LPG                                                                                                    | 0 - 1                    | 0                                |  |  |
| 24.  | 0.   | 2     | Maximum Water temp              |                                                                                                    | 20 - 95 °C               | 90                               |  |  |
| 24.  | 0.   | 3     | Max CH Adjustable               |                                                                                                    | 0 - 100 %                | 100                              |  |  |
| 24.  | 0.   | 5     | Altitude                        | 1                                                                                                    | 0 - 1000 m               | 0                                |  |  |
| 24.  | 0.   | 6     | Boiler tank solar integration   | 0 = Absent<br>1 = Present                                                                                                    | 0 - 1                    | 0                                |  |  |
| 24.  | 0.   | 7     | Emergency setpoint              |                                                                                                    | 20 - 90 °C               | 45                               |  |  |
| 24.  | 0.   | 8     | Max DHW adjustable              |                                                                                                    | 0-100 %                  | 100                              |  |  |
| 24.  | U.   | 9     | Boller model                    | 0 = Not defined<br>1 = 60kW<br>2 = 70/75kw<br>3 = 100/105kw<br>4 = 120/125kW<br>5 = 140/150kW<br>6 = 170/180kW<br>7 = 200/210kW | Depending on boller type | Also Depending on<br>boiler type |  |  |
| 24.  | 3.   | Wa    | ter Circulation                 |                                                                                                    |                          |                                  |  |  |
| 24.  | 3.   | 0     | Max PWM Pump                    |                                                                                                    | 46 - 95 %                | 95                               |  |  |
| 24.  | 3.   | 1     | Min PWM Pump                    |                                                                                                    | 40 - 95 %                | 46                               |  |  |
| 24.  | 3.   | 2     | CH pump overrun                 |                                                                                                    | 0 - 16 min.              | 5                                |  |  |
| 24.  | 3.   | 3     | Max pressure                    |                                                                                                    | 2.0 - 6.0 bar            | 6.0                              |  |  |
| 24.  | 3.   | 5     | Delta T pump control            |                                                                                                    | 20 - 25°C                | 20                               |  |  |
| 24.  | 4.   | Sys   | stem Setting                    | T                                                                                                    |                          |                                  |  |  |
| 24.  | 4.   | 1     | External temperature correction |                                                                                                    | -3 to +3°C               | 0                                |  |  |
| 24.  | 4.   | 2     | Boost Time                      |                                                                                                    | 0 - 60 min               | 16                               |  |  |
| 24.  | 4.   | 3     | Plant frost protection          | 0 = OFF 1 = ON                                                                                                    | 0 - 1                    | 0                                |  |  |
| 24.  | 4.   | 4     | T Gradient                      |                                                                                                    | 0 - 15°C                 | 5                                |  |  |
| 24.  | 4.   | 5     | System Pump Overrun             |                                                                                                    | 0 - 255 min              | 5                                |  |  |
| 24.  | 4.   | 6     | System pump activation logic    | 0 = Always active<br>1 = Heating only                                                                                           | 0 - 1                    | 0                                |  |  |
| 24.  | 4.   | 7     | System tank solar integration   | 0 = Absent<br>1 = Present                                                                                                    | 0 - 1                    | 0                                |  |  |
| 24.  | 4.   | 8     | CH/DHW shifting priority time   |                                                                                                    | 0 - 65535                | 0                                |  |  |
| 24.  | 4.   | 9     | HC pump overrun DHW             |                                                                                                    | 0 - 1                    | 0                                |  |  |

|      |         |           |                                        |                                                                                                    |            | 1                   |
|------|---------|-----------|----------------------------------------|----------------------------------------------------------------------------------------------------|------------|---------------------|
| Menu | Submenu | Parameter | Name                                   | Description                                                                                                    | Range      | Factory<br>settings |
|      | -       |           |                                        |                                                                                                    |            |                     |
| 24.  | 5       | Do        | mestic Hot Water                       |                                                                                                    |            |                     |
| 24.  | 5.      | 0         | DHW Setpoint Temperature               |                                                                                                    | 20 - 80 °C | 60                  |
| 24.  | 5.      | 1         |                                        | 0 = Disabled<br>1 = Time Based<br>2 = Always Active                                                                                                    | 0 - 2      | 2                   |
| 24.  | 5.      | 2         | System DHW Mode                        | 0 = CH Only<br>1 = Storage with NTC<br>2 = Storage with Thermostat                                                                                                    | 0 - 2      | 0                   |
| 24.  | 5.      | 3         | Boiler DHW Mode                        | 0 = CH Only<br>1 = Storage with NTC<br>2 = Storage with Thermostat                                                                                                    | 0 - 2      | 0                   |
| 24.  | 5.      | 4         | Thermal cleanse function               | 0 = OFF<br>1 = ON                                                                                                    | 0 - 1      | 1                   |
| 24.  | 5.      | 5         | Boiler Tank charge mode                | 0 = Charge<br>1 = Full charge<br>2 = Full charge Legio                                                                                                    | 0 - 2      | 0                   |
| 24.  | 5.      | 6         | System Tank charge mode                | 0 = Charge<br>1 = Full charge<br>2 = Full charge Legio                                                                                                    | 0 - 2      | 0                   |
| 24.  | 5.      | 7         | Boiler DHW Circulating Pump<br>Release | 0 = Release<br>1 = Time Program<br>2 = Special Time Program                                                                                                    | 0 - 2      | 0                   |
| 24.  | 5.      | 8         | System DHW Circulating Pump<br>Release | 0 = Release<br>1 = Time Program<br>2 = Special Time Program                                                                                                    | 0 - 2      | 0                   |
| 24.  | 5.      | 9         | System DHW Charging Priority           | 0 = Absolute<br>1 = Shift<br>2 = None                                                                                                    | 0 - 2      | 0                   |
| 24.  | 6       | Co        | nfigurable Inputs-Outputs              |                                                                                                    |            |                     |
| 24.  | 6.      | 0         | Multi In Temp 1                        | 0 = None<br>1 = Common flow sensor<br>2 = DHW storage tank bottom<br>3 = DHW circulation sensor<br>4 = DHW charging sensor<br>5 = Buffer storage tank top<br>6 = Buffer storage tank bottom<br>7 = Flue gas temp sensor                                                               | 0 - 7      | 1                   |
| 24.  | 6.      | 1         | Multi In Temp 2                        | <ul> <li>0 = None</li> <li>1 = Common flow sensor</li> <li>2 = DHW storage tank bottom</li> <li>3 = DHW circulation sensor</li> <li>4 = DHW charging sensor</li> <li>5 = Buffer storage tank top</li> <li>6 = Buffer storage tank bottom</li> <li>7 = Flue gas temp sensor</li> </ul> | 0 - 7      | 0                   |

|      |         | <u> </u>  | 1               | 1                                                                                                    |         | -                   |
|------|---------|-----------|-----------------|----------------------------------------------------------------------------------------------------|---------|---------------------|
| Menu | Submenu | Parameter | Name            | Description                                                                                                    | Range   | Factory<br>settings |
| 24   | ł. 6.   | 2         | Multi In Temp 3 | 0 = None<br>1 = Common flow sensor<br>2 = DHW storage tank bottom<br>3 = DHW circulation sensor<br>4 = DHW charging sensor<br>5 = Buffer storage tank top<br>6 = Buffer storage tank bottom<br>7 = Flue gas temp sensor                                                                                                    | 0 - 7   | 0                   |
| 24   | ·. 6.   | 4         | PADIN 1 input   | <ul> <li>0 = None</li> <li>1 = Room thermostat HC1 ON/OFF/</li> <li>2 = Room thermostat HC2 ON/OFF/</li> <li>3 = Room thermostat HC3 ON/OFF/</li> <li>4 = 0- 10V input request (BMS)</li> <li>5 = DHW time input</li> <li>6 = Heat generator lock - applies for complete cascade</li> <li>7 = Gas Pressure Switch - applies for complete cascade</li> <li>8 = CH timer input</li> </ul>                                         | 0 - 8   | 0                   |
| 24   | ·. 6.   | 5         | PADIN 2 input   | <ul> <li>0 = None</li> <li>1 = Room thermostat HC1 ON/OFF/</li> <li>2 = Room thermostat HC2 ON/OFF/</li> <li>3 = Room thermostat HC3 ON/OFF/</li> <li>4 = 0- 10V input request (BMS)</li> <li>5 = DHW time input</li> <li>6 = Heat generator lock only applies on the boiler (not complete cascade)</li> <li>7 = Gas Pressure Switch - only applies on the boiler (not complete cascade)</li> <li>8 = CH timer input</li> </ul> | 0 - 8   | 0                   |
| 24   | . 6.    | 6         | PADIN 3 input   | 0 = None<br>1 = Room thermostat HC1 ON/OFF/<br>2 = Room thermostat HC2 ON/OFF/<br>3 = Room thermostat HC3 ON/OFF/<br>4 = 0- 10V input request (BMS)<br>5 = DHW time input<br>6 = Heat generator lock only applies on the<br>boiler (not complete cascade)<br>7 = Gas Pressure Switch - only applies on<br>the boiler (not complete cascade)<br>8 = CH timer input                                                               | 0 - 8   | 0                   |
| 24   | . 6.    | 7         | Boiler lock     | Boiler lock. When applied on Cascade master complete cascade will be blocked.                                                                                                    | 11 - 11 | 11                  |

|      | nu    | eter  |                                    |                                                                                                    |              |                     |
|------|-------|-------|------------------------------------|----------------------------------------------------------------------------------------------------|--------------|---------------------|
| Menu | Subme | Param | Name                               | Description                                                                                                    | Range        | Factory<br>settings |
| 24.  | 7     | Со    | nfigurable Inputs-Outputs 2        |                                                                                                    |              |                     |
| 24.  | 7.    | 0     | Multi Out HV                       | 0 = None<br>1 = System pump<br>2 = HC1 Pump<br>3 = Circulating pump<br>4 = DHW intermediate circuit pump<br>5 = BUF filling pump<br>6 = Storage tank transfer pump                                                                                                    | 0 - 6        | 0                   |
| 24.  | 7.    | 1     | VFR 1 output 1                     | 0 = None<br>1 = System pump (25.1.6)<br>2 = HC1 Pump<br>3 = Circulating pump<br>4 = DHW charging pump (only active with<br>3-way valve)<br>5 = BUF filling pump<br>6 = Storage tank transfer pump<br>7 = Heat generation shutoff valve<br>8 = Heat request<br>9 = Alarm output<br>10 = LPG/ Room Supply Fan | 0 - 10       | 0                   |
| 24.  | 7.    | 2     | VFR 2                              | 0 = None<br>1 = Heat generation shut off valve<br>2 = Heat request<br>3 = Alarm output<br>4 = LPG/ Room Supply Fan                                                                                                    | 0 - 4        | 0                   |
| 24.  | 7.    | 3     | VFR 3                              | 0 = None<br>1 = Heat generation shut off valve<br>2 = Heat request<br>3 = Alarm output<br>4 = LPG/ Room Supply Fan                                                                                                    | 0 - 4        | 0                   |
| 24.  | 7.    | 4     | MO1 output PWM or<br>0-10V for BMS | 0-10 Volt feedback active only inverted                                                                                                    | 5 - 5        | 5                   |
| 24.  | 7.    | 5     | MO2 output PWM or<br>0-10V for BMS | 0-10 Volt feedback active only inverted                                                                                                    | 0 - 0        | 0                   |
| 24.  | 7.    | 6     | Alarm output                       | 0 = Cascade manager error<br>1 = Engine error volatile<br>2 = Engine error not volatile<br>3 = Engine error volatile or not volatile<br>4 = Boiler error volatile<br>5 = Boiler error not volatile<br>6 = Boiler error volatile or not volatile                                                             | 0 - 6        | 6                   |
| 24.  | 7.    | 7     | Alarm output delay time            | Delay time before triggering the alarm output                                                                                                    | 0 - 255 min. | 0                   |

|          |         |           |                                | <b>F</b>    |       |                     |
|----------|---------|-----------|--------------------------------|-------------|-------|---------------------|
| Menu     | Submenu | Parameter | Name                           | Description | Range | Factory<br>settings |
| 24.      | 8       | Boi       | ler manual settings            |             |       |                     |
| 24.      | 8.      | 0         | Manual mode activation         |             |       |                     |
|          |         |           | OFF                            |             | 0 - 1 | 0                   |
|          |         |           | ON                             |             |       |                     |
| 24.      | 8.      | 1         | Boiler pump control            |             |       |                     |
|          |         |           | OFF                            |             | 0 - 1 | 0                   |
| 04       | •       | 2         |                                |             |       |                     |
| 24.      | δ.      | 2         |                                |             | 0.1   |                     |
|          |         |           | 1 = OFF                        |             | 0 - 1 | 0                   |
| 24.      | 8.      | 3         | Boiler pump control 2nd Engine |             |       |                     |
|          |         |           | 0 = OFF                        |             | 0 - 1 | 0                   |
|          |         |           | 1 = ON                         |             |       |                     |
| 24.      | 8.      | 4         | Fan control 2nd Engine         |             |       |                     |
|          |         |           | 0 = OFF                        |             | 0 - 1 | 0                   |
|          |         | -         | 1 = ON                         |             |       |                     |
| 24.      | δ.      | 5         |                                |             |       |                     |
|          |         |           | 1 = OFF                        |             | 0 - 1 | 0                   |
| 24.      | 8.      | 6         | Multi-Functional Output 1      |             |       |                     |
|          |         |           | 0 = OFF                        |             | 0 - 1 | 0                   |
|          |         |           | 1 = ON                         |             |       |                     |
| 24.      | 8.      | 7         | Free Contacts 1,2,3            |             |       |                     |
|          |         |           | 0 = OFF<br>1 = ON              |             | 0 - 1 | 0                   |
| 24       | 9       | Τος       | t and litilities               |             |       |                     |
| 24.      | 9       | 0         | Test mode                      |             |       |                     |
| <u> </u> | •.      |           | 0 = OFF                        |             | 0 - 1 | 0                   |
|          |         |           | 1 = ON                         |             |       |                     |
| 24.      | 9.      | 1         | Air-purge function             |             |       |                     |
|          |         |           | 0 = OFF                        |             | 0 - 1 | 0                   |
|          |         |           | 1 = ON                         |             |       |                     |
| 24.      | 9.      | 2         | Force Backup                   |             |       |                     |
|          |         |           | U = OFF<br>1 = ON              |             | 0 - 1 | U                   |
| 24.      | 9.      | 3         | Force Restore                  |             |       |                     |
|          |         |           | 0 = OFF                        |             | 0 - 1 | 0                   |
|          |         |           | 1 = ON                         |             |       |                     |

## Operation

|     | nu   | eter  |                              |             |       |                 |  |  |  |  |
|-----|------|-------|------------------------------|-------------|-------|-----------------|--|--|--|--|
| nue | Ibme | Iramo |                              |             |       | ctory<br>ttings |  |  |  |  |
| ž   | Su   | Ъа    | Name                         | Description | Range | Fa              |  |  |  |  |
| 24. | 10   | Eng   | ine 1 diagnostics            |             |       |                 |  |  |  |  |
| 24. | 10.  | 0     | Fan Speed                    |             | rpm   |                 |  |  |  |  |
| 24. | 10.  | 1     | Pump Modulation %            |             | %     | İ               |  |  |  |  |
| 24. | 10.  | 2     | Ionization current           |             | uA    |                 |  |  |  |  |
| 24. | 10.  | 3     | Safety flame sensor          |             |       |                 |  |  |  |  |
| 24. | 10.  | 4     | CH flow temperature          |             | °C    |                 |  |  |  |  |
| 24. | 10.  | 5     | CH flow2 temperature         |             | °C    |                 |  |  |  |  |
| 24. | 10.  | 6     | CH Return T                  |             | °C    |                 |  |  |  |  |
| 24. | 10.  | 7     | Pump Flow Rate               |             | l/min |                 |  |  |  |  |
| 24. | 10.  | 8     | Gas Power                    |             | kW    |                 |  |  |  |  |
| 24. | 11   | Enç   | gine 2 diagnostics           |             |       |                 |  |  |  |  |
| 24. | 11.  | 0     | Fan Speed                    |             | rpm   |                 |  |  |  |  |
| 24. | 11.  | 1     | Pump Modulation %            |             | %     |                 |  |  |  |  |
| 24. | 11.  | 2     | Ionization current           |             | uA    |                 |  |  |  |  |
| 24. | 11.  | 3     | SAFETY Flame presence        |             |       |                 |  |  |  |  |
| 24. | 11.  | 4     | CH Flow T                    |             | °C    |                 |  |  |  |  |
| 24. | 11.  | 5     | CH Flow2 T                   | °C          |       |                 |  |  |  |  |
| 24. | 11.  | 6     | CH Return T                  |             | °C    |                 |  |  |  |  |
| 24. | 11.  | 7     | Pump Flow Rate               |             | l/min |                 |  |  |  |  |
| 24. | 11.  | 8     | Gas Power                    |             | kW    |                 |  |  |  |  |
| 24. | 12   | Boi   | ler Diagnostics              |             | 1     |                 |  |  |  |  |
| 24. | 12.  | 0     | Flue Gas T                   |             | °C    |                 |  |  |  |  |
| 24. | 12.  | 1     | Diverter Valve Pos           |             |       |                 |  |  |  |  |
|     |      |       | Hot Water<br>Central Heating |             |       |                 |  |  |  |  |
| 24. | 12.  | 2     | Heating Circuit Pressure     |             | bar   |                 |  |  |  |  |
| 24. | 12.  | 3     | Boiler Power level           |             | %     |                 |  |  |  |  |
| 24. | 12.  | 4     | Storage Temperature - High   |             | °C    |                 |  |  |  |  |
| 24. | 12.  | 5     | Storage Temperature - Low    |             | °C    |                 |  |  |  |  |
| 24. | 12.  | 6     | Boiler Status                |             |       |                 |  |  |  |  |
| 24. | 13   | Sys   | stem Diagnostics             |             |       |                 |  |  |  |  |
| 24. | 13.  | 0     | CH Flow Set T                |             | °C    |                 |  |  |  |  |
| 24. | 13.  | 1     | System Flow T                |             | °C    |                 |  |  |  |  |
| 24. | 13.  | 2     | Outdoor T                    |             | °C    |                 |  |  |  |  |
| 24. | 13.  | 3     | Storage Temperature - High   |             | °C    |                 |  |  |  |  |
| 24. | 13.  | 4     | Storage Temperature - Low    |             | °C    |                 |  |  |  |  |
| 24. | 13.  | 5     | System Pump Status           |             |       |                 |  |  |  |  |
| 24. | 13.  | 6     | DHW Pump Status              |             |       |                 |  |  |  |  |

| Menu | Submenu | Parameter | Name                               | Description        | Range     | Factory<br>settings |
|------|---------|-----------|------------------------------------|--------------------|-----------|---------------------|
| 24.  | 14      | Eng       | gine 1 Statistics                  |                    |           |                     |
| 24.  | 14.     | 0         | Number Of Ignition Cycles (n x1    | 0)                 |           |                     |
| 24.  | 14.     | 1         | Hours Burner On (h x10)            |                    |           |                     |
| 24.  | 14.     | 2         | Boiler circulator cycles No. (n x1 | 0)                 |           |                     |
| 24.  | 14.     | 3         | Time of circulator on (h x 10)     |                    |           |                     |
| 24.  | 14.     | 4         | Fan cycles No. (n x10)             |                    |           |                     |
| 24.  | 14.     | 5         | Time of fan ON (h x 10)            |                    |           |                     |
| 24.  | 14.     | 6         | Number Of Flame Faults (n x10)     |                    |           |                     |
| 24.  | 15      | Eng       | gine 2 Statistics                  |                    |           |                     |
| 24.  | 15.     | 0         | Number Of Ignition Cycles (n x1    | 0)                 |           |                     |
| 24.  | 15.     | 1         | Hours Burner On (h x10)            |                    |           |                     |
| 24.  | 15.     | 2         | Number of boiler circulator cycle  | s (n x10)          |           |                     |
| 24.  | 15.     | 3         | Time of circulator on (h x 10)     |                    |           |                     |
| 24.  | 15.     | 4         | Number of fan cycles (n x10)       |                    |           |                     |
| 24.  | 15.     | 5         | Time of fan ON (h x 10)            |                    |           |                     |
| 24.  | 15.     | 6         | Number Of Flame Faults (n x10)     | )                  |           |                     |
| 24.  | 16      | Boi       | ler Statistics                     |                    | 1         |                     |
| 24.  | 16.     | 0         | Life Time (h x 10)                 |                    |           |                     |
| 24.  | 16.     | 1         | Hours Burner On CH (h x10)         |                    |           |                     |
| 24.  | 16.     | 2         | Hours Burner On DHW (h x10)        |                    |           | 12                  |
| 24.  | 16.     | 3         | Diverter valve cycles No. (n x10   |                    |           |                     |
| 24.  | 16.     | 4         | Heat Req Duration (h x 10)         |                    | min       | 0                   |
| 24.  | 17      | Ser       | vice                               |                    | 1         | 1                   |
| 24.  | 17.     | 0         | Months to Next Maintenance         |                    | 0 - 60    | 12                  |
| 24.  | 17.     | 1         | Mainten On Days Act                |                    |           |                     |
|      |         |           | 0 = OFF<br>1 = ON                  |                    | 0 - 1     | 0                   |
| 24.  | 17.     | 2         | Maint Warn Reset Reset?            | OK=Yes,esc=No      |           |                     |
| 24.  | 17.     | 3         | SW Version Interface               |                    |           |                     |
| 24.  | 17.     | 4         | SW Version Main                    |                    |           |                     |
| 24.  | 17.     | 5         | SW Version BHE2                    |                    | To create |                     |
| 24.  | 18      | Err       | or History                         |                    |           |                     |
| 24.  | 18.     | 0         | Last 10 Errors                     |                    |           |                     |
| 24.  | 18.     | 1         | Reset Error List Reset? OI         | <=Yes,esc=No       |           |                     |
| 24.  | 19      | Res       | set Menu                           |                    |           |                     |
| 24.  | 19.     | 0         | Reset Factory Settings Re          | set? OK=Yes,esc=No |           |                     |

|      |      | <b>_</b> |                                                                |                                                                                                    |               |                                              |
|------|------|----------|----------------------------------------------------------------|----------------------------------------------------------------------------------------------------|---------------|----------------------------------------------|
| _    | nenu | mete     |                                                                |                                                                                                    |               | ≳ s                                          |
| lenu | Subn | arar     | Namo                                                           | Description                                                                                                    | Bango         | acto                                         |
|      |      |          | Name                                                           | Description                                                                                                    | Range         | <b>–</b> – – – – – – – – – – – – – – – – – – |
| 24.  | 20   | Oth      | er                                                             |                                                                                                    |               |                                              |
| 24.  | 20.  | 0        | DHW modulation setpoint                                        |                                                                                                    | 50 - 85       | 80                                           |
| 24.  | 20.  | 1        | DHW program mode                                               | 0 = DHW time program<br>1 = Zone 1<br>2 = Zone 2<br>3 = Zone 3<br>4 = Zone 4<br>5 = Zone 5<br>6 = Zone 6<br>7 = Zones 1,2,3<br>8 = Zones 4,5,6<br>9 = All zones<br>10 = Disabled | 0 - 10        | 0                                            |
| 24.  | 20.  | 2        | Flue gas sensor type                                           | 0 = None<br>1 = NTC<br>2 = ON/OFF Thermostat                                                                                                    | 0-2           | 0                                            |
| 24.  | 20.  | 3        | Flue gas supervision lockout                                   | 0 = Blocking<br>1 = Error                                                                                                    | 0-1           | 0                                            |
| 24.  | 20.  | 4        | DHW tank discharge protection                                  | ON/OFF                                                                                                    | 1-0           | 1                                            |
| 24.  | 20.  | 5        | Boiler DHW recirculation pump target (active with 3-way valve) | target temp                                                                                                    | 10 - 90°C     | 50                                           |
| 24.  | 20.  | 6        | System DHW recirculation<br>pump target (active with LLH)      | target temp                                                                                                    | 10 - 90°C     | 50                                           |
| 24.  | 21   | Oth      | er 2                                                           |                                                                                                    |               |                                              |
| 24.  | 21.  | 6        | Thermal cleanse start time                                     | Starting time for the thermal ceanse cycle                                                                                                    | 00:00 - 23:45 | 01: 00                                       |
| 24.  | 21.  | 7        | Thermal cleanse cycle<br>frequency                             |                                                                                                    | 24 - 480 hour | 168                                          |
| 24.  | 21.  | 8        | Negative Gain Multiplier                                       | Change the speed of the heat Load when T10 > than setpoint                                                                                                    | 1 - 25        | 1                                            |
| 24.  | 23   | Fre      | e parameters                                                   |                                                                                                    | -             |                                              |
| 24.  | 23.  | 2        | Boiler free parameters                                         |                                                                                                    | n.a.          |                                              |
| 24.  | 23.  | 3        | Boiler free parameters                                         |                                                                                                    | n.a.          |                                              |
| 24.  | 23.  | 5        | Boiler free parameters                                         |                                                                                                    | n.a.          |                                              |
| 24.  | 23.  | 6        | Boiler free parameters                                         |                                                                                                    | n.a.          |                                              |
| 25   | Ca   | scad     | e Management                                                   |                                                                                                    |               |                                              |
| 25.  | 0    | Ger      | neral                                                          |                                                                                                    | 1             |                                              |
| 25.  | 0.   | 0        | Max CH Adjustable Power perc                                   |                                                                                                    | 0 - 100%      | 100                                          |
| 25.  | 0.   | 1        | Max DHW Adjustable Power per                                   | с                                                                                                    | 0 - 100%      | 100                                          |
| 25.  | 0.   | 2        | Cascade Turnover Logic                                         |                                                                                                    |               |                                              |
|      |      |          | 0 = Minimum Switches Off-On<br>1 = Maximum Power Division      |                                                                                                    | 0 - 1         | 0                                            |
| 25.  | 0.   | 3        | Turnover Hysteresis                                            |                                                                                                    | 0 - 20%       | 10                                           |
| 25.  | 0.   | 4        | Min Turnover Level                                             |                                                                                                    | 0 - 100%      | 20                                           |
| 25.  | 0.   | 5        | Max Turnover Level                                             |                                                                                                    | 0 - 100%      | 50                                           |
| 25.  | 0.   | 6        | Maximum Water temp                                             |                                                                                                    | 20 - 95°C     | 90                                           |
| 25.  | 0.   | 7        | CH differential temperature                                    |                                                                                                    | 0 - 20°C      | 2                                            |
| 25.  | 0.   | 8        | CH/DHW shifting priority time                                  |                                                                                                    | 0 - 65535min. | 0                                            |

## Operation

|      | nu    | eter   |                                             |             |             |                     |
|------|-------|--------|---------------------------------------------|-------------|-------------|---------------------|
| Menu | Subme | Parame | Name                                        | Description | Range       | Factory<br>settings |
|      |       | -      |                                             |             |             |                     |
| 25.  | 1     | Sys    | stem Settings                               |             | 2.200       |                     |
| 25.  | 1.    | 1      | External temperature correction             |             | -3 - 3 C    | 16                  |
| 25.  | 1.    | 2      | Boost Time                                  |             | 0 - 60min.  | 10                  |
| 25.  | п.    | 3      |                                             |             | 0.1         | 0                   |
|      |       |        | 1 = ON                                      |             | 0-1         | 0                   |
| 25.  | 1.    | 4      | T Gradient                                  |             | 0 -15°C     | 5                   |
| 25.  | 1.    | 5      | System Pump Overrun                         |             | 0 - 255min. | 5                   |
| 25.  | 1.    | 6      | System pump activation logic                |             |             |                     |
|      |       |        | 0 = Always active                           |             | 0 - 1       | 0                   |
|      |       |        | 1 = Heating only                            |             |             |                     |
| 25.  | 1.    | 7      | System tank solar integration               |             |             |                     |
|      |       |        | 0 = Absent                                  |             | 0 - 1       | 0                   |
| 05   | 4     | 0      |                                             |             | 0.1         | 0                   |
| 25.  | 1.    | 8      | HC pump overrun DHvv                        |             | 0-1         | 0                   |
| 25.  | 1.    | 9      | DHW tank discharge protection               | OFF/ON      | 0-1         | 1                   |
| 25.  | 2     |        |                                             |             |             | 60                  |
| 25.  | 2.    | 0      | DHW Setpoint Temperature                    |             | 20 - 80°C   | 60                  |
| 25.  | 2.    | 1      |                                             |             |             |                     |
|      |       |        | 0 = Disabled<br>1 = Time Based              |             | 0-2         | 2                   |
|      |       |        | 2 = Always Active                           |             |             |                     |
| 25.  | 2.    | 2      | System DHW Mode                             |             |             |                     |
|      |       |        | 0 = CH Only                                 |             | 0 - 2       | 0                   |
|      |       |        | 1 = DHW Tank NTC<br>2 = DHW Tank Thermostat |             |             |                     |
| 25   | 2     | 3      | Thermal cleanse function                    |             |             |                     |
| 20.  |       | ľ      |                                             |             | 0 - 1       | 1                   |
|      |       |        | 1 = ON                                      |             |             |                     |
| 25.  | 2.    | 4      | System DHW charge mode                      |             |             |                     |
|      |       |        | 0 = Charge                                  |             | 0 - 2       | 0                   |
|      |       |        | 1 = Full charge                             |             |             |                     |
| 25   | 2     | 5      | 2 - Full charge Legio                       | Palaaaa     |             |                     |
| 25.  | ∠.    | 5      |                                             | Release     |             |                     |
|      |       |        | 1 = Kelease<br>1 = Time Program             |             | 0-2         | U                   |
|      |       |        | 2 = Special Time Program                    |             |             |                     |

| nue | Ibmenu              | rameter       |                                    |                                                                                                    |               | ctory<br>ttings |
|-----|---------------------|---------------|------------------------------------|----------------------------------------------------------------------------------------------------|---------------|-----------------|
| ž   | าร                  | Pa            | Name                               | Description                                                                                                    | Range         | Fa              |
| 25. | 2.                  | 6             | System DHW Charge Priority         |                                                                                                    |               |                 |
|     |                     |               | 0 = Absolute                       |                                                                                                    | 0 - 2         | 0               |
|     |                     |               | 1 = Shift<br>2 = None              |                                                                                                    |               |                 |
| 25. | 2.                  | 7             | DHW modulation setpoint            |                                                                                                    | 50 - 85°C     | 80              |
| 25. | 2.                  | 8             | DHW differential temperature       |                                                                                                    | °C            | 5               |
| 25. | 2.                  | 9             | DHW program mode                   | 0 = DHW time program                                                                                                    | 0 - 10        | 0               |
|     |                     |               |                                    | 1 = Zone 1<br>2 = Zone 2<br>3 = Zone 3<br>4 = Zone 4<br>5 = Zone 5<br>6 = Zone 6<br>7 = Zones 1,2,3<br>8 = Zones 4,5,6<br>9 = All zones<br>10 = Disabled |               |                 |
| 25. | 3                   | Sys           | stem Diagnostics                   |                                                                                                    | 1             |                 |
| 25. | 3.                  | 0             | CH Flow Set T                      |                                                                                                    | °C            |                 |
| 25. | 3.                  | 1             | System Flow T                      |                                                                                                    | °C            |                 |
| 25. | 3.                  | 2             | Outdoor T                          |                                                                                                    | °C            |                 |
| 25. | 3.                  | 3             | Storage Temperature - High         |                                                                                                    | °C            |                 |
| 25. | 3.                  | 4             | Storage Temperature - Low          |                                                                                                    | °C            |                 |
| 25. | 3.                  | 5             | System Pump Status                 |                                                                                                    |               |                 |
| 25. | 3.                  | 6             | DHW Pump Status                    |                                                                                                    |               |                 |
| 25. | 4                   | Cas           | scade Diagnostics                  |                                                                                                    | 0/            | 1               |
| 25. | 4.                  | 0             | Cascade Power level                |                                                                                                    | %             |                 |
| 25. | 4.                  | 1             | Iolal Bollers                      |                                                                                                    |               |                 |
| 25. | 4.                  | 2             |                                    |                                                                                                    |               |                 |
| 25. | 4.<br>1             | <u>з</u><br>л | Cascade Status                     |                                                                                                    |               |                 |
| 25  | - <del>.</del><br>5 | Frr           |                                    |                                                                                                    |               |                 |
| 25  | 5                   | 0             | Last 10 Errors                     |                                                                                                    |               | I               |
| 25. | 5.                  | 1             | Reset Frror List                   |                                                                                                    |               |                 |
|     |                     |               | Reset? OK=Yes.esc=No               |                                                                                                    |               |                 |
| 25. | 6                   | Res           | set Menu                           |                                                                                                    |               | 1               |
| 25. | 6.                  | 0             | Reset Factory Settings             |                                                                                                    |               |                 |
|     |                     |               | Reset? OK=Yes,esc=No               |                                                                                                    |               |                 |
| 25. | 7                   | Oth           | ier                                |                                                                                                    |               |                 |
| 25. | 7.                  | 0             | System DHW recirculation target    |                                                                                                    | 10- 90 °C     | 50              |
| 25. | 7.                  | 1             | Thermal cleanse start time         | Starting time for the thermal ceanse cycle                                                                                                    | 00:00 - 23:45 | 01: 00          |
| 25. | 7.                  | 2             | Thermal cleanse cycle<br>frequency |                                                                                                    | 24 - 480 hour | 168             |
| 25. | 7                   | 7             | Negative Gain Multiplier cascade   | Change the speed of the heat Load when T10 > than setpoint                                                                                               | 1 - 25        | 1               |

| Menu  | Submenu | Parameter | Name                                   | Description                                                                                                    | Range                    | Factory<br>settings              |
|-------|---------|-----------|----------------------------------------|----------------------------------------------------------------------------------------------------|--------------------------|----------------------------------|
| 2632. | Co      | mme       | ercial Boiler Slave 1                  |                                                                                                    |                          |                                  |
| 2632. | 0       | Ge        | neral                                  |                                                                                                    |                          |                                  |
| 2632. | 0.      | 0         | Engines Number                         |                                                                                                    |                          |                                  |
| 2632. | 0.      | 1         | Gas type                               | 0 = NG, 1 = LPG                                                                                                    | 0 - 1                    | 0                                |
| 2632. | 0.      | 2         | Maximum Water temp                     |                                                                                                    | 20 - 95 °C               | 90                               |
| 2632. | 0.      | 3         | Max CH Adjustable                      |                                                                                                    | 0 - 100 %                | 100                              |
| 2632. | 0.      | 5         | Altitude                               |                                                                                                    | 0 - 1000 m               | 0                                |
| 2632. | 0.      | 6         | Boiler tank solar integration          | 0 = Absent<br>1 = Present                                                                                                    | 0 - 1                    | 0                                |
| 2632. | 0.      | 7         | Emergency setpoint                     |                                                                                                    | 20 - 90 °C               | 45                               |
| 2632. | 0.      | 8         | Max DHW adjustable                     |                                                                                                    | 0-100 %                  | 100                              |
| 2632. | 0.      | 9         | Boiler model                           | 0 = Undefined<br>1 = 60kW<br>2 = 70/75kw<br>3 = 100/105kw<br>4 = 120/125kW<br>5 = 140/150kW<br>6 = 170/180kW<br>7 = 200/210kW | Depending on boiler type | Also Depending on<br>boiler type |
| 2632. | 3.      | Wa        | ter Circulation                        |                                                                                                    |                          |                                  |
| 2632. | 3.      | 0         | Max PWM Pump                           |                                                                                                    | 46 - 95 %                | 95                               |
| 2632. | 3.      | 1         | Min PWM Pump                           |                                                                                                    | 40 - 95 %                | 46                               |
| 2632. | 3.      | 2         | CH pump overrun                        |                                                                                                    | 0 - 16 min.              | 5                                |
| 2632. | 3.      | 3         | Max pressure                           |                                                                                                    | 2.0 - 6.0 bar            | 6.0                              |
| 2632. | 3.      | 5         | Delta T pump control                   |                                                                                                    | 20 - 25°C                | 20                               |
| 2632. | 5.      | Do        | mestic Hot Water                       |                                                                                                    |                          | 1                                |
| 2632. | 5.      | 0         | DHW Setpoint Temperature               |                                                                                                    | 40 - 65°C                | 65                               |
| 2632. | 5.      | 1         | Comfort Function                       | 0 = Disabled<br>1 = Time Based<br>2 = Always Active                                                                           | 0 - 2                    | 0                                |
| 2632. | 5.      | 3         | Boiler DHW Mode                        | 0 = CH Only<br>1 = DHW Tank NTC<br>2 = DHW Tank Thermostat                                                                    | 0 - 2                    | 0                                |
| 2632. | 5.      | 4         | Anti-legionella Function               | 0 = OFF<br>1 = ON                                                                                                    | 0 - 1                    | 0                                |
| 2632. | 5.      | 5         | Boiler DHW Charging Type               | 0 = Recharging<br>1 = Full charging<br>2 = Full charging Legio                                                                | 0 - 2                    | 0                                |
| 2632. | 5.      | 7         | Boiler DHW Circulating Pump<br>Release | 0 = Release<br>1 = Time Programs<br>2 = Circ Pump special Time Programs                                                       | 0 - 2                    | 0                                |

|     | menu | ameter |     |                       |                                                                                                    |       | ory<br>ngs    |
|-----|------|--------|-----|-----------------------|----------------------------------------------------------------------------------------------------|-------|---------------|
| Men | Sub  | Para   | Nai | me                    | Description                                                                                                    | Range | Fact<br>setti |
| 26  | 32.  | 6.     | Co  | nfigurable Input- Out | put                                                                                                    |       |               |
| 26  | 32.  | 6.     | 0   | MTS 1 input           | 0 = None<br>1 = Common flow sensor (T10)<br>2 = DHW storage tank bottom<br>3 = DHW re-circulating sensor<br>4 = DHW charging sensor do not use<br>5 = Buffer storage tank top<br>6 = Buffer storage tank bottom<br>7 = Flue gas temp sensor/thermostat                                                                                                    | 0 - 7 | 0             |
| 26  | 32.  | 6.     | 1   | MTS 2 input           | 0 = None<br>1 = Common flow sensor (T10)<br>2 = DHW storage tank bottom<br>3 = DHW re-circulating sensor<br>4 = DHW charging sensor do not use<br>5 = Buffer storage tank top<br>6 = Buffer storage tank bottom<br>7 = Flue gas temp sensor/thermostat                                                                                                    | 0 - 7 | 0             |
| 26  | 32.  | 6.     | 2   | MTS 3 input           | 0 = None<br>1 = Common flow sensor (T10)<br>2 = DHW storage tank bottom<br>3 = DHW re-circulating sensor<br>4 = DHW charging sensor do not use<br>5 = Buffer storage tank top<br>6 = Buffer storage tank bottom<br>7 = Flue gas temp sensor/thermostat                                                                                                    | 0 - 7 | 0             |
| 26  | 32.  | 6.     | 4   | PADIN 1 input         | <ul> <li>0 = None</li> <li>1 = Room thermostat HC1 ON/OFF/<br/>Room thermostat HC4 ON/OFF when second<br/>Zone module clip-in 3 is applied</li> <li>2 = Room thermostat HC2 ON/OFF/<br/>Room thermostat HC2 ON/OFF when second<br/>Zone module clip-in 3 is applied</li> <li>3 = Room thermostat HC3 ON/OFF/<br/>Room thermostat HC6 ON/OFF when second<br/>Zone module clip-in 3 is applied</li> <li>4 = 0- 10V input request (BMS)</li> <li>5 = DHW time input</li> <li>6 = Heat generator lock only applies on the boiler<br/>(not complete cascade)</li> <li>7 = Gas Pressure Switch - only applies on the<br/>boiler (not complete cascade)</li> <li>8 = CH timer input</li> </ul> | 0 - 8 | 0             |

| Menu  | Submenu | Parameter | Name                    | Description                                                                                                    | Range   | Factory<br>settings |
|-------|---------|-----------|-------------------------|----------------------------------------------------------------------------------------------------|---------|---------------------|
| 2632. | 6.      | 5         | PADIN 2 input           | <ul> <li>0 = None</li> <li>1 = Room thermostat HC1 ON/OFF/<br/>Room thermostat HC4 ON/OFF when second<br/>Zone module clip-in 3 is applied</li> <li>2 = Room thermostat HC2 ON/OFF/<br/>Room thermostat HC5 ON/OFF when second<br/>Zone module clip-in 3 is applied</li> <li>3 = Room thermostat HC3 ON/OFF/<br/>Room thermostat HC6 ON/OFF when second<br/>Zone module clip-in 3 is applied</li> <li>4 = 0- 10V input request (BMS)</li> <li>5 = DHW time input</li> <li>6 = Heat generator lock only applies on the boiler<br/>(not complete cascade)</li> <li>7 = Gas Pressure Switch - only applies on the<br/>boiler (not complete cascade)</li> <li>8 = CH timer input</li> </ul> | 0 - 8   | 0                   |
| 2632. | 6.      | 6         | PADIN 3 input           | <ul> <li>0 = None</li> <li>1 = Room thermostat HC1 ON/OFF/<br/>Room thermostat HC4 ON/OFF when second<br/>Zone module clip-in 3 is applied</li> <li>2 = Room thermostat HC2 ON/OFF/<br/>Room thermostat HC5 ON/OFF when second<br/>Zone module clip-in 3 is applied</li> <li>3 = Room thermostat HC3 ON/OFF/<br/>Room thermostat HC6 ON/OFF when second<br/>Zone module clip-in 3 is applied</li> <li>4 = 0- 10V input request (BMS)</li> <li>5 = DHW time input</li> <li>6 = Heat generator lock only applies on the boiler<br/>(not complete cascade)</li> <li>7 = Gas Pressure Switch - only applies on the<br/>boiler (not complete cascade)</li> <li>8 = CH timer input</li> </ul> | 0 - 8   | 0                   |
| 2632. | 6.      | 7         | Boiler Lock             | Boiler lock. When applied on Cascade master complete cascade will be blocked.                                                                                                    | 11 - 11 | 11                  |
| 2632. | 7.      | Co        | nfigurable Input- Out   | put 2                                                                                                    |         |                     |
| 2632. | 7.      | 0         | MO1 output HV<br>230Vac | 0 = None<br>1 = System pump (25.1.6)<br>2 = HC1 Pump<br>3 = DHW re-circulating pump<br>4 = DHW charging pump<br>5 = BUF filling pump<br>6 = Storage tank transfer pump                                                                                                    | 0-6     | 0                   |
| 2632. | 7.      | 1         | VFR 1 output 1          | 0 = None<br>1 = System pump (25.1.6)<br>2 = HC1 Pump<br>3 = DHW re-circulating pump<br>4 = DHW charging pump<br>5 = BUF filling pump<br>6 = Storage tank transfer pump<br>7 = Heat generation shut off valve<br>8 = Heat request<br>9 = Alarm output<br>10 = LPG/ Room Supply Fan                                                                                                    | 0-10    | 0                   |

|                 |           |     |                                    |                                                                                                    |       | 1                   |
|-----------------|-----------|-----|------------------------------------|----------------------------------------------------------------------------------------------------|-------|---------------------|
| Menu<br>Submenu | Parameter | Nar | ne                                 | Description                                                                                                    | Range | Factory<br>settings |
| 2632.           | 7.        | 2   | VFR 2                              | 0 = None<br>1 = Heat generation shut off valve<br>2 = Heat request<br>3 = Alarm output<br>4 = LPG/ Room Supply Fan | 0-4   | 0                   |
| 2632.           | 7.        | 3   | VFR 3                              | 0 = None<br>1 = Heat generation shut off valve<br>2 = Heat request<br>3 = Alarm output<br>4 = LPG/ Room Supply Fan | 0-4   | 0                   |
| 2632.           | 7.        | 4   | MO1 output PWM or<br>0-10V for BMS | 0-10 Volt feedback active only inverted                                                                            | 5 - 5 | 5                   |
| 2632.           | 7.        | 5   | MO2 output PWM or<br>0-10V for BMS | 0-10 Volt feedback active only inverted                                                                            | 0 - 0 | 0                   |
| 2632.           | 8         | Во  | iler manual settings               |                                                                                                    |       | -                   |
| 2632.           | 8.        | 0   | Manual mode activatio              | on                                                                                                    | 0 - 1 | 0                   |
|                 |           |     | 1 = ON                             |                                                                                                    |       |                     |
| 2632.           | 8.        | 1   | Boiler pump control                |                                                                                                    |       |                     |
|                 |           |     | 0 = OFF<br>1 = ON                  |                                                                                                    | 0 - 1 | 0                   |
| 2632.           | 8.        | 2   | Fan control                        |                                                                                                    |       |                     |
|                 |           |     | 0 = OFF<br>1 = ON                  |                                                                                                    | 0 - 1 | 0                   |
| 2632.           | 8.        | 3   | Boiler pump control 2r             | nd Engine                                                                                                    |       |                     |
|                 |           |     | 0 = OFF<br>1 = ON                  |                                                                                                    | 0 - 1 | 0                   |
| 2632.           | 8.        | 4   | Fan control 2nd Engin              | e                                                                                                    |       |                     |
|                 |           |     | 0 = OFF<br>1 = ON                  |                                                                                                    | 0 - 1 | 0                   |
| 2632.           | 8.        | 5   | Diverter valve control             |                                                                                                    |       |                     |
|                 |           |     | 0 = OFF<br>1 = ON                  |                                                                                                    | 0 - 1 | 0                   |
| 2632.           | 8.        | 6   | Multi-Functional Outpu             | ut 1                                                                                                    |       |                     |
|                 |           |     | 0 = OFF<br>1 = ON                  |                                                                                                    | 0 - 1 | 0                   |
| 2632.           | 8.        | 7   | Free Contacts 1,2,3                |                                                                                                    |       |                     |
|                 |           |     | 0 = OFF<br>1 = ON                  |                                                                                                    | 0 - 1 | 0                   |
| 2632.           | 9         | Tes | st & Utilities                     |                                                                                                    |       |                     |
| 2632.           | 9.        | 0   | Test mode                          |                                                                                                    |       |                     |
|                 |           |     | 0 = OFF<br>1 = ON                  |                                                                                                    | 0 - 1 | 0                   |
| 2632.           | 9.        | 1   | Air-purge function                 |                                                                                                    |       |                     |
|                 |           |     | 0 = OFF<br>1 = ON                  |                                                                                                    | 0 - 1 | 0                   |

|       |     |       | E                            |             | Ť     |            |
|-------|-----|-------|------------------------------|-------------|-------|------------|
|       | enu | neter |                              |             |       | <u>ح د</u> |
| nue   | mqr | Iran  |                              |             |       | tting      |
| ž     | ึง  | Å     | Name                         | Description | Range | Fa         |
| 2632. | 9.  | 2     | Force Backup                 |             |       |            |
|       |     |       | 0 = OFF                      |             | 0 - 1 | 0          |
|       |     |       | 1 = ON                       |             |       |            |
| 2632. | 9.  | 3     | Force Restore                |             |       |            |
|       |     |       | 0 = OFF<br>1 = ON            |             | 0 - 1 | 0          |
| 2632. | 10  | Eng   | gine 1 diagnostics           |             | -     |            |
| 2632. | 10. | 0     | Fan Speed                    |             | rpm   |            |
| 2632. | 10. | 1     | Pump Modulation %            |             | %     |            |
| 2632. | 10. | 2     | Ionization current           |             | uA    |            |
| 2632. | 10. | 3     | SAFETY Flame sensor          |             |       |            |
| 2632. | 10. | 4     | CH flow temperature          |             | °C    |            |
| 2632. | 10. | 5     | CH Flow T 2A                 |             | °C    |            |
| 2632. | 10. | 6     | CH Return T                  |             | °C    |            |
| 2632. | 10. | 7     | Pump Flow Rate               |             | l/min |            |
| 2632. | 10. | 8     | Gas Power                    |             | kW    |            |
| 2632. | 11  | Eng   | gine 2 diagnostics           |             |       |            |
| 2632. | 11. | 0     | Fan Speed                    |             | rpm   |            |
| 2632. | 11. | 1     | Pump Modulation %            |             | %     |            |
| 2632. | 11. | 2     | Ionization current           |             | uA    |            |
| 2632. | 11. | 3     | SAFETY Flame presence        |             |       |            |
| 2632. | 11. | 4     | CH Flow T                    |             | °C    |            |
| 2632. | 11. | 5     | CH Flow T 2A                 |             | °C    |            |
| 2632. | 11. | 6     | CH Return T                  |             | °C    |            |
| 2632. | 11. | 7     | Pump Flow Rate               |             | l/min |            |
| 2632. | 11. | 8     | Gas Power                    |             | kW    |            |
| 2632. | 12  | Bo    | iler Diagnostics             |             |       |            |
| 2632. | 12. | 0     | Flue Gas T                   |             | °C    |            |
| 2632. | 12. | 1     | Diverter Valve Pos           |             |       |            |
|       |     |       | Hot Water<br>Central Heating |             |       |            |
| 2632. | 12. | 2     | Heating Circuit Pressure     |             | bar   |            |
| 2632. | 12. | 3     | Boiler Power level           |             | %     |            |
| 2632. | 12. | 4     | Storage Temperature - High   |             | °C    |            |
| 2632. | 12. | 5     | Storage Temperature - Low    |             | °C    |            |
| 2632. | 12. | 6     | Boiler Status                |             |       |            |
# Operation

# **Parameter listing**

| Menu | Submenu | Parameter | Nar | ne                             | Description   | Range  | Factory<br>settings |
|------|---------|-----------|-----|--------------------------------|---------------|--------|---------------------|
| 26   | 32.     | 14        | Eng | gine 1 Statistics              |               |        |                     |
| 26   | 32.     | 14.       | 0   | Number Of Ignition Cycles (r   | א 10)         |        |                     |
| 26   | 32.     | 14.       | 1   | Hours Burner On (h x10)        |               |        |                     |
| 26   | 32.     | 14.       | 2   | Boiler circulator cycles No. ( | n /10)        |        |                     |
| 26   | 32.     | 14.       | 3   | Time of circulator on (h x 10) |               |        |                     |
| 26   | 32.     | 14.       | 4   | Fan cycles No. (n x10)         |               |        |                     |
| 26   | 32.     | 14.       | 5   | Time of fan ON (h x 10)        |               |        |                     |
| 26   | 32.     | 14.       | 6   | Number Of Flame Faults (n      | x10)          |        |                     |
| 26   | 32.     | 15        | Eng | gine 2 Statistics              |               |        |                     |
| 26   | 32.     | 15.       | 0   | Number Of Ignition Cycles (r   | א x10)        |        |                     |
| 26   | 32.     | 15.       | 1   | Hours Burner On (h x10)        |               |        |                     |
| 26   | 32.     | 15.       | 2   | Number of boiler circulator c  | ycles (n x10) |        |                     |
| 26   | 32.     | 15.       | 3   | Time of circulator on (h x 10) |               |        |                     |
| 26   | 32.     | 15.       | 4   | Number of fan cycles (n x10    | )             |        |                     |
| 26   | 32.     | 15.       | 5   | Time of fan ON (h x 10)        |               |        |                     |
| 26   | 32.     | 15.       | 6   | Number Of Flame Faults (n      | x10)          |        |                     |
| 26   | 32.     | 16        | Во  | ler Statistics                 |               | 1      |                     |
| 26   | 32.     | 16.       | 0   | Life Time (h x 10)             |               |        |                     |
| 26   | 32.     | 16.       | 1   | Hours Burner On CH (h x10)     |               |        |                     |
| 26   | 32.     | 16.       | 2   | Hours Burner On DHW (h x10)    |               |        |                     |
| 26   | 32.     | 16.       | 3   | Diverter valve cycles No. (n   | /10)          |        |                     |
| 26   | 32.     | 16.       | 4   | Heat Req Duration (h x 10) min |               |        |                     |
| 26   | 32.     | 17        | Sei | vice                           |               | 1      |                     |
| 26   | 32.     | 17.       | 0   | Months to Next Maintenance     | )             | 0 - 60 | 12                  |
| 26   | 32.     | 17.       | 1   | Mainten On Days Act            |               |        |                     |
|      |         |           |     | 0 = OFF 1 = ON                 |               | 0 - 1  | 0                   |
| 26   | 32.     | 17.       | 2   | Maint Warn Reset               |               |        |                     |
|      |         |           |     | Reset? OK=Yes,esc=No           |               |        |                     |
| 26   | 32.     | 17.       | 3   | SW Version Interface           |               |        |                     |
| 26   | 32.     | 17.       | 4   | SW Version Main                |               |        |                     |
| 26   | 32.     | 17.       | 5   | SW Version BHE2                |               |        |                     |
| 26   | 32.     | 18        | Err | or History                     |               | 1      |                     |
| 26   | 32.     | 18.       | 0   | Last 10 Errors                 |               |        |                     |
| 26   | 32.     | 18.       | 1   | Reset Error List               |               |        |                     |
|      |         |           | _   | Reset? OK=Yes,esc=No           |               |        |                     |
| 26   | 32.     | 19        | Re  | set Menu                       |               | 1      |                     |
| 26   | 32.     | 19.       | 0   | Reset Factory Settings         |               |        | <b> </b>            |
|      |         |           |     | Reset? OK=Yes,esc=No           |               |        |                     |
| 26   | 32.     | 20        | Oth | ner                            |               |        |                     |
| 26   | 32.     | 20.       | 0   | DHW modulation setpoint        |               | D° [   | 80                  |

# Operation

# Parameter listing

| Menu  | Submenu | Parameter | Name                                                                                                    | Description                                                | Range  | Factory<br>settings |
|-------|---------|-----------|----------------------------------------------------------------------------------------------------|------------------------------------------------------------|--------|---------------------|
| 26 32 | 21      | Oth       |                                                                                                    |                                                            |        |                     |
| 2632. | 21.     | 8         | Negative Gain Multiplier                                                                                                    | Change the speed of the heat Load when T10 > than setpoint | 1 - 25 | 1                   |
| 42    | Bu      | ildin     | g Management System                                                                                                    |                                                            | •      | _                   |
| 42.   | 0       | Ge        | neral                                                                                                    |                                                            |        |                     |
| 42.   | 0.      | 0         | BMS Control Mode                                                                                                    |                                                            |        |                     |
|       |         |           | 0 = Disabled<br>1 = Voltage Power<br>2 = Voltage Temp<br>3 = Current Power<br>4 = Current Temp<br>5 = External Controller Power<br>6 = External Controller Temp |                                                            | 0 - 6  | 0                   |
| 42.   | 0.      | 1         | BMS Max Temp                                                                                                    |                                                            | °C     | 90                  |
| 42.   | 0.      | 1         | BMS Min Temp                                                                                                    |                                                            | °C     | 20                  |
| 42.   | 1       | An        | alog Level Settings                                                                                                    |                                                            |        |                     |
| 42.   | 1.      | 0         | BMS Analog Control Voltage to S                                                                                                    | Started Heat Demand                                        | V      | 1                   |
| 42.   | 1.      | 1         | BMS Analog Control Voltage to S                                                                                                    | Stop Heat Demand                                           | V      | 0,5                 |
| 42.   | 1.      | 2         | BMS Analog Control Voltage for                                                                                                    | Maximum Heat Demand                                        | V      | 9,5                 |
| 42.   | 1.      | 3         | BMS Analog Control Voltage for                                                                                                    | Minimum Heat Demand                                        | V      | 2                   |
| 42.   | 1.      | 4         | BMS Analog Control Current to S                                                                                                    | Start Heat Demand                                          | mA     | 60                  |
| 42.   | 1.      | 5         | BMS Analog Control Current to S                                                                                                    | Stop Heat Demand                                           | mA     | 50                  |
| 42.   | 1.      | 6         | BMS Analog Control Current for                                                                                                    | Maximum Heat Demand                                        | mA     | 190                 |
| 42.   | 1.      | 7         | BMS Analog Control Current for                                                                                                    | Minimum Heat Demand                                        | mA     | 70                  |
| 42.   | 2       | Dia       | ignostics                                                                                                    |                                                            |        |                     |
| 42.   | 2.      | 0         | BMS Status                                                                                                    |                                                            |        |                     |
|       |         |           | 0 = Absent<br>1 = Disabled<br>2 = OFF<br>3 = Standby<br>4 = Heat Request<br>5 = Config Error                                                                    |                                                            | 0 - 5  |                     |
| 42.   | 2.      | 1         | BMS Level                                                                                                    |                                                            | %      |                     |
| 42.   | 2.      | 2         | BMS SetPoint                                                                                                    |                                                            | °C     |                     |
| 42.   | 2.      | 3         | BMS Input Voltage                                                                                                    |                                                            | V      |                     |
| 42.   | 2.      | 4         | BMS Input Current                                                                                                    |                                                            | mA     |                     |

# Function Thermoregulation Room temperature day / night

### Function Thermoregulation

see Complete Menu activation of automatic heating temperature control (AUTO function). This function allows the heating operation to be adapted to external environmental conditions and to the type of system in which it is installed.

This allows to easily achieve high comfort without unnecessary waste of money, energy and efficiency and helps to significantly reduce the wear of the components.

Contact a qualified technician to inform you about the device and then program the system to meet your needs.

#### Thermoregulation OFF:

The boiler operates and provides a constant flow temperature. The burner modulates according to system load. This is achieved by monitoring the boiler return temperature.

#### **Thermoregulation ON:**

One outdoor sensor and/or a room sensor (accessories) detect changes the outside or room temperature. The controller calculates the correct flow temperature in order to achieve the desired room temperature level (e.g. 21 °C) to hold. This allows highest Comfort and energy saving.

If a room thermostat or Room sensor (accessory) used the boiler switches in both cases (ON/OFF) according to the current Room temperature on / off.

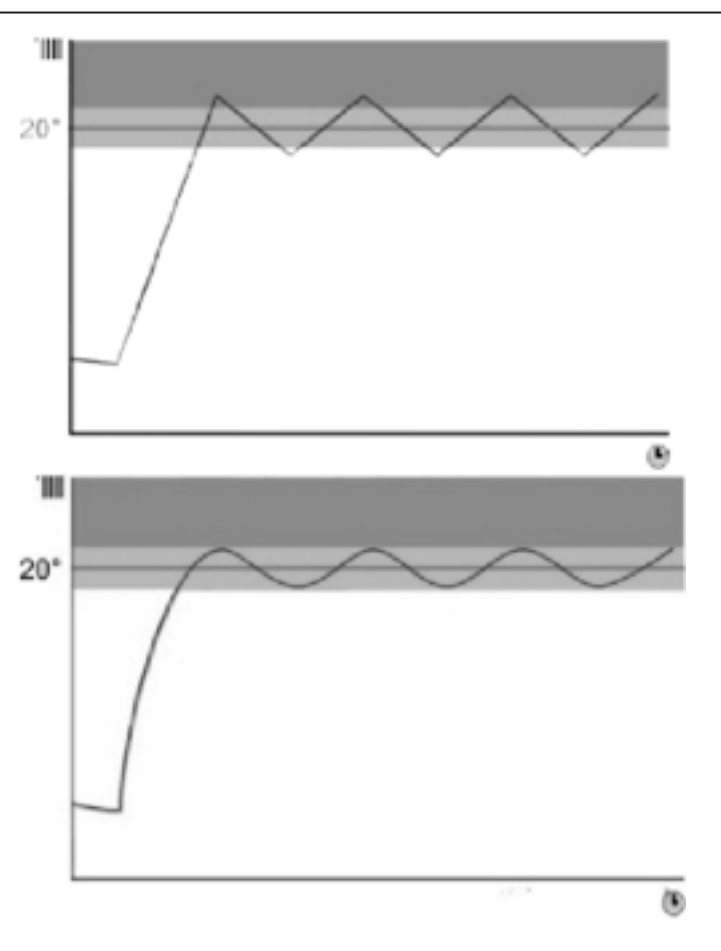

#### Room temperature day / night

The room temperatures (all zones 1-3) can be set to different setpoints. These setpoints become effective with the selected operating mode and the time program, so that different temperature levels can occur in each zone.

The bandwidth of the adjustable target values is limited by their interdependence, which can be seen in the accompanying graphic. Day setpoint (comfort), factory setting 21 °C Night setpoint (reduced), factory setting 16 °C

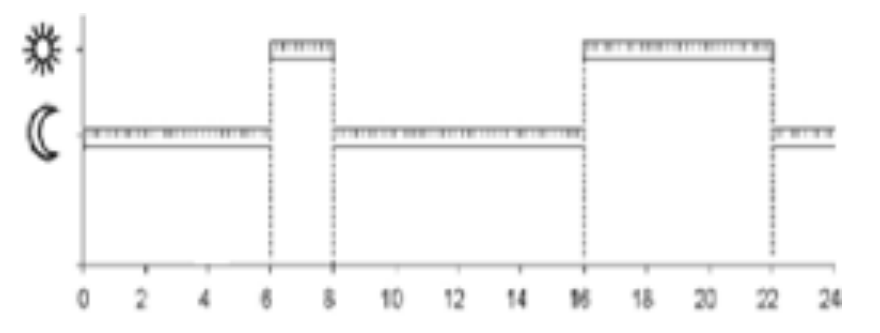

# Operation

### Time programs Heating Heating curve Slope Heating curve Parallel shift

#### **Time programs Heating**

The end user can choose from five pre-defined time programs for heating systems according to his wishes. If a time programme is activated, the boiler operates in the desired periods in order to keep the room temperature at the comfort temperature level. Outside these periods, the boiler operates at a reduced temperature level.

Alternatively, you can create your own time programmes or adapt existing programmes to your own requirements.

#### Heating curve Slope

The flow temperature set-point is adjusted according to the measured outside air temperature and the set weather compensation curve.

Example: Weather compensation curve 3.5 will provide a higher primary flow temperature set-point at a given outside air temperature than curve 1.0 The weather compensation curve can be adjusted to suit the heat loss characteristic of specific buildings.

Increase setting: Increases the flow temperature, especially when the outdoor temperature is cold. Lower the setting: Reduces the flow temperature, especially when the outdoor temperature is cold.

#### Heating curve Parallel shift

If the ambient temperature is too hot or too cold regardless of the outdoor temperature, use the parallel shift to adjust the curve.

Depending on the system conditions (boiler settings during installation), a setting range of  $\pm 7K$  (at low temperature) or  $\pm 14K$  (at high temperature) is possible.

|                      | r     |               |               |               |
|----------------------|-------|---------------|---------------|---------------|
| 0-24h                | Mo-So | 00:00 - 24:00 |               |               |
| P1                   | Mo-Do | 06:00 - 22:00 |               |               |
| Family program       | Fr-Sa | 06:00 - 23:00 |               |               |
|                      | So    | 07:00 - 22:00 |               |               |
| P2                   | Mo-Do | 06:00 - 08:00 | 16:00 - 22:00 |               |
| Program without noon | Fr    | 06:00 - 08:00 | 15:00 – 23:00 |               |
|                      | Sa    | 07:00 - 23:00 |               |               |
|                      | So    | 08:00 - 22:00 |               |               |
| P3                   | Mo-Do | 06:00 - 08:00 | 11:30 – 13:00 | 16:00 – 22:00 |
| Program with lunch   | Fr    | 06:00 - 08:00 | 11:30 – 23:00 |               |
|                      | Sa    | 06:00 - 23:00 |               |               |
|                      | So    | 07:00 - 22:00 |               |               |
| 6-22h                | Mo-Do | 06:00 - 22:00 |               |               |

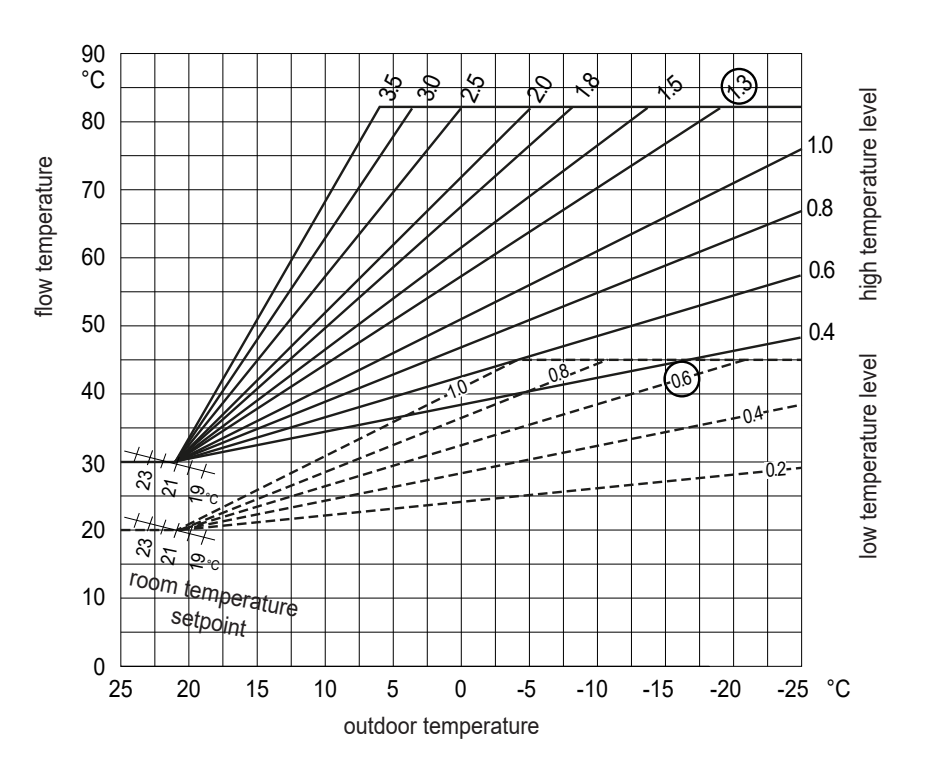

### Automatic summer / winter changeover

# Automatic summer / winter changeover

If this function is activated, the boiler automatically changes from "winter" mode ( i + 1 ↓ ) to "summer" mode ( i ), based on outdoor temperature conditions.

This means that the boiler can automatically activate or deactivate the heating mode. The criteria for the change are as follows:

If the outdoor temperature during 5h (delay time) is more than 1K above the desired summer / winter changeover temperature, the boiler switches from winter to summer mode.

If the outdoor temperature during 5h (delay time) is more than 1K below the desired summer / winter switching temperature, the b oiler switches from winter to summer mode, boiler switches from the summer mode to the winter mode.

# Summer/winter change-over temperature

Criterion external temperature in order to be able to winter operation in summer operation to change, factory setting is 20°C.

Hint:

The automatic summer / winter switchover can only be used if an outdoor sensor is installed.

### Commissioning

### Change the language on the screen

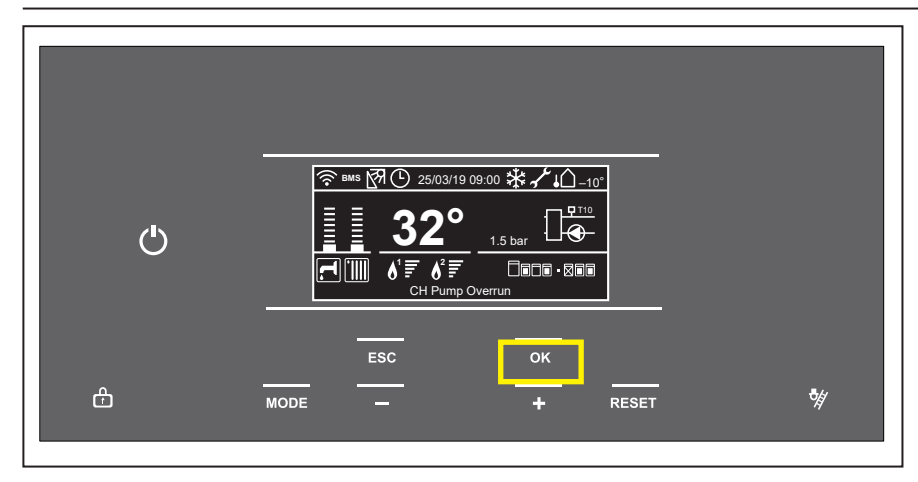

1 From the controller Home screen, press OK.

| <u>}</u>      | Time program / Manual |
|---------------|-----------------------|
| Ĩ <b>∭.</b> ≁ | Summer / Winter / OFF |
|               | Complete Menu         |
|               | 1                     |

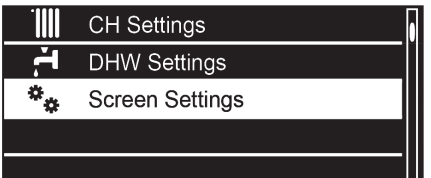

| ettings |   | Press OK.  |
|---------|---|------------|
|         |   |            |
| l.      | 4 | Option Lar |

- 2 The "+" and "-" buttons are used to select the parameter set and make adjustments to individual parameter settings. The OK button selects the parameter set and confirms and stores any adjustments made.
- Use "+" to go down and "-" to go up to highlight
   Screen Settings.
   Press OK.

| Language                  |  |
|---------------------------|--|
| Zone to be set by display |  |
| Home screen               |  |
| Stand-by timing           |  |
| Brightness in standby     |  |

| Language  |   |
|-----------|---|
| English   | • |
| Italiano  |   |
| Español   |   |
| Português |   |
| Français  |   |

4 Option **Language** is highlighted. Press **OK**.

5 Use "+" to go down and "-" to go up to highlight the desired language.
 Press OK.

The language is changed now.

### Commissioning

### Change the time and date

| ٩<br>٩ | Image: State State Sta |   |
|--------|----------------------------------------------------------------------------------------------------|---|
| ĉ      | MODE – + RESET Š                                                                                                    | ý |

Attention:

in case of the boiler is connected to Wifi, the date and time are actualised automatically.

1 From the controller Home screen, press OK.

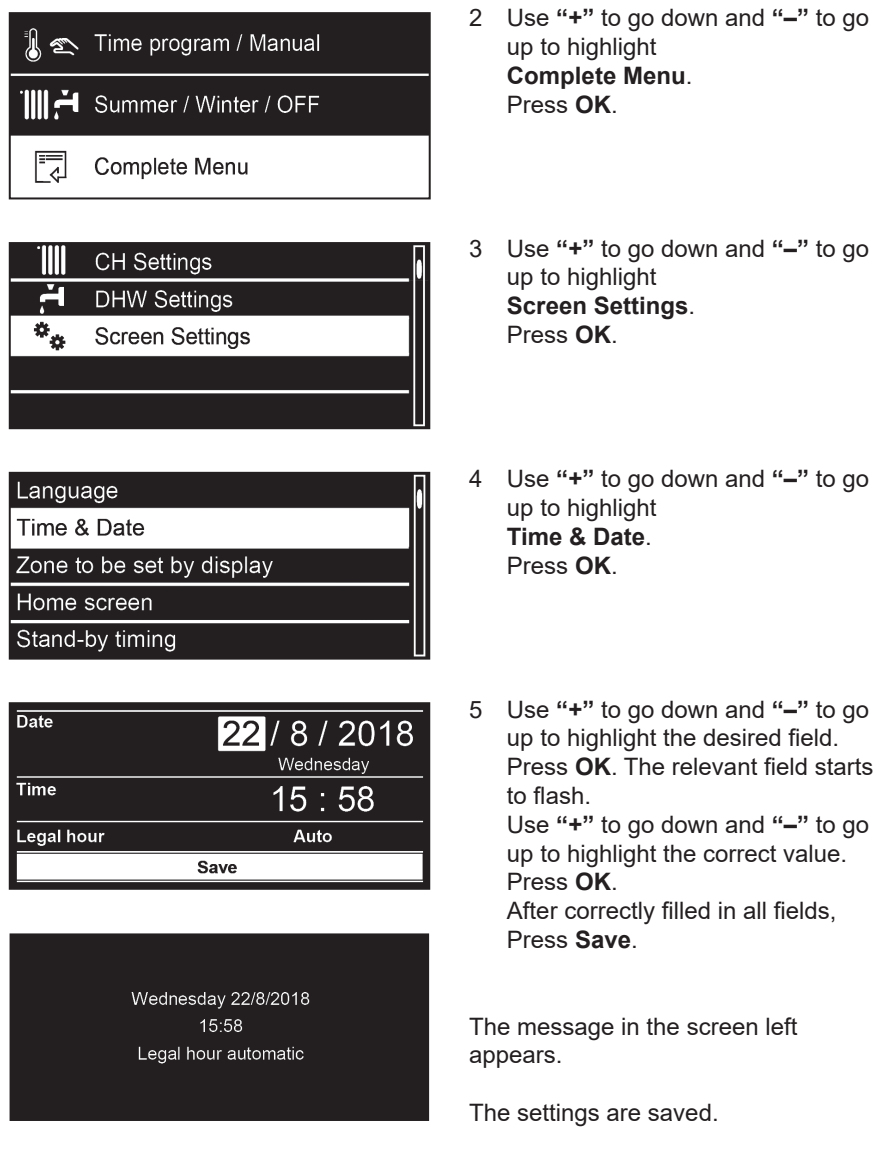

- 3 Use "+" to go down and "-" to go
- Use "+" to go down and "-" to go
- up to highlight the desired field. Press OK. The relevant field starts Use "+" to go down and "-" to go up to highlight the correct value. After correctly filled in all fields,

### Commissioning

### Parameter adaption to the heating system

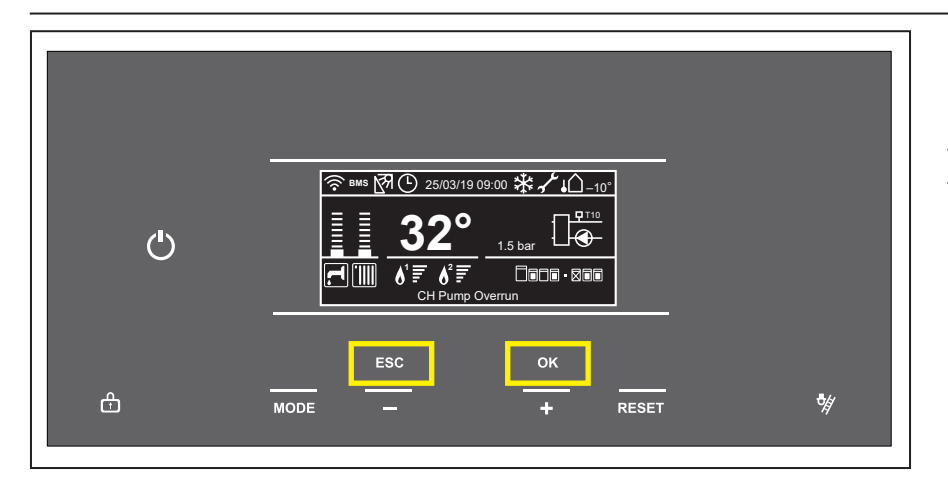

The settings are accessable through a code.

1 From the controller Home screen, press the **ESC** and **OK** buttons at the same time for 7 seconds.

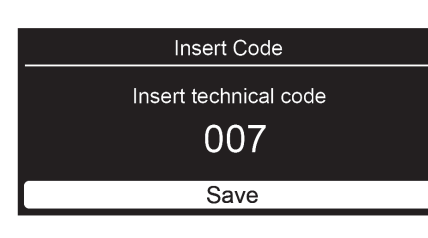

| Technical area          | _ |
|-------------------------|---|
| Language, date and time |   |
| Complete Menu           | μ |
| Configuration Wizard    |   |
| Service                 |   |
| Faults                  |   |

- Use "+" to go down and "-" to go up to highlight
   007 as the Technical Code.
   Press OK.
- Use "+" to go down and "-" to go up to highlight
   Complete Menu.
   Press OK
   It is now loading the menu.

# Parameter adaption to the heating system

| Parameter | Name                             | Description                                                                                                   | Factory        | Fix Flow T | Basic thermoregulation | Room T Only | Outdoor T Only | Room + Outdoor T |
|-----------|----------------------------------|----------------------------------------------------------------------------------------------------|----------------|------------|------------------------|-------------|----------------|------------------|
| 4         | Zone 1 Parameters                |                                                                                                    |                |            |                        |             |                |                  |
| 4.1       | Automatic winter mode            |                                                                                                    |                |            |                        |             |                |                  |
| 4.1.0     | Automatic winter mode activation | O = OFF 1 = ON                                                                                                | 0              | **         | **                     | **          | **             | **               |
| 4.1.1     | Automatic winter mode threshold  | outside temperature                                                                                           | 20°C           | **         | **                     | **          | **             | **               |
| 4.1.2     | Automatic winter mode delay time | adjustable time for the treshold                                                                              | 60 min.        | **         | **                     | **          | **             | **               |
| 4.2       | Zone 1 Settings                  |                                                                                                    |                |            |                        |             |                |                  |
| 4.2.0     | Zone temperature range           | 0 = Low Temp (LT)<br>1 = High Temp (HT)                                                                       | 1              | *          | *                      | *           | *              | *                |
| 4.2.1     | Thermoregulation                 | 0 = Fix Flow T<br>1 = Basic thermoregulation<br>2 = Room T Only<br>3 = Outdoor T Only<br>4 = Room + Outdoor T | 0              | 0          | 1                      | 2           | 3              | 4                |
| 4.2.2     | Slope                            | LT: From 0.2 - 1.0<br>HT: From 0.4 - 3.5                                                                      | 0.6LT<br>1.3HT | *          | *                      | *           | *              | *                |
| 4.2.3     | Offset                           | LT: From -7°C to +7°C<br>HT: From -14°C to +14°C                                                              | 0<br>0         | *          | *                      | *           | *              | *                |
| 4.2.5     | Max T                            | LT: From 10°C to 45°C<br>HT: From 10°C to 90°C                                                                | LT 45<br>HT 85 | *          | *                      | *           | *              | *                |
| 4.2.6     | Min T                            | LT: From 10°C to 45°C<br>HT: From 10°C to 90°C                                                                | LT 20<br>HT 40 | *          | *                      | *           | *              | *                |
| 4.2.8     | Quick night setback              | 0 = OFF / 1 = ON                                                                                              | 0              | *          | *                      | *           | *              | *                |
| 4.2.9     | Heat reguest mode                | 0 = Standard<br>1 = RT Time Programs Exclusion<br>2 = Forcing Heat Demand                                     | 0              | **         | **                     | **          | **             | **               |
| 4.3       | Zone 1 Diagnostics               |                                                                                                    |                |            |                        |             |                |                  |
| 4.3.0     | Room T                           | С                                                                                                    |                |            |                        |             |                |                  |
| 4.3.1     | Room T setpoint                  | °C                                                                                                    |                |            |                        |             |                |                  |
| 4.3.2     | Flow temperature                 | <u></u> ٢٠                                                                                                    |                |            |                        |             |                |                  |
| 4.3.3     | Return temperature               | °C                                                                                                    |                |            |                        |             |                |                  |
| 4.3.4     | Heat request Z1                  | 0 = OFF, 1 = ON                                                                                               |                |            |                        |             |                |                  |
| 4.3.5     | Pump status                      | 0 = OFF, 1 = ON                                                                                               |                |            |                        |             |                |                  |
| 4.3.9     | Heating rate                     |                                                                                                    |                |            |                        |             |                |                  |

Value = mandatory setting

\* adapt to the design characteristics of the heating system

\*\* adapt to the comfort needs of the customer

### Weather compensation Select thermoregulation type

To set the boiler to weather compensation, please set parameter 4.2.1 to 3 with an ON/OFF or eBus controller.

|    | Menu              |
|----|-------------------|
| 0  | Network           |
| 4  | Zone1 Parameters  |
| 5  | Zone2 Parameters  |
| 6  | Zone3 Parameters  |
| 24 | Commercial boiler |

| 4   | Zone1 Parameters |
|-----|------------------|
| 4.0 | Setpoint         |
| 4.1 | S/W Changeover   |
| 4.2 | Settings         |
| 4.3 | Diagnostics      |
|     |                  |

| 4.2   | Settings                    |     |
|-------|-----------------------------|-----|
| 4.2.0 | Zone temperature range      | 1   |
| 4.2.1 | Thermoregulation            | 0   |
| 4.2.2 | Slope                       | 1.5 |
| 4.2.3 | Offset                      | 0   |
| 4.2.4 | Room Influence Proportional | 10  |

- Use "+" to go down and "-" to go up to highlight the Parameters Zone you want to set. In this case Zone 1 Parameters. Press OK.
- 2 Use "+" to go down and "-" to go up to highlight
  4.2 Z1 Settings.
  Press OK.

Use "+" to go down and "-" to go up to highlight
 4.2.1 Thermoregulation.
 Press OK.

4 Make a choise between 5:

#### 0 Fix Flow T

- Room thermostat with fixed flow temperature
- 1 Basic Thermoreg

# Room thermostat with automatic flow temperature adaptation (Tstart $58^{\circ}C)^{1}$ , every 16 min ±4 K)

<sup>1)</sup> = Factory setting at high temperature level

2 Room T Only

#### Pure room temperature control with room sensor

The flow temperature is controlled as a function of the room temperature setpoint, the current room temperature and its current course. A slight increase in the room temperature, for example, immediately reduces the flow temperature.

3 Outdoor T Only

#### Weather compensated control with outdoor sensor

The flow temperature is calculated via the heating curve as a function of the current outdoor temperature. This type of control requires that the heating characteristic is set correctly, as the control system does not take room temperature into account in this setting.

#### 4 Room + Outdoor T

Weather and room temperature control with outdoor and room sensor The deviation of the room temperature from the setpoint is recorded and taken into account during temperature control. In this way, any external heat generated can be taken into account and a more constant room temperature becomes possible.

The influence of the deviation is set proportionally. The better the reference room is (unaltered room temperature, correct installation location, etc.), the higher the value can be set.

Example:

Approx. 4: Good reference room

Approx. 1: Unfavourable reference room

| 4.2.1 Thermoregulation |   |
|------------------------|---|
| 4                      |   |
| Room+Outdoor T         |   |
| Maximum value          | 4 |
| Minimum value          | 0 |

### Inspection Flue gas analysis

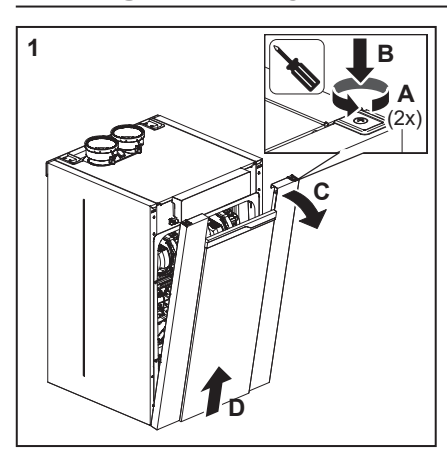

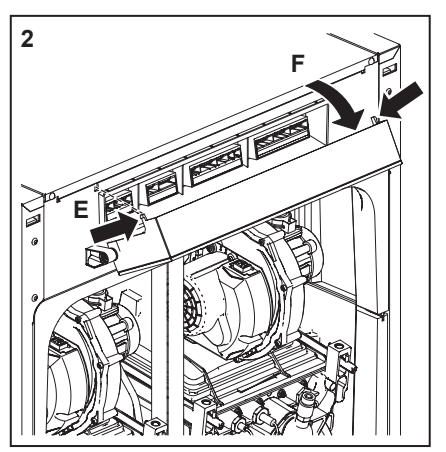

### Caution:

After front panel removal, 230V parts can be reached. Boiler inspection is only to be carried out by qualified staff.

#### **Removal of front panel**

The front panel must first be removed, to be able to carry out maintenance on the boiler.

 Unscrew the 2 screws of quicklocks on top of front panel (A). Push the quick locks (B) and remove the front panel (C), (D) (= <u>air box).</u>

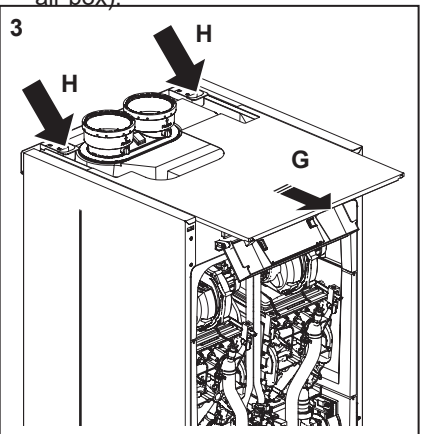

#### Removal of top panel

Top panel must be removed to be able to reach the burner control unit.

- Press both external sides of the control unit HMI (E) and rotate the display (F).
- 3. Pull the top panel in a forward motion (G), (H).

The boiler casing consists of metal and plastic parts, which can be cleaned with a mild (non-aggressive) cleaning agent.

When carrying out maintenance works, only original Rendamax replacement parts may be used.

#### Checks prior to commissioning

Changing settings such as burner pressure and setting the amount of air is not necessary.

Only in the case of failures or replacement of the gas unit, venturi and/or fan, the combustion has to be checked and if necessary adjusted.

Following maintenance tasks always check all gas-conducting components on leakages by use of leakage detection fluid (LDF).

#### Commissioning Flue gas analysis

The boiler is factory-set for natural gas and for natural gas/hydrogen blend. For the maximum permissible H<sub>2</sub> percentage in natural gas/hydrogen blend for your boiler type, see 'Technical data, page 7' or the data plate in the boiler.

When hydrogen is added to natural gas, the  $O_2$  value in the combustion gases increases. If it is not clear how much hydrogen is present in natural gas at the time of the measurement, checking and adjusting the  $O_2$  value for 100% natural gas is not correct. There is a risk of setting a too rich combustion.

To prevent this, a restriction has been placed in the gas connection of the venturi and the flue analysis has to be checked on O<sub>2</sub>.

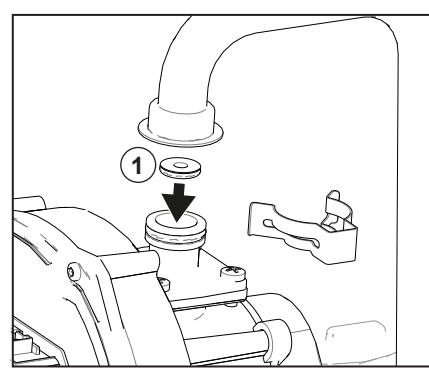

Position restriction with O-ring (1)

- Check the O<sub>2</sub> value at full load according to step 1. If the O<sub>2</sub> value is higher than the maximum O<sub>2</sub> value for natural gas, please contact Rendamax.
- Then perform step 2, low load O<sub>2</sub> check.
   Step 3 not applicable for hydrogen mixed in natural gas.

Flue gas analysis Full load (Step 1/3)

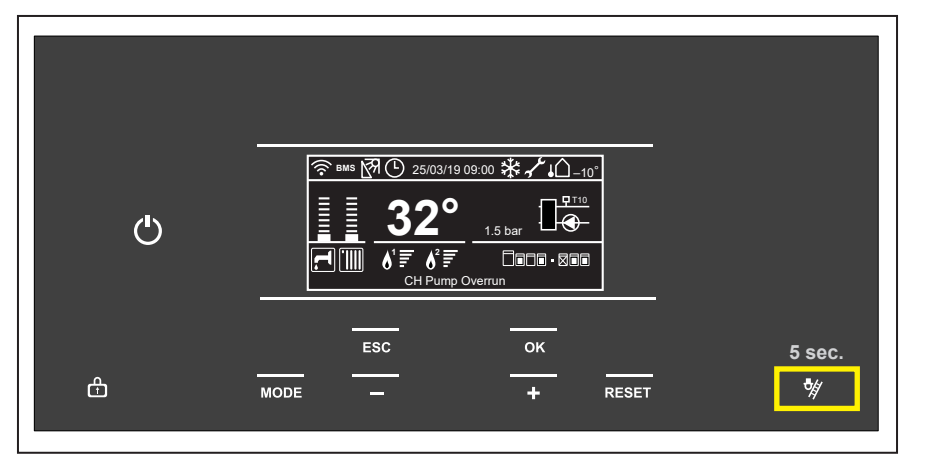

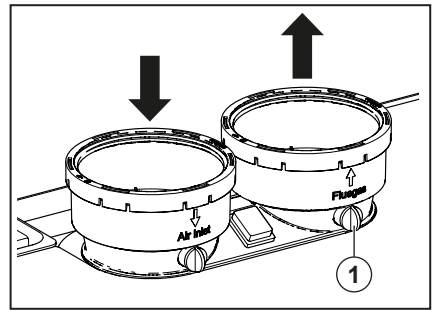

#### Legend

1. Measuring point for the flue gas probe.

The O<sub>2</sub> check consists of 2 steps or, if necessary, 3 steps:

- Step 1: Check on full load
- Step 2: Check on low load
- Step 3: Adjustment (if necessary).
- Not applicable for hydrogen mixed in natural gas.

#### Step 1: O<sub>2</sub> check on full load

All R1000 boilers are factory set for natural gas. A calibrated  $O_2$  control measurement must be carried out during commissioning.

- Ensure that the boiler is in operation and that the heat, which it produces, can be discharged.

Make sure that the boiler Max water temperature is set to 90°C (default setting)

If for whatever reason it is not allowed to change the max water temperature, the RPM value should be checked during the chimney sweep. This is possible following the steps descibed at Diagnostics on following page.

#### Set the load of each engine

 Press the chimney sweep button for 5 seconds;

| Ме  | nu i | tem | Description        | Default value |
|-----|------|-----|--------------------|---------------|
| 24. | 0.   | 2   | Maximum Water temp | 90°C          |
| 25. | 0.   | 6   | Maximum Water temp | 90°C          |
| 24. | 10.  | 0   | Fan Speed          | n.a.          |
| 24. | 11.  | 0   | Fan Speed          | n.a.          |
| 24. | 10.  | 2   | Ionization current | n.a.          |
| 24. | 11.  | 2   | Ionization current | n.a.          |

| Boiler type | ler type RPM Value Full load NG RPM Value Full loa |                     |  |  |
|-------------|----------------------------------------------------|---------------------|--|--|
|             | Engine 1 / Engine 2                                | Engine 1 / Engine 2 |  |  |
| 60kW        | 5400-5600                                          | 5175-5275           |  |  |
| 70kW        | 6300-6500                                          | 5890-5990           |  |  |
| 100kW       | 7000-7200                                          | 6605-6705           |  |  |
| 120kW       | 5500-5700/5500-5700                                | 5175-5275/5175-5275 |  |  |
| 140kW       | 6550-6750/6550-6750                                | 5890-5990/5890-5990 |  |  |
| 170kW       | 7100-7200/6500-6700                                | 6605-6705/5890-5990 |  |  |
| 200kW       | 7100-7200/7100-7200                                | 6605-6705/6605-6705 |  |  |

Table: Full load fan speed table for the different boiler types.

# Flue gas analysis Full load (Step 1/3)

- Select with "+" or "-" burner 1 or 2 (in case it is present).
   Attention: for boilers equipped with 2 engines, close the venturi intake for the non-running engine with the supplied cover (see page 87).
   Press OK;
- The boiler will switch to CH power shown on the screen.

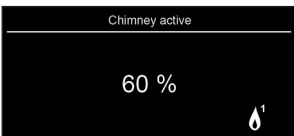

# The modulation rate can now be adjusted between minimum 0% and maximum 100%.

- Press the "+" button until you reach 100%;
- Press OK; The selected engine will switch to max power output, the screen shows 100% (heating capacity).
- Calibrate the Flue Gas Analyser, and then insert the flue gas probe of the Flue Gas Analyser into the measuring point of the flue gas pipe "1" (see illustration);
- Wait for one minute and then carry out a combustion analysis;
- Check whether the O<sub>2</sub> values that are listed below correspond to the measured value.
   Keep return temperature above 52°C.

After this check has been done, test the  $O_2$  value at low load (see Step 2 on page 86). If there are any deviations in the result, then these must be corrected (see Step 3 on page 87. Not applicable with H2 addition).

Set the load of complete boiler

- Press the chimney sweep button for 5 seconds;
- Select with "+" or "-" burner 1+2

The Chimney Power Level is now Settable (with "+" and "-" buttons) between the minimum Power and the maximum Power of the complete boiler.

#### **Diagnostics**

During chimney sweep function it is possible to go to the diagnostics by means of

- 1 Press the ESC and OK buttons at the same time for 7 seconds.
- Use the "+" and "-" buttons to select the 007 code.
   Press OK.
- 3 Use "+" to go down and "-" to go further

| O <sub>2</sub> check on full load (Step 1) |                            |                                 |                            |  |  |  |  |
|--------------------------------------------|----------------------------|---------------------------------|----------------------------|--|--|--|--|
| Full load                                  | Natural gas (G20)          | Natural gas /<br>hydrogen blend | Propane (G31)*             |  |  |  |  |
| 0                                          | Nominal 4,8%               |                                 | Nominal 5,0%               |  |  |  |  |
| 02                                         | Minimum 4,1%, maximum 5,6% | Minimum 4,1%                    | Minimum 4,5%, maximum 5,4% |  |  |  |  |

\*only possible if LPG conversion kit is installed

Flue gas analysis Low load (Step 2/3)

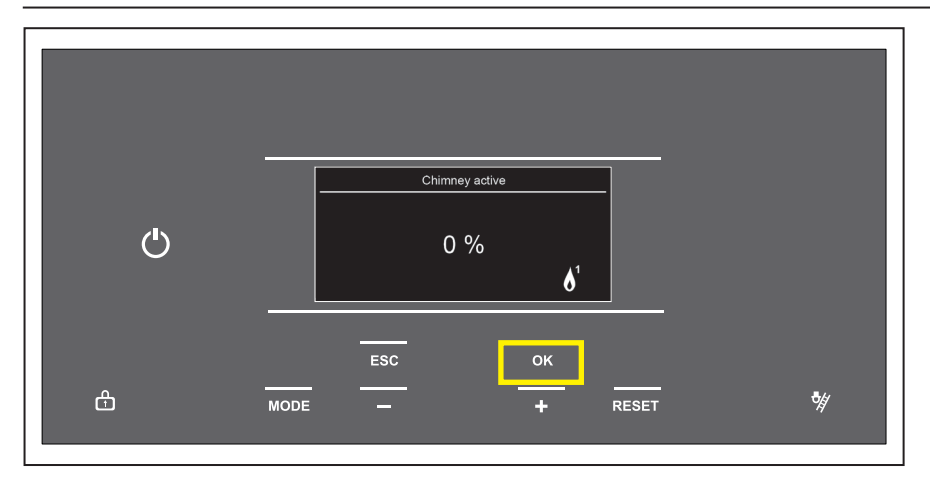

#### Step 2: O<sub>2</sub> check on low load

During the combustion check on low load, the speed of the fan should be checked. See the diagnostics procedure on the previous page on how to access the menu during chimney sweep procedure.

- Start the chimney sweep procedure by pushing the chimney sweep button.
- Press "–" to reduce the percentage to 0%;
- Press OK;
- Wait for the fan speed to go down and check if the fan speed is stable and according to the "low load fan speed table". For the procedure to go to the diagnostics menu, see procedure on previous page;
- Check if the O<sub>2</sub> value at low load is within the range as indicated below. The low load value should be higher than the high load value. The measured value is only valid when the fan speed is stable and according to the table;
- In case of a double engine boiler, repeat the procedure on the other engine.

Please contact Rendamax, if the values should lie outside of the applicable tolerances.

#### End of measuring:

- Press the back button for 5 seconds to exit chimney sweep mode.

This completes the procedure.

The chimney sweep procedure ends automatically after 20 minutes.

| Boiler type             | RPM Value Low load NG | RPM Value Low load LPG |
|-------------------------|-----------------------|------------------------|
|                         | Engine 1 / Engine 2   | Engine 1 / Engine 2    |
| 60kW 1735-1835 2380-248 |                       | 2380-2480              |
| 70kW 1735-1835          |                       | 2380-2480              |
| 100kW                   | 1735-1835             | 2835-2935              |
| 120kW                   | 1735-1835/1735-1835   | 2380-2480/2380-2480    |
| 140kW                   | 1735-1835/1735-1835   | 2380-2480/2380-2480    |
| 170kW                   | 1735-1835/1735-1835   | 2835-2935/2380-2480    |
| 200kW                   | 1735-1835/1735-1835   | 2835-2935/2835-2935    |

\* Engine change

purge time active).

Press Mode button, menu returns to

selection for engine 1 and/or 2 (bear

in mind there is a 3 minute post

Table: Low load fan speed table for the different boiler types.

| O <sub>2</sub> check on low load (Step 2) |                   |                                 |                                                   |  |  |  |  |
|-------------------------------------------|-------------------|---------------------------------|---------------------------------------------------|--|--|--|--|
| Low load                                  | Natural gas (G20) | Natural gas /<br>hydrogen blend | Propane (G31)*                                    |  |  |  |  |
| 0,                                        | 5.5% - 6.2%       | 5.5% - 6.2%                     | Minimal 0,2% higher than measured<br>on full load |  |  |  |  |
| 2                                         | Maximum 6,3%      |                                 | Maximum 6,5%                                      |  |  |  |  |

\*only possible if LPG conversion kit is installed

### Flue gas analysis Adjustment on the gas valve (Step 3/3)

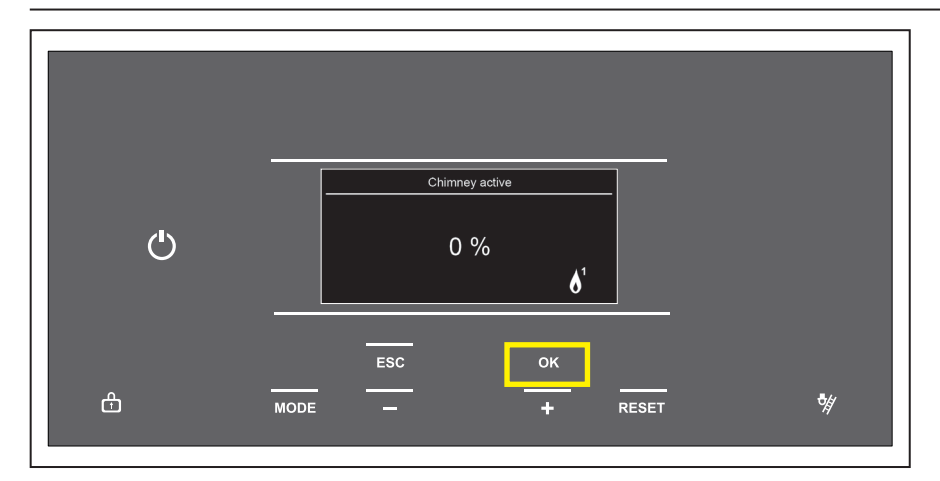

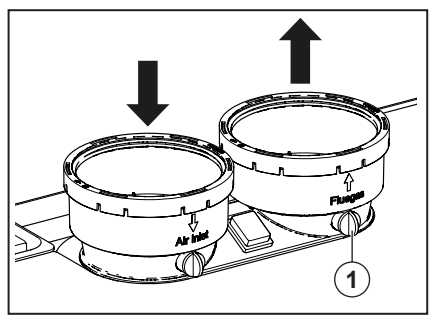

Step 3: Adjustment (if necessary). Not applicable for hydrogen mixed in natural gas.

Adjust the gas valve only in case the measured values lies out of range of the values mentioned in the table on previous page.

- Open the boiler as described on page 86;
- First put engine 1 on full load (see Step 1) and follow next steps;
- The O<sub>2</sub> values are set by using an Allen key (2 mm), or a large flat head screwdriver, on the screw "3". Please observe the following rotating direction;
- Clockwise means more O<sub>2</sub>;
- Counterclockwise means less O<sub>2</sub>;
- Once done, repeat the steps above for engine 2 \*.

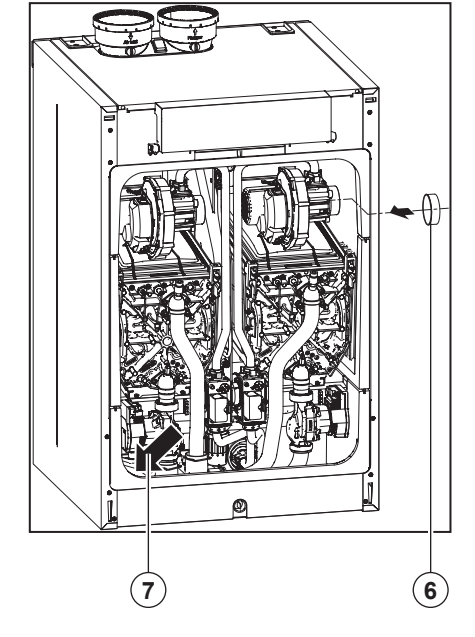

\* Engine change

Press Mode button, menu returns to selection for engine 1 and/or 2 (bear in mind there is a 3 minute post purge time active).

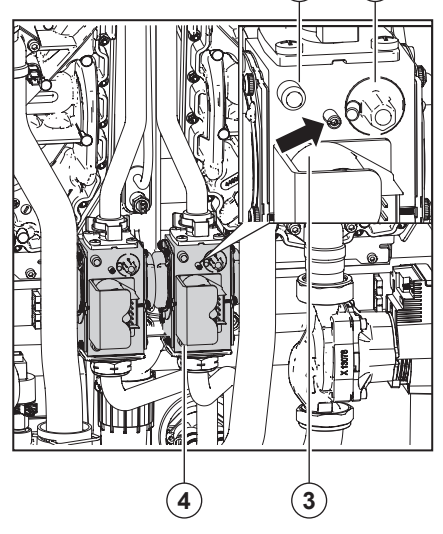

#### Legend

- 1. Measuring point for the flue gas probe
- 2. Offset regulation
- 3. Main throttle regulation
- 4. Pressure P-int
- 5. Pressure P-out
- 6. Cover

Attention; for boilers equipped with 2 burners, close the venturi intake for the non-running engine with the supplied cover (6). Store the cover in the location (7) indicated above.

After this setting has been made, once more test the  $O_2$  value at full load and low load. See Step 1 and 2.

| Adjustment of the gas valve in case the measured values lies out of range of the values on full load (Step 3) |      |      |  |  |  |
|----------------------------------------------------------------------------------------------------|------|------|--|--|--|
| Full load         Natural gas (G20)         Propane (G31)*                                                    |      |      |  |  |  |
| 0 <sub>2</sub>                                                                                                | 4,8% | 5,0% |  |  |  |

Values are valid with closed cover/air box.

\*only possible if LPG conversion kit is installed

### Decommissioning and maintenance works Inspection and maintenance interval

Boiler maintenance is only to be carried out by qualified staff with calibrated equipment.

When replacing spare parts only original Rendamax Service parts are to be used. For this purpose, please refer to the Service parts list to find article numbers and exploded views. Please contact Rendamax.

#### Maintenance intervals

Maintenance has to be carried out at least after 16,000 operational hours max. or every 4 years, whatever comes first. (To verify with local service depending by installing condition).

Depending on the intensive use of the device, maintenance intervals will have to be decreased accordingly. For other situations, maintenance intervals may also have to be decreased. In such cases, please contact Rendamax for additional advice.

Inspection and maintenance tasks have to be carried out in accordance with the maintenance instructions at all times. Some tasks are described in these maintenance instructions. For complete inspection and maintenance instructions, see pages 88-95.

When carrying out maintenance on the boiler, the gas shut off valve has to be closed and secured against opening.

#### Maintenance works

 Use the ON/OFF switch (A) to turn the boiler off;

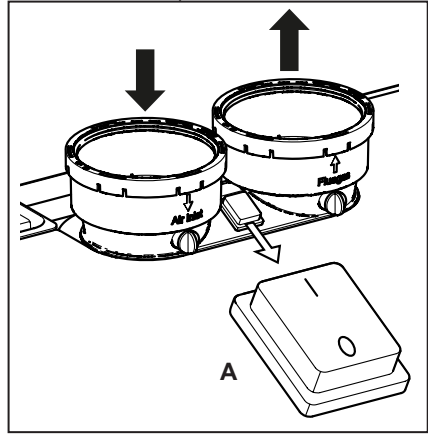

- Switch off the power supply to the boiler, by operating the mains circuit breaker in the boiler room.
- Switch off the gas supply to the boiler.

During emptying of the boiler, it is possible that a part of the heating water stays behind. Make sure that any remaining heating water cannot freeze, in case of a frost hazard.

#### Decommissioning

It may be necessary to set the boiler out of service in some situations. Switch the boiler to "**off**" mode (white color of power button) pressing the power button.

This switches off the functions DHW prog and Pump prog respectively. Rendamax recommends leaving the power switch switched on to ensure that the boiler pump(s) and three-way valve

(if fitted) are automatically activated to prevent them from sticking. The frost protection remains active. Leave gas supply open.

If frost, during the period when the boiler is out of operation, is likely, then you are advised to remove the power from the boiler and drain the boiler(s) and installation. In this case: close the gas valve.

#### Maintenance

Please observe the following safety instructions:

All works on the boiler and the heating facility (assembly, maintenance, repairs) may only be carried out by authorized technicians, by using suitable tools and calibrated measuring instruments. The exchange of components requires original Rendamax replacement parts.

The main shut off valve for gas must be closed and secured against reopening.

The casing must first be removed, to be able to carry out maintenance on the boiler. The panel is secured by 2 screws on top of the door. After loosening the screw, the casing can be removed by pulling and lifting it. Follow instruction on page 83. All equipment is preset at the factory. An  $O_2$  control measurement must be carried out during commissioning.

No change should be made on the zero-point setting. The zero-point setting should always be checked after a malfunction, or after an adjustment in case of gas valve/venturi/fan replacement.

#### All gas pipes and screws must be tested for leakage, using a leak-detecting spray, whenever maintenance or repair works have been carried out on the boiler.

In this regard, please observe all of the individual maintenance steps documented on page 88, as well as the overview of inspection and maintenance procedures provided on page 94 to 95.

#### Inspection interval

An inspection must be carried out at least after every 4,000 boiler operating hours, however at least once every year. (To verify with local service depending by installing condition).

An inspection consists of a visual check, of the general condition of the boiler and the installation.

The objectives of an inspection is an assessment of the condition of the equipment, and an evaluation as to when maintenance works are required. A visual inspection can lead to a maintenance procedure. If necessary, the corresponding individual maintenance steps must be carried out, which are listed as of page 94.

Maintenance consists of control and cleaning, or a possible exchange of components of the equipment or installation, which are subject to contamination and wear and tear.

The objective of maintenance is to ensure a long-term functional security and a cost-effective operation of the equipment.

Through a reduction of emissions that are related to the production of heat, primary energy requirements and environment burdening can be substantially reduced.

A visual inspection must always precede the carrying out of maintenance works. In this regard, also see the inspection interval above. All gas pipes must be tested for leakage, after maintenance or repair works have been carried out on the boiler.

Both the gas connection and the gas supply pressure must be checked.

Check at each maintenance intervention the flue gas system for leaks and repair or replace when flue gas leaks are detected.

#### CAUTION:

Always interrupt the power supply, before carrying out maintenance or repair works on the boiler. Ventilator unit and burner cassette (see illustration)

- remove the fast clip on the venturi
   (1) and the gas valve (2) and remove the gasline (3);
- Replace the gaskets of the gasline (O-ring) with new ones;
- Disconnect the electrical connections from the fan (4);
- Turn (A) clockwise the left (5) and anti-clockwise the right (6) clamp bars a quarter turn with the hex key and pull these out in a forward Direction (B).
- Now lift the complete fan unit (7) with the upper tray and remove it in a forward motion;

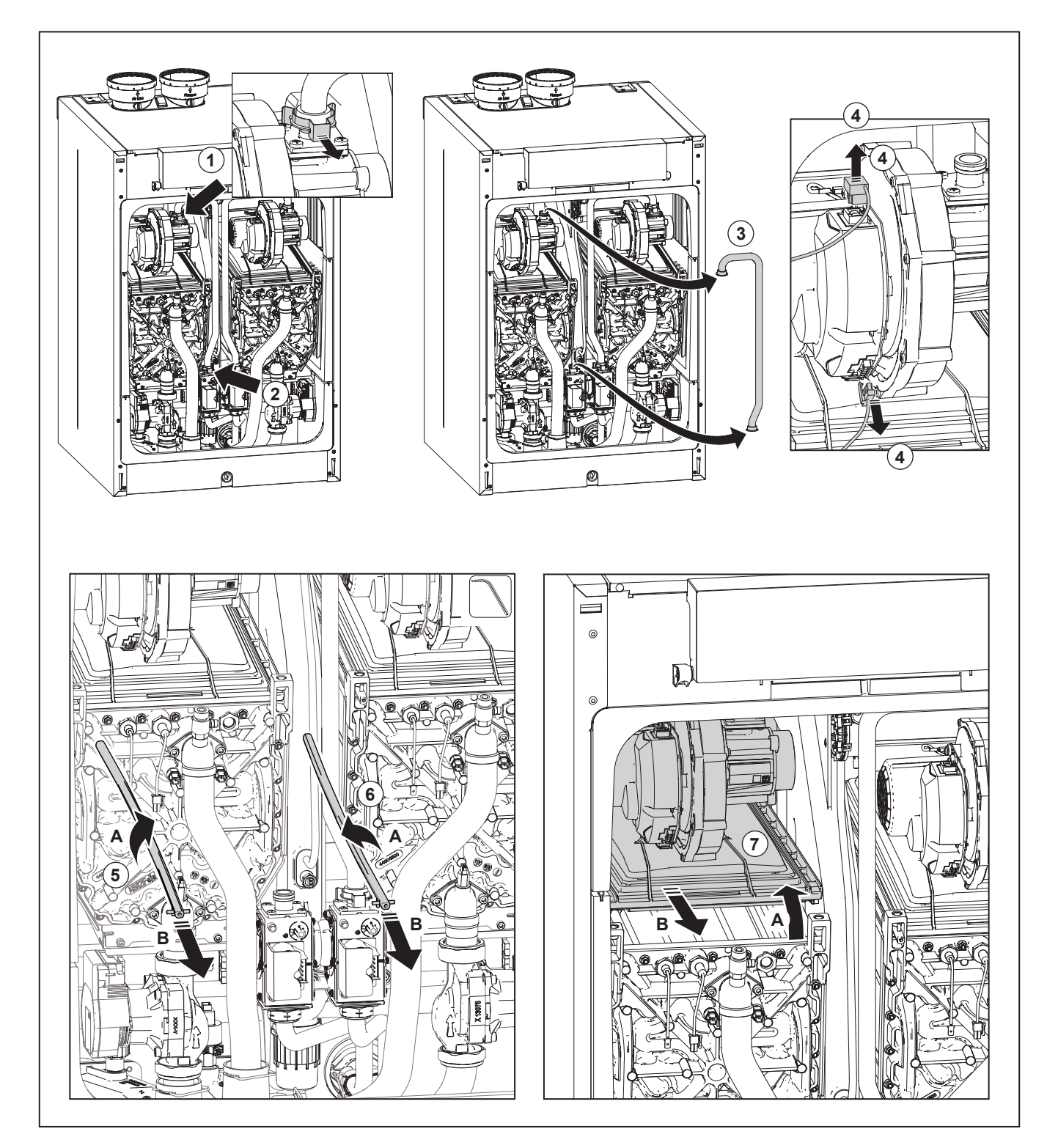

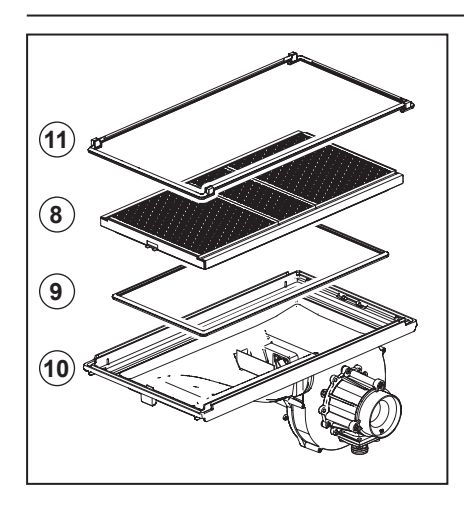

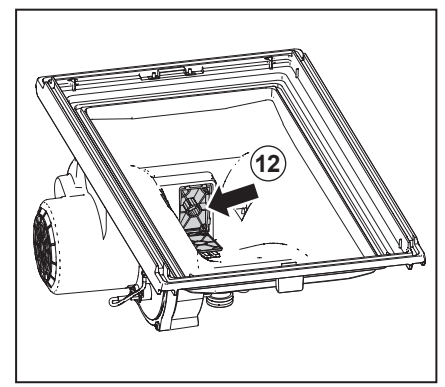

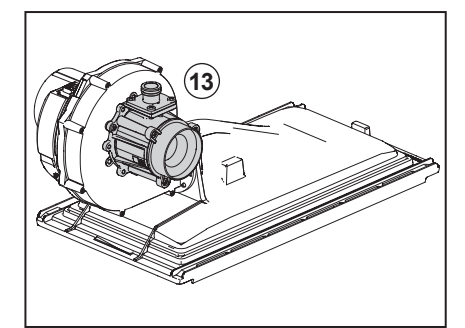

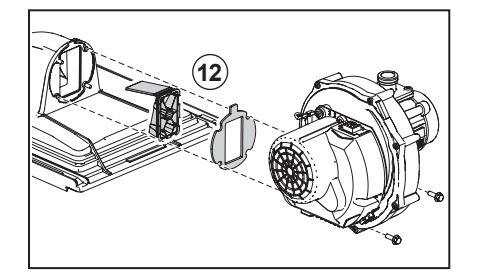

- Turn the unit up side down and remove the burner cassette (8) from the ventilator unit;
- Check the burner cassette for wear and tear, pollution and any breakages. Clean the burner cassette with a soft brush and vacuum cleaner. In the case of breakages, always replace the complete burner cassette (8);
   The following operations must be

performed carefully in relation to the vulnerability of the non return valve.

- After removing the burner cassette (8) the non return valve (12) becomes visible. Check that the non return valve entire circumference closes / seals completely. The valve (12) should be able to move freely from fully open to fully closed. Replace the non return valve if the valve does not seal properly. Follow the instructions supplied with the new part.
- Replace the gasket (9) between the burner (8) and upper casing (10) ;
- Replace the gasket (11) between the upper casing (10) and exchanger.
- Check the venturi (13) for pollution and clean them with a soft brush in combination with a vacuum cleaner, if necessary.

If the inside of the boiler casing is heavily polluted with dust, it is likely that the fan impeller is also polluted. To clean the fan, it has to be removed from the upper tray and the venturi. Clean the impeller with a soft brush and a vacuum cleaner. Replace the gasket and take care that the new gasket is installed properly when reassembling the fan parts.

Reassembly takes place in reverse order.

#### Heat exchanger

Check the heat exchanger for debris/ deposits. Clean the heat exchanger with a soft brush and a vacuum cleaner.

#### CAUTION:

Please make sure that no dirt particles fall down into the heat exchanger. Flushing the heat exchanger from the top with water is not permitted.

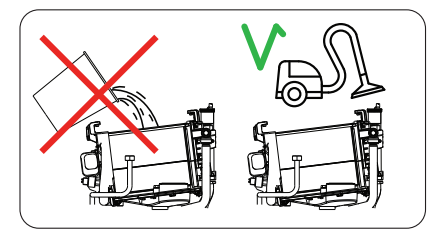

Reassembly takes place in reverse order.

During installation pay attention to the correct position of the clamp bars. These have to be in a vertical position.

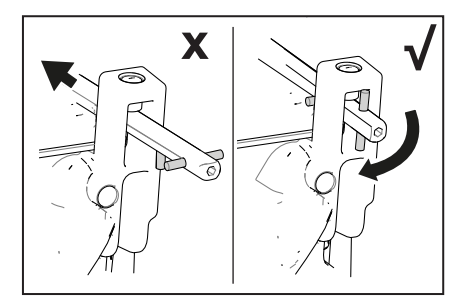

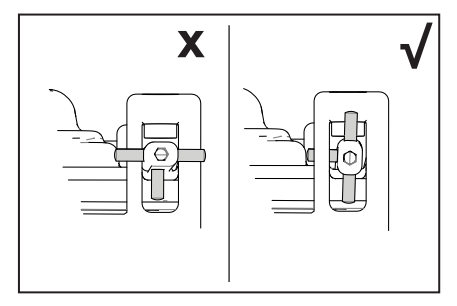

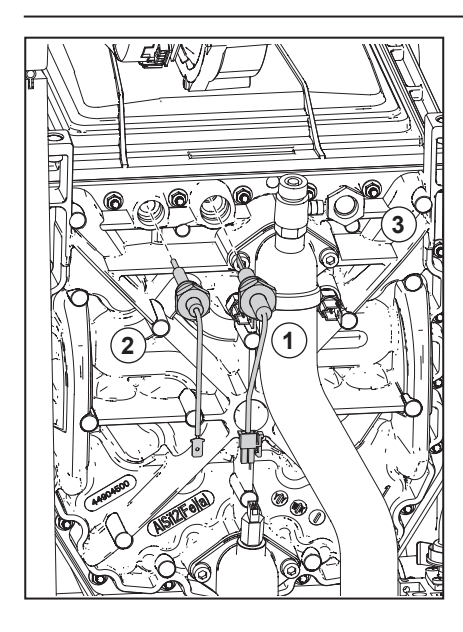

**The ignition electrode** The ignition electrode (1) is a consumable part and must be checked

# Checking the air pressure differential switch + side

- Switch off the boiler
- Disconnect the silicon hose on the + side (P1) of the air pressure differential switch (1).

annually. The electrode must be renewed, if damages or any wear and tear is detected. The value of ignition electrode resistance can be detected through measurements.

The maximum electrode resistance at room temperature should not exceed 100  $\Omega$ .

It can be replaced unscrewing it from the heat exchanger. Remove and replace the o-ring. Make sure of the tightness of the connection. In case electrode damage is detected, verify the status and eventually replace the fuse along electrode cable.

In order to ensure continued good and safe operation of the boiler ignition electrode should be replaced every 4 years.

#### The detection electrode.

The detection electrode (2) is a

consumable part and must be checked annually. The electrode must be renewed, if damages or any wear and tear is detected, but certainly every 4 years. Furthermore, the value of the ionization current can be detected through measurements. Under full load operations, the minimum ionization current must amount to  $4\mu$  A.

It can be replaced unscrewing it from the heat exchanger. Remove and replace the o-ring. Make sure of the tightness of the connection.

#### Sight glass

If the sight glass (3) is damaged, it can be replaced unscrewing it from the heat exchanger. Remove and replace the gasket. Make sure the gasket is in correct position and the connection of new glass is tight.

Assembly is done in reverse order.

- Take a large plastic syringe or bellows and connect a T piece with a hose connected (2).
- Connect the + side of the airpressure differential switch to one end of the T piece with a hose (3).

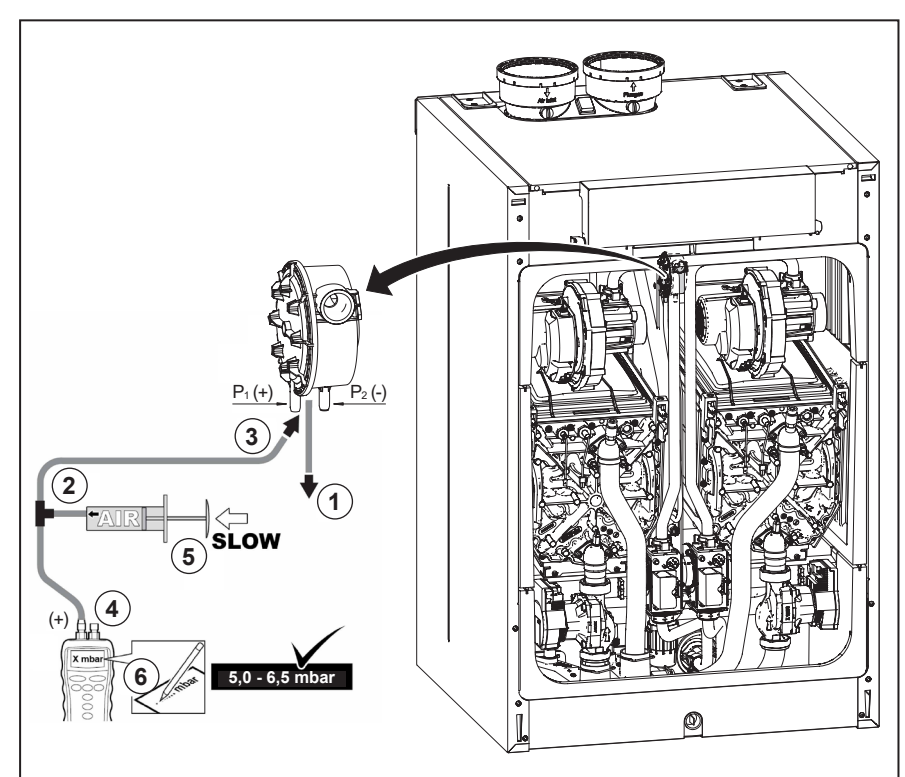

- On the other end of the T piece, connect the + side of a pressure gauge (4).
- Turn on the boiler.
- Push the syringe or bellows in very slowly until the boiler goes into failure mode (5).
- Make a note of the pressure indicated by the pressure gauge at that point. A switch pressure of between 5.0 and 6.5 mbar is fine. A lower or higher switch pressure indicates a problem with the air pressure differential switch.
- After taking a measurement, detach the silicon hose from the T piece on the + side and reconnect the hose that was previously removed.

#### CAUTION:

Please note: The + side (P1) is the rear connector nipple of the air pressure differential switch (without red cap).

- Remove any soiling from all connection points for hoses and the air pressure differential switch.
- Check the condition and tightness of the hoses of the air pressure differential switch. Replace the hoses if necessary.

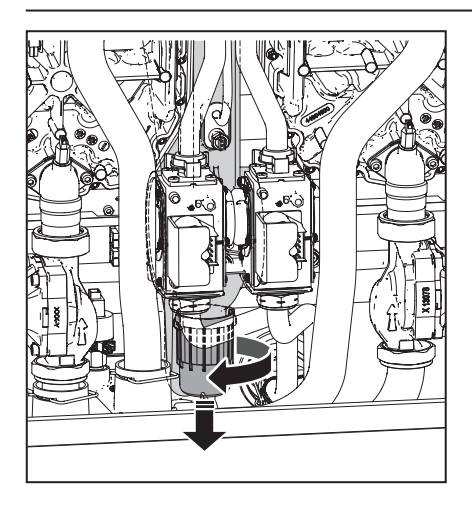

#### Dirt collector

Place a basin under the red dirt collector to collect the dirty and aggressive condensate water. Use appropriate ppm.

- Dismantle the dirt collector by unscrewing it. Check the red cup for pollution.
- Clean it by rinsing it with water.
- Re-grease the O-rings with acidfree O-ring grease to facilitate easy assembly.
- If the red dirt collector shows any leakage, it has to be replaced.

In case of leakage you can remove the drainage cup to remove eventual water/condense from the boiler.

Take the device back into operation and conduct a flue gas analysis (refer to chapter Check O<sub>2</sub>).

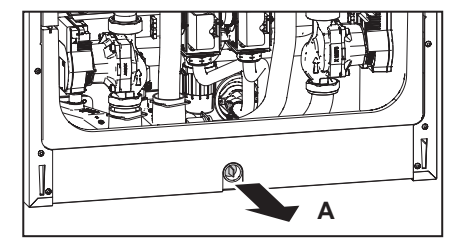

### Maintenance warning

From factory a fixed number of running months is set for service interval. The number of running months cannot be changed. After expiring of the number of running months the message 1730 : Sched..Maintenance-Call Service (when read-out is on boiler status) is displayed on the screen. During the messages 1730 : Sched.. Maintenance-Call Service the boiler remains fully operational. If the maintenance activities, as described hereinbefore, have been carried out, the counter has to be reset. To reset the counter, the following procedure has to be followed (starting from a blue screen):

Go to installer menu full menu 24.17 maintanance 24.17.2 reset maintanance counter.

The counter is reset to the same number of months as set from factory. The message 1730 : Sched.. Maintenance-Call Service is no longer displayed.

### Maintenance

# Inspection overview

| Pos. Nr.: | Inspection check list - Rendamax R1000                                            | At least every<br>4.000 hrs.* | Activity done<br>Bemarks |
|-----------|-----------------------------------------------------------------------------------|-------------------------------|--------------------------|
|           | Switch off power supply to the boiler and close the gas valve!                    | $\checkmark$                  |                          |
| 1         | Air box/Boiler cover                                                              |                               |                          |
| 1.0.1     | Remove boiler cover                                                               | V                             |                          |
| 1.0.2     | Check boiler cover/air box sealing for wear                                       |                               |                          |
| 1.0.3     | Necessary cleaning                                                                |                               |                          |
| 2         | Gas pipes                                                                         | ,                             |                          |
| 2.0.1     | Check all gas pipes for leaks                                                     |                               |                          |
| 2.0.2     | Check all gas fittings for leaks                                                  |                               |                          |
| 2.0.3     | Check all gas pipes and parts for corrosion and damage                            |                               |                          |
| 2.0.4     | Check static and dynamic gas pressure                                             |                               |                          |
| 3         | Pressure parts                                                                    |                               |                          |
| 3.0.1     | Check system pressure (Plausibility check)                                        |                               |                          |
| 4         | Checking parts on damage, corrosion, function and leaks:                          |                               |                          |
| 4.0.1     | Gas valve / Venturi                                                               | $\checkmark$                  |                          |
| 4.0.2     | Automatic de-aerator                                                              | $\checkmark$                  |                          |
| 4.0.3     | Hydraulic connections                                                             | $\checkmark$                  |                          |
| 4.0.4     | Siphon dirt collector and condensate drain                                        | $\checkmark$                  |                          |
| 4.0.5     | Ignition and detection electrode                                                  | $\checkmark$                  |                          |
| 4.0.6     | iConXL heat exchanger                                                             | $\checkmark$                  |                          |
| 4.0.7     | manual deareator                                                                  | $\checkmark$                  |                          |
| 5         | Boiler/Burner in operation without air box/boiler cover:                          |                               |                          |
| 5.0.1     | Check flame                                                                       | $\checkmark$                  |                          |
| 5.0.2     | If flame is not stable - check adjustments and burner                             | $\checkmark$                  |                          |
| 5.0.3     | Commissioning O₂ and Ionisation current                                           | $\checkmark$                  |                          |
| 6         | Additional checks:                                                                |                               |                          |
| 6.0.1     | Check Air pressure switch proper funtioning                                       | $\checkmark$                  |                          |
| 6.0.2     | Check all parts under over-pressure                                               |                               |                          |
| 6.0.3     | Check combustion air intake                                                       |                               |                          |
| 6.0.4     | Check gas flow (Plausibility check)                                               |                               |                          |
| 6.0.5     | Check O <sub>2</sub>                                                              |                               |                          |
| 6.0.6     | In case of double engines - All activities should be carried out on both engines! |                               |                          |
| 6.0.7     | Reassemble boiler cover                                                           |                               |                          |
| 7         | Boiler/Burner in operation with air box/boiler cover:                             |                               |                          |
| 7.0.1     | Check function central heating                                                    |                               |                          |
| 7.0.2     | Check function DHW                                                                |                               |                          |
| 7.0.3     | Check desired temperature and actual flow temperature (Plausibility)              | $\checkmark$                  |                          |
| 7.0.4     | Write down running hours from HMI and reset counter                               |                               |                          |

\* To verify with local service depending by installing condition

### Maintenance overview

| Pos. Nr.: | Maintenance check list - Rendamax R1000                                           | At least every<br>16.000 hrs * | Activity | Remarks |
|-----------|-----------------------------------------------------------------------------------|--------------------------------|----------|---------|
|           | Switch off power supply to the boiler and close the gas valve!                    | $\checkmark$                   |          |         |
| 1         | Air box/Boiler cover                                                              |                                |          |         |
| 1.0.1     | Check cover for pollution and damage                                              |                                |          |         |
| 1.0.2     | Necessary cleaning                                                                | $\checkmark$                   |          |         |
| 1.0.3     | Check the sealing and replace if necessary                                        |                                |          |         |
| 2         | Fan unit / Burner cassette                                                        |                                |          |         |
| 2.0.1     | Check and clean fan unit                                                          |                                |          |         |
| 2.0.2     | Check and clean top part heat exchanger                                           | $\checkmark$                   |          |         |
| 2.0.3     | Check non return valve and replace if necessary                                   | $\checkmark$                   |          |         |
| 2.0.4     | Check and clean burner cassette                                                   |                                |          |         |
| 2.0.5     | Check and clean venturi                                                           |                                |          |         |
| 2.0.6     | Check gas valve for corrosion and damage                                          |                                |          |         |
| 2.0.7     | Replace all gaskets from gas system which are disassembled                        |                                |          |         |
| 3         | iConXL heat exchanger                                                             |                                |          |         |
| 3.0.1     | Check heat exchanger for corrosion and damage                                     |                                |          |         |
| 3.0.2     | Check heat exchanger for pollution and clean                                      |                                |          |         |
| 3.0.3     | Replace gasket between heat exchanger and burner cassette                         | $\checkmark$                   |          |         |
| 3.0.4     | Replace gasket between heat exchanger and top part                                |                                |          |         |
|           | Top-flushing the exchanger with water is not allowed!                             |                                |          |         |
| 4         | Checking parts on damage, corrosion, function and leaks and replace if necessary: |                                |          |         |
| 4.0.1     | Ignition and ionisation electrode                                                 | $\checkmark$                   |          |         |
| 4.0.2     | Replace gasket ignition and ionisation electrode                                  |                                |          |         |
| 4.0.3     | Automatic de-aerator                                                              |                                |          |         |
| 4.0.4     | Hydraulic connections                                                             |                                |          |         |
| 5         | Siphon dirt collector/Condensate drain                                            |                                |          |         |
| 5.0.1     | Clean siphon dirt collector and condensate drain                                  |                                |          |         |
| 5.0.2     | Check siphon dirt collector and condensate drain for leaks                        |                                |          |         |
| 5.0.3     | Replace gasket ignition and ionisation block                                      | $\checkmark$                   |          |         |
| 5.0.4     | Replace gaskets of siphon dirt collector                                          |                                |          |         |
| 5.0.5     | Hydraulic connections                                                             |                                |          |         |
| 6         | Circulation pump                                                                  |                                |          |         |
| 6.0.1     | Check circulation pump functions                                                  |                                |          |         |
| 6.0.2     | Check pump for external damage and check noise                                    |                                |          |         |
| 6.0.3     | Check pump for leaks                                                              |                                |          |         |
| 7         | Additional activities:                                                            |                                |          |         |
| 7.0.1     | In case of double engines - All activities should be carried out on both engines! |                                |          |         |
| 7.0.2     | After complete maintenance follow inspection check list                           |                                |          |         |
| 7.0.3     | Open gas valve, switch on power supply                                            |                                |          |         |
| 7.0.4     | Check function central heating                                                    |                                |          |         |
| 7.0.5     | Check function DHW                                                                |                                |          |         |

\* To verify with local service depending by installing condition

### Error codes and fault finding

#### Cascade

Cascade master boiler The cascade master display shows all errors that are known on the bus, so also from all slave boilers as from zone clip-in, solar manager, etc.

#### Cascade slave boiler

Shows only an error that is active on the slave boiler itself.

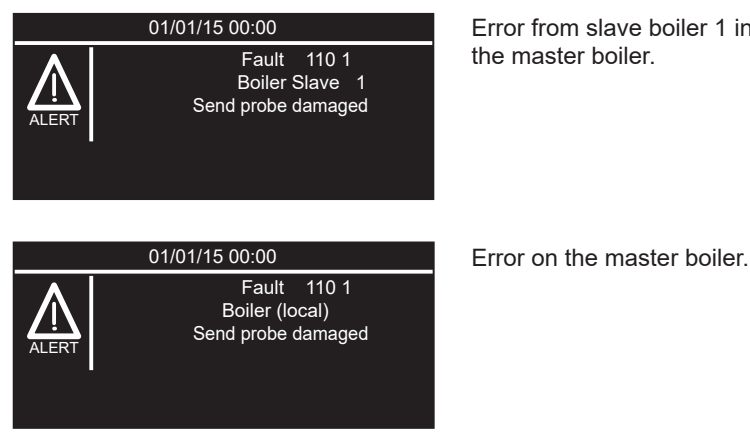

Error from slave boiler 1 indicated on the master boiler.

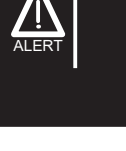

I FR

Fault 110 1 Boiler Slave (local) 1

Send probe damaged

Error on a slave boiler.

| Message on display (no indication of BHE0 and BHE1 | Fault Code<br>engine 1 | Fault Code<br>engine 2<br>(if applicable) |
|----------------------------------------------------|------------------------|-------------------------------------------|
| Overheat                                           | 101 1                  |                                           |
| Overheat                                           |                        | 101 2                                     |
| (Reserved)                                         |                        |                                           |
| (Reserved)                                         |                        |                                           |
| Flow Check 1                                       | 1P1 1                  |                                           |
| Flow Check 1                                       |                        | 1P1 2                                     |
| Flow Check 3                                       | 1P2 1                  |                                           |
| Flow Check 3                                       |                        | 1P2 2                                     |
| Flow Check 4                                       | 1P3 1                  |                                           |
| Flow Check 4                                       |                        | 1P3 2                                     |
| Flow Check 2                                       | 104 1                  |                                           |
| Flow Check 2                                       |                        | 104 2                                     |
| Flow Check 5                                       | 107 1                  |                                           |
| Flow Check 5                                       |                        | 107 2                                     |

# Error codes and fault finding

| Message on display (no indication of BHE0 and BHE1 | Fault Code<br>engine 1 | Fault Code<br>engine 2<br>(if applicable) |
|----------------------------------------------------|------------------------|-------------------------------------------|
| (Reserved)                                         |                        |                                           |
| (Reserved)                                         |                        |                                           |
| (Reserved)                                         |                        |                                           |
| (Reserved)                                         |                        |                                           |
| Flow Sensor Open Short Circuit                     | 110 1                  |                                           |
| Flow Sensor Open Short Circuit                     |                        | 110 2                                     |
| Return Sensor Open Short Circuit                   | 112 1                  |                                           |
| Return Sensor Open Short Circuit                   |                        | 112 2                                     |
| Sensors Check                                      | 118 1                  |                                           |
| Sensors Check                                      |                        | 118 2                                     |
| Flow Check 1 (or 3 or 4) Three Times               | 103 1                  |                                           |
| Flow Check 1 (or 3 or 4) Three Times               |                        | 103 2                                     |
| Flow Check 3 (or 1 or 4) Three Times               | 105 1                  |                                           |
| Flow Check 3 (or 1 or 4) Three Times               |                        | 105 2                                     |
| Flow Check 4 (or 1 or 3) Three Times               | 106 1                  |                                           |
| Flow Check 4 (or 1 or 3) Three Times               |                        | 106 2                                     |
| (Reserved)                                         |                        |                                           |
| (Reserved)                                         |                        |                                           |
| Gas Relais check Failed                            | 309 1                  |                                           |
| Gas Relais check Failed                            |                        | 309 2                                     |
| Pump Feedback Open Short Circuit                   | 142 1                  |                                           |
| Pump Feedback Open Short Circuit                   |                        | 142 2                                     |
| PCB Fault 1                                        | 303 1                  |                                           |
| PCB Fault 1                                        |                        | 303 2                                     |
| Too many Reset                                     | 304 1                  |                                           |
| Too many Reset                                     |                        | 304 2                                     |
| Pump Feedback Abnormal Running                     | 143 1                  |                                           |
| Pump Feedback Abnormal Running                     |                        | 143 2                                     |
| PCB Fault 2                                        | 306 1                  |                                           |
| PCB Fault 2                                        |                        | 306 2                                     |
| Pump Feedback Abnormal Stopped                     | 144 1                  |                                           |
| Pump Feedback Abnormal Stopped                     |                        | 144 2                                     |
| No Flame detection (3 attempts)                    | 501 1                  |                                           |
| No Flame detection (3 attempts)                    |                        | 501 2                                     |
| False Flame                                        | 502 1                  |                                           |
| False Flame                                        |                        | 502 2                                     |
| Flame lift (3 attempts)                            | 504 1                  |                                           |
| Flame lift (3 attempts)                            |                        | 504 2                                     |
| No Flame 1                                         | 5P1 1                  |                                           |
| No Flame 1                                         |                        | 5P1 2                                     |

# Error codes and fault finding

| Message on display (no indication of BHE0 and BHE1 | Fault Code<br>engine 1 | Fault Code<br>engine 2<br>(if applicable) |
|----------------------------------------------------|------------------------|-------------------------------------------|
| No Flame 2                                         | 5P2 1                  |                                           |
| No Flame 2                                         |                        | 5P2 2                                     |
| Flame lift 1                                       | 5P3 1                  |                                           |
| Flame lift 1                                       |                        | 5P3 2                                     |
| Low Gas Pressure Fault                             | 5P5 1                  |                                           |
| Low Gas Pressure Fault                             |                        | 5P5 2                                     |
| Pump Feedback Failure                              | 145 1                  |                                           |
| Pump Feedback Failure                              |                        | 145 2                                     |
| Fan Error                                          | 612 1                  |                                           |
| Fan Error                                          |                        | 612 2                                     |
| APS Open                                           | 603 1                  |                                           |
| APS Open                                           |                        | 603 2                                     |
| Pump Feedback Low Flowrate                         | 146 1                  |                                           |
| Pump Feedback Low Flowrate                         |                        | 146 2                                     |
| Flow2 Sensor Open Short Circuit                    | 117 1                  |                                           |
| Flow2 Sensor Open Short Circuit                    |                        | 117 2                                     |
| Scheduled Maintenance                              | 3P9 1                  |                                           |
| Scheduled Maintenance                              |                        | 3P9 2                                     |
| Bms Voltage Configuration Error                    | 450                    |                                           |
| Bms Current Configuration Error                    | 451                    |                                           |
| Bms External Configuration Error                   | 452                    |                                           |
| Buffer High Probe Error                            | 730                    |                                           |
| Buffer High Probe Overtemperature                  | 731                    |                                           |
| Buf Full Charge Error                              | 732                    |                                           |
| Boiler parametrization fault                       | 162                    |                                           |
| Boiler parametrization KO                          | 163                    |                                           |
| Boiler parametrization OK - waiting for NTCs       | 164                    |                                           |
| Boiler parametrization missing                     | 165                    |                                           |
| Boiler parametrization allowed                     | 166                    |                                           |
| Boiler parametrization waiting for reset           | 167                    |                                           |
| No Cascade Manager Detected                        | 440                    |                                           |
| Missing Boiler Detected                            | 441                    |                                           |
| Dynamic Pressure Check Failed                      | 140 1                  |                                           |
| Dynamic Pressure Check Failed                      |                        | 140 2                                     |
| Dynamic Pressure Check Attempt Failed              | 1P9 1                  |                                           |
| Dynamic Pressure Check Attempt Failed              |                        | 1P9 2                                     |
| Pump Feedback Low Warning Flowrate                 | 1P0 1                  |                                           |
| Pump Feedback Low Warning Flowrate                 |                        | 1P0 2                                     |
| Flame Low Fan RPM High                             | 506 1                  |                                           |
| Flame Low Fan RPM High                             |                        | 506 2                                     |
| Communication error (Internal HMI)                 | 310                    |                                           |
| Bus supply overload                                | 420                    |                                           |

### Reset a Fault code

| Ċ | 20/08/18 10:14       ALERT     Fault 612       Fan Error       Press RESET |  |
|---|----------------------------------------------------------------------------|--|
| œ | ESC OK<br>MODE – + RESET 🦋                                                 |  |

The settings are accessable through a code.

- 1 When an error occurs, the fault code and description appears on the screen.
- 2 To reset the fault code, press the **RESET** button.

| Do you really want to perform the reset? if you<br>press OK button, the reset command will be<br>executed otherwise, bt way of ESC, the previous<br>page is shown. | <ul> <li>The message on the screen left appears.</li> <li>Press OK to reset the error, otherwise the previous screen is shown.</li> </ul>                       |
|----------------------------------------------------------------------------------------------------|----------------------------------------------------------------------------------------------------|
| Reset in progress                                                                                                    | 4 The <b>Reset in Progress</b> message appears.                                                                                                    |
| Fault solved                                                                                                    | <ul><li>5 After a while the Fault Solved message appears.</li><li>After the code is reset, the Home screen appears.</li></ul>                                   |
|                                                                                                    | When there are several errors active,<br>it is possible to scroll trough them by<br>pushing the ESC button. Last page is<br>the main display. When there are no |

button activities for 30 sec., the last error will be displayed again. At the master boiler all errors of the cascade

system will be displayed.

### **View Error code History**

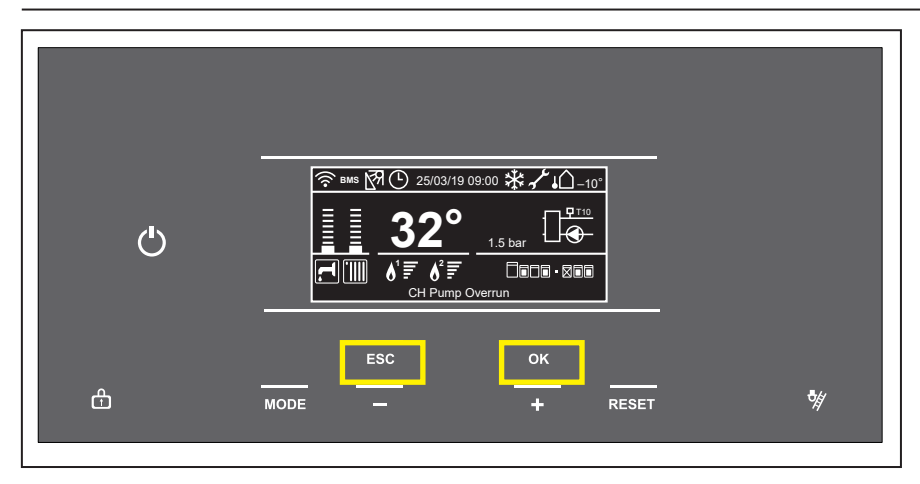

1 From the controller Home screen, press the **ESC** and **OK** buttons at the same time for 7 seconds.

| Insert Code                                 |  |  |  |
|---------------------------------------------|--|--|--|
| Insert technical code                       |  |  |  |
| 007                                         |  |  |  |
|                                             |  |  |  |
| Save                                        |  |  |  |
| Мели                                        |  |  |  |
| 0 Network                                   |  |  |  |
| 4 Zone1 Parameters                          |  |  |  |
| 5 Zone2 Parameters                          |  |  |  |
| 6 Zone3 Parameters                          |  |  |  |
| 24 Commercial boiler                        |  |  |  |
|                                             |  |  |  |
| Menu                                        |  |  |  |
| 5 Zone2 Parameters                          |  |  |  |
| 6 Zone3 Parameters                          |  |  |  |
| 24 Commercial boiler                        |  |  |  |
| 25 Cascade management                       |  |  |  |
| 42 Building management system               |  |  |  |
| 04. Commencial hailan                       |  |  |  |
| 24 Commercial boller                        |  |  |  |
| 24.15 Engine 2 statisticks                  |  |  |  |
| 24.10 DOILET Statistics - 1<br>2/17 Service |  |  |  |
| 2418 Error History                          |  |  |  |
| 24.19 Reset Menu                            |  |  |  |
|                                             |  |  |  |
| 24.18 Error History                         |  |  |  |
| 24.18.0 Last 10 Errors                      |  |  |  |
| 24.18.1 Reset error list                    |  |  |  |
|                                             |  |  |  |
|                                             |  |  |  |
|                                             |  |  |  |
|                                             |  |  |  |
| 8.6.0 Last 10 Errors                        |  |  |  |
| Fault 6                                     |  |  |  |
| Dynamic Pressure Check Failed               |  |  |  |
| 1/0                                         |  |  |  |
|                                             |  |  |  |
| 10.14 20/06/16                              |  |  |  |

- 2 Use "+" to go down and "-" to go up to highlight
  007 as the Technical Code.
  Press Save.
- Use "+" to go down and "-" to go up to highlight
   0 Network.
   Press OK
- 4 Use "+" to go down and "-" to go up to highlight
  24 Commercial boiler.
  Press OK.
- 5 Use "+" to go down and "-" to go up to highlight
  24.18 Error History.
  Press OK.
- Option 24.18.0 Last 10 Errors is highlighted.
  Press OK.
  A survey of the last 10 Errors appears.

An example of an error message on the left.

### **Disposal and recycling**

#### **Device decommissioning**

If the device has to be decommissioned please note the following points for dismantling and disposal:

- The decommissioning should only be performed by qualified specialist personnel, since certain activities are required on electrical components and fuel carrying lines.
- Switch off the main power supply to the device/ the device part and secure it against being switched back on.
- Check that the device / device part is de-energised.

#### Disposal of packaging material

The packaging materials used can be recycled. Please use the countryspecific recycling systems for professional and appropriate disposal or leave packaging materials with your specialist tradesman or dealer.

#### **Device disposal**

The device must be disposed of separately from general household waste and sent to a collection point for separate disposal of electrical and electronic devices (European Directive on Waste Electrical and Electronic Equipment WEEE 2012/19/EU), or must be taken back by a dealer when purchasing a new device of the same type. The user is responsible for ensuring that the device is properly disposed of at the end of its life. For more information on the disposal options available, contact your local authority or the dealer from whom the device was purchased.

### **Sensor resistance**

#### Sensor resistance

In the adjacent table contains a list of values for all boiler sensors, and for the optional sensors that are contained in the accessory kits.

These tables show average values, since all sensors are subject to fluctuations.

When measuring resistance values, he boiler should always be switched off. Carry out measurements near to the sensor, so as to avoid deviations from the values.

| Heating flow sensor  |                  |
|----------------------|------------------|
| Heating return senso | r                |
| Flue gas sensor      |                  |
| NTC10k (25°C)        |                  |
| Temperature [°C]     | Resistance [Ohm] |
| -10                  | 55.047           |
| 0                    | 32.555           |
| 10                   | 19.873           |
| 12                   | 18.069           |
| 14                   | 16.447           |
| 16                   | 14.988           |
| 18                   | 13.674           |
| 20                   | 12.488           |
| 22                   | 11.417           |
| 24                   | 10.449           |
| 26                   | 9.573            |
| 28                   | 8.779            |
| 30                   | 8.059            |
| 32                   | 7.406            |
| 34                   | 6.811            |
| 36                   | 6.271            |
| 38                   | 5.779            |
| 40                   | 5.330            |
| 42                   | 4.921            |
| 44                   | 4.547            |
| 46                   | 4.205            |
| 48                   | 3.892            |
| 50                   | 3.605            |
| 52                   | 3.343            |
| 54                   | 3.102            |
| 56                   | 2.880            |
| 58                   | 2.677            |
| 60                   | 2.490            |
| 62                   | 2.318            |
| 64                   | 2.159            |
| 66                   | 2.013            |
| 68                   | 1.878            |
| 70                   | 1.753            |
| 72                   | 1.638            |
| 74                   | 1.531            |
| 76                   | 1.433            |
| 78                   | 1.341            |
| 80                   | 1.256            |
| 82                   | 1.178            |
| 84                   | 1.105            |
| 86                   | 1.037            |
| 88                   | 974              |
| 90                   | 915              |
|                      |                  |

| Outdoor temperature sensor |                  |  |  |
|----------------------------|------------------|--|--|
|                            |                  |  |  |
|                            |                  |  |  |
| NTC1k (25°C)               |                  |  |  |
| Temperature [°C]           | Resistance [Ohm] |  |  |
| -10                        | 4.574            |  |  |
| -9                         | 4.358            |  |  |
| -8                         | 4.152            |  |  |
| -7                         | 3.958            |  |  |
| -6                         | 3.774            |  |  |
| -5                         | 3.600            |  |  |
| -4                         | 3.435            |  |  |
| -3                         | 3.279            |  |  |
| -2                         | 3.131            |  |  |
| -1                         | 2.990            |  |  |
| 0                          | 2.857            |  |  |
| 1                          | 2.730            |  |  |
| 2                          | 2.610            |  |  |
| 3                          | 2.496            |  |  |
| 4                          | 2.387            |  |  |
| 5                          | 2.284            |  |  |
| 6                          | 2.186            |  |  |
| 7                          | 2.093            |  |  |
| 8                          | 2.004            |  |  |
| 9                          | 1.920            |  |  |
| 10                         | 1.840            |  |  |
| 11                         | 1.763            |  |  |
| 12                         | 1 690            |  |  |
| 13                         | 1 621            |  |  |
| 14                         | 1 555            |  |  |
| 15                         | 1 492            |  |  |
| 16                         | 1 433            |  |  |
| 17                         | 1 375            |  |  |
| 18                         | 1 320            |  |  |
| 10                         | 1.020            |  |  |
| 20                         | 1.200            |  |  |
| 20                         | 1.210            |  |  |
| 21                         | 1.170            |  |  |
| 22                         | 1.120            |  |  |
| 23                         | 1.001            |  |  |
| 24                         | 1.040            |  |  |
| 25                         | 1.000            |  |  |
| 26                         | 962              |  |  |
| 2/                         | 926              |  |  |
| 28                         | 892              |  |  |
| 29                         | 858              |  |  |
| 30                         | 827              |  |  |
| 35                         | 687              |  |  |
| 40                         | 575              |  |  |

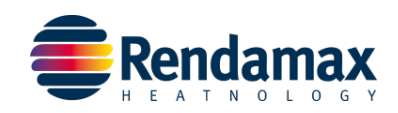

en

### **Declaration of Conformity**

We, ELCO BV, Hamstraat 76, 6465 AG Kerkrade declare under our responsibility that the product

#### R1060-R1070-R1100-R1120-R1140-R1170-R1200

is in conformity with the following standards:

| EU Gas Appliances Regulation        | 2016/426/EU                 | EN 15502-2-1: 2022<br>EN 15502-1: 2021<br>EN 298: 2012                                                           | EN 60335-1: 2019<br>EN 60335-2-102: 2016 |
|-------------------------------------|-----------------------------|----------------------------------------------------------------------------------------------------|------------------------------------------|
| Boiler Efficiency Directive         | 92/42/EEC                   | EN 15502-2-2: 2014                                                                                               |                                          |
| Low Voltage Directive               | 2014/35/EU                  | EN 60335-2-102: 2016<br>EN 60335-1: 2019                                                                         |                                          |
| EMC Directive                       | 2014/30/EU                  | EN 61000-3-2: 2021<br>EN 61000-3-3: 2021                                                                         | EN 55014-1: 2011<br>EN 55014-2: 2008     |
| Ecodesign Directive                 | 2009/125/EU<br>2017/1369/EU | EN 13203-2: 2014<br>EN 15036-1: 2006<br>EN 15502-1: 2021<br>regulation (EU)813: 2013<br>regulation (EU)811: 2013 |                                          |
| Restriction of Hazardous Substances | 2015/863/EU                 | EN 50581: 2012                                                                                                   |                                          |

This product is designated with CE number:

### **CE** - 0063CT3449

Kerkrade, 28.07.2023

ELCO BV

te Jan

i.V. Stefan Salewsky

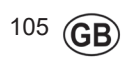

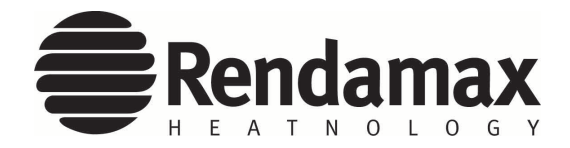

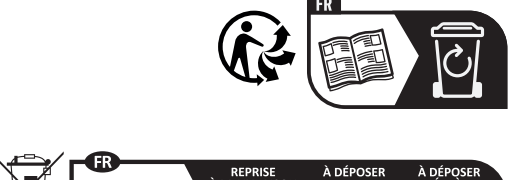

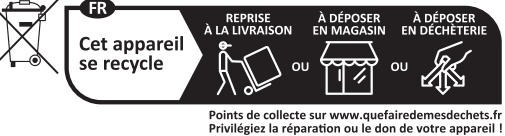

| Service: |  |  |  |
|----------|--|--|--|
|          |  |  |  |
|          |  |  |  |
|          |  |  |  |
|          |  |  |  |
|          |  |  |  |
|          |  |  |  |
|          |  |  |  |
|          |  |  |  |
|          |  |  |  |

www.rendamax.com